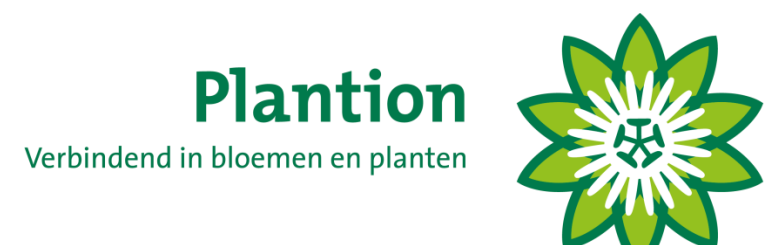

# **KOPEN OP AFSTAND**

# HANDLEIDING

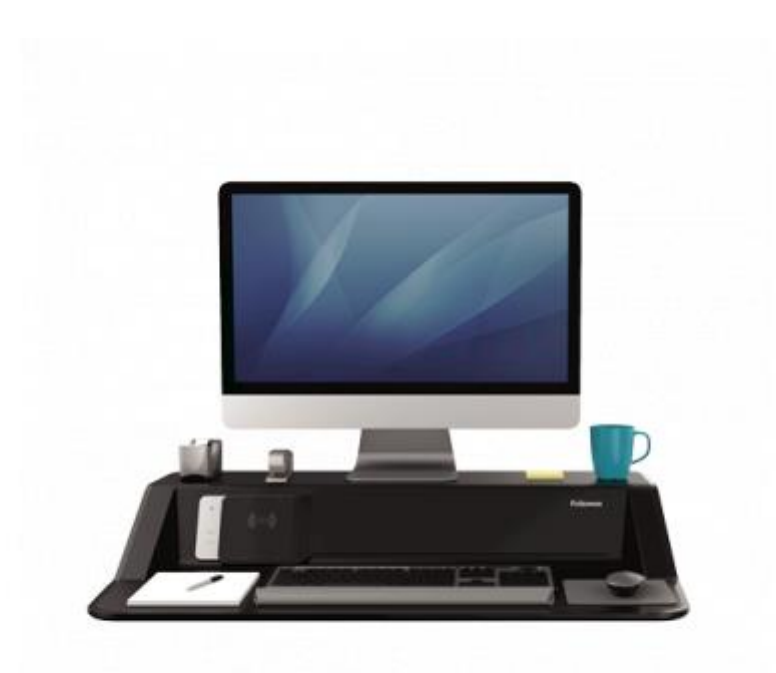

KOA versie: Document versie: 2.10.0.4 4.0

KOA handleiding KOA versie 2.10.0.4

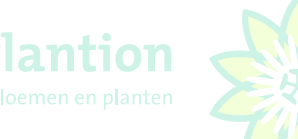

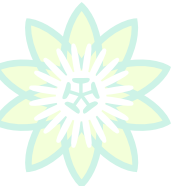

# Inhoudsopgave

| Inhoud  | sopgave                                               | 2  |
|---------|-------------------------------------------------------|----|
| Release | e notes                                               | 4  |
| Minima  | ale eisen pc of laptop                                | 4  |
| 1.      | Opstarten, inloggen, updaten, bijwerken en afsluiten  | 5  |
| 1.1     | Opstarten laptop of PC                                | 5  |
| 1.2     | Opstarten programma                                   | 5  |
| 1.3     | Aanmeldscherm KOA Module Plantion                     | 5  |
| 1.4     | Nieuwe versie beschikbaar (update)                    | 6  |
| 1.5     | Controle transacties eerdere veildatum                | 6  |
| 1.6     | Ophalen aanvoerbestanden                              | 6  |
| 1.7     | Nieuwsbrief KOA                                       | 7  |
| 1.8     | Het koopscherm                                        | 8  |
| 1.9     | Bestanden bijwerken                                   | 8  |
| 1.10    | Lijnvertraging / internetsnelheid                     | 9  |
| 1.11    | Handelsportaal                                        | 9  |
| 1.12    | Venster                                               | 9  |
| 1.13    | Programma verlaten1                                   | LO |
| 1.14    | Hulp op afstand1                                      | LO |
| 2.      | Inkopen1                                              | L1 |
| 2.1     | Aanbod raadplegen en markeren van partijen1           | 12 |
| 2.2     | Markeren van partijen1                                | L4 |
| 2.3     | Prebids1                                              | ۱5 |
| 2.4     | Multifilter1                                          | 16 |
| 2.5     | Tonen van foto's1                                     | L7 |
| 2.6     | Exporteren aanbod1                                    | L7 |
| 2.7     | Afdrukken aanbod1                                     | L7 |
| 2.8     | Afsluiten1                                            | L7 |
| 3.      | Inkopen1                                              | 18 |
| 3.1     | Gebruik van het toetsenbord                           | 18 |
| 3.2     | Het koopscherm (lay-out)                              | 19 |
| 3.3     | Komende partijen1                                     | 19 |
| 3.4     | Kopen van volle karren1                               | 19 |
| 3.5     | Commissionairs                                        | 20 |
| 3.6     | Transacties                                           | 20 |
| 3.7     | Transactieoverzicht raadplegen, opslaan en afdrukken2 | 21 |

| 4.   | Instellingen                                                          | <mark>22</mark> |
|------|-----------------------------------------------------------------------|-----------------|
| 4.1  | Profiel en lay-out aanmaken, opslaan en overschrijven                 | 22              |
| 4.2  | Opslaan van wijzigingen in profiel en lay-out                         | 22              |
| 4.3  | Schermresolutie KOA programma instellen                               | 23              |
| 4.4  | Systeeminstellingen                                                   | 23              |
| 4.5  | Verbinding                                                            | 24              |
| 4.6  | Algemeen                                                              | 24              |
| 4.7  | Accepteer wel/niet minder dan gevraagd                                | 24              |
| 4.8  | Sneltoetsen                                                           | 25              |
| 4.9  | Audio                                                                 | 25              |
| 4.10 | Pincode                                                               | 26              |
| 4.11 | Komende partijen                                                      | 26              |
| 4.12 | Klokvoorkeuren                                                        | 26              |
| 4.13 | Instellen Schermen                                                    | 27              |
| 4.14 | Instellen schermkleuren, lettertypen en lettergrootte en labels tonen | 28              |
| 4.15 | Verplaatsen, vergroten of verkleinen deelschermen                     | 28              |
| 4.16 | Aanpassen scherm aanvoerinformatie                                    | 29              |
| 4.17 | Aanpassen transactieoverzicht                                         | 29              |
| 5.   | STANDAARD SNELTOETSEN KOA MODULE PLANTION                             | 30              |

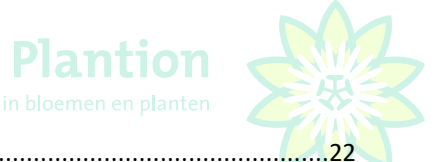

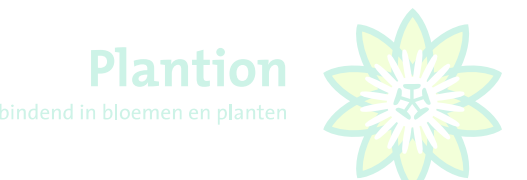

# Release notes

Voor u ligt de handleiding van de KOA (Kopen Op Afstand) module release 2020 Onderstaand volgt een opsomming van de belangrijkste wijzigingen ten opzichte van de voorgaande versies.

- De opstarttijd van KOA is aanzienlijk verkort tot ca. 1 minuut, door een andere methode van foto's laden;
- Dubbel aanmelden op 1 aanmeldcode is niet meer mogelijk, dit geldt ook voor de combinatie KOA en tribune. U heeft voor 1 kopernummer meerdere aanmeldcodes nodig als met meerdere personen gelijktijdig wilt inkopen. Vb. 88888-1 88888-2 88888-3 enz.;
- Instelling "Accepteer minder dan gevraagd";
- Tonen gekocht aantal en bedrag ook voor meerdere aangemelde banken en KOA's of de combinatie daarvan op hetzelfde kopernummer;
- In het koopscherm is het deelscherm KEURLABELS toegevoegd, hierdoor is de indeling van het scherm iets gewijzigd. De transacties staan in het standaard ingestelde scherm nu rechts onderin i.p.v. links onderin, het berichten venster is naar links verplaatst;
- Het invoeren van prebids is uitgebreid met een op te geven maximum, waardoor u nooit meer ontvangt dan maximaal gevraagd bij verhogen van de minimale afname.

# Minimale eisen pc of laptop

#### Waar moet uw PC aan voldoen?

| Processor:         | 1 GHz, 32-bits (x86) of 64-bits                                                |
|--------------------|--------------------------------------------------------------------------------|
| Besturingssysteem: | Microsoft Windows 10 (Lager dan Windows 10 kan geen support op worden gegeven) |
| Schermresolutie:   | 17 inch beeldscherm met minimale resolutie van 1280 * 768. (aanbevolen)        |
| Toetsenbord:       | QWERTY (apart numeriek gedeelte op het toetsenbord wordt aanbevolen)           |

Voor een goede werking van KOA is het van belang, dat de netwerkverbinding met netwerkkabel tot stand wordt gebracht. Het gebruik van KOA over een draadloos netwerk (Wifi) wordt afgeraden.

De afdeling ICT kan een goede werking van de KOA software niet garanderen als tijdens het gebruik van de KOA software er ook andere programma's op de laptop of PC draaien.

## Headsets

Om KOA te kunnen kopen is een goede headset vereist. Deze kunt u via Plantion aanschaffen. De kosten hiervoor bedragen € 50.00. Bij verdere vragen, neem contact op met Patricia Willemsen.

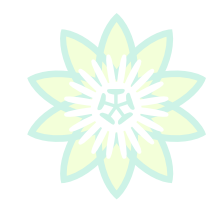

# 1. Opstarten, inloggen, updaten, bijwerken en afsluiten

# 1.1 Opstarten laptop of PC

Voordat u de laptop of pc gaat opstarten dient u eerst de usb headset aan te sluiten op één van de usbpoorten van uw computer. Als u dit achterwege laat zal eventueel benodigde communicatie met de veilingmeester niet kunnen plaatsvinden.

# 1.2 Opstarten programma

Voor het starten van het programma dubbelklikt u op de KOA snelkoppeling op het bureaublad van uw pc. U kunt ook het Windows 10 startmenu gebruiken.

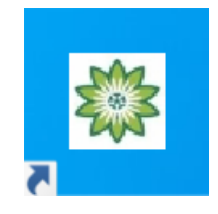

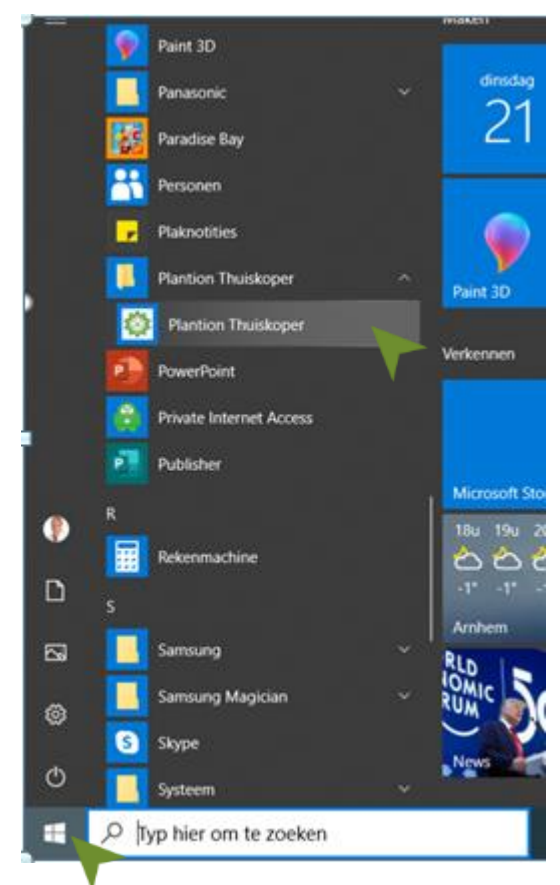

## 1.3 Aanmeldscherm KOA Module Plantion

Voor het aanmelden op de KOA Module van Plantion wordt dezelfde aanmeldcode en pincode als in de Plantion tribune gebruikt. Bij de eerste keer aanmelden zullen beide invulvakjes leeg zijn, daarna zal de laatst gebruikte aanmeldcode onthouden worden.

# LET OP! PER AANMELDCODE KAN SLECHTS 1X WORDEN AANGEMELD IN DE TRIBUNE EN / OF OP KOA.

| к         | open Op Afs   | tand   | v2.9.0.1              |           |
|-----------|---------------|--------|-----------------------|-----------|
| 🔮 F2 : OK | F3 : INSTELLI | NGEN   | 😧 F10 : ANNULEREN     |           |
| PROFIEL   | I             | Planti | on                    | <b>_</b>  |
| AANMELD   | CODE          |        |                       |           |
| PINCODE   | [             |        |                       |           |
|           |               |        | Verbinding met veilin | g maken 🔽 |

Als u gelijktijdig met meerde personen op 1 kopernummer wilt kopen kan dit wel, echter dient u hiervoor over meerdere aanmeldcodes te beschikken. Voorbeeld uw koper nummer is 88888 met sleutelnummer 1 dan is uw aanmeldcode 888881. Een tweede, derde etc. persoon die zich wil aanmelden dient dan over een eigen aanmeldcode te beschikken, bijvoorbeeld 888883 of 888886.

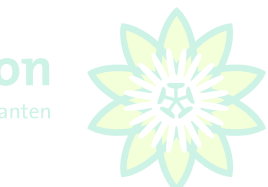

Kopers die met hetzelfde kopernummer 88888 met verschillende sleutelnummers, bijvoorbeeld 888881 en 888883, zijn aangemeld, zullen bij gelijktijdig drukken (multitransactie) alleen de eerst gevraagde koopintentie gevalideerd zien. Een 2<sup>e</sup> of eventueel 3<sup>e</sup> koopintentie op hetzelfde kopernummer in **dezelfde** klokstop (multitransactie) zal door het veilsysteem worden genegeerd.

Extra aanmeldcodes kunnen worden aangevraagd bij <u>relatiebeheer@plantion.nl</u> of bij uw relatiebeheerder. Let op, een extra sleutel is pas de volgende werkdag actief.

# 1.4 Nieuwe versie beschikbaar (update)

In het geval er een nieuwe versie van het KOA programma beschikbaar is krijgt u onderstaande melding.

#### Melding: Versie controle

U klikt op "Ja" en volgt de instructies. Binnen enkele ogenblikken wordt de nieuwste versie van de KOA-software geïnstalleerd en kunt u verder gaan.

|                   | Versie controle                                                                    |        |
|-------------------|------------------------------------------------------------------------------------|--------|
| 🔮 F2 : <u>J</u> A | 😮 F10 : <u>N</u> EE                                                                |        |
| U werkt n         | net een verouderde versie van de software. Wenst u de laatste v<br>te downloaden ? | versie |

# 1.5 Controle transacties eerdere veildatum

Na het aanmelden controleert de KOA module of dat er transactiebestanden van een eerdere veildatum aanwezig zijn. Als deze worden aangetroffen wordt de vraag gesteld of u deze wilt verwijderen. Deze vraag kunt u met F2 of muisklik Ja (voorkeur) of met F10 of muisklik <u>N</u>ee beantwoorden.

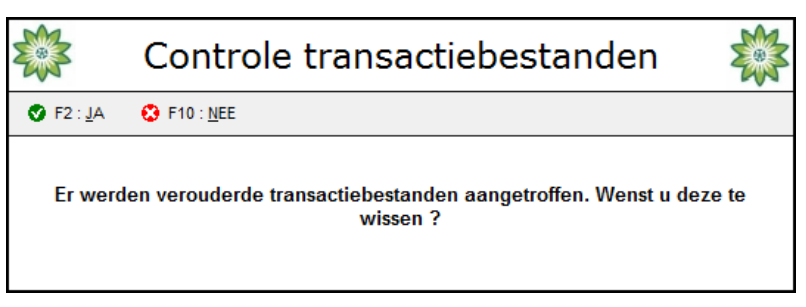

## 1.6 Ophalen aanvoerbestanden

Na het aanmelden controleert de KOA module of er nieuwe aanvoerinformatie beschikbaar is.

|                   | Informatie                                                                  |  |
|-------------------|-----------------------------------------------------------------------------|--|
| 🔮 F2 : <u>J</u> A | ✤ F10 : <u>N</u> EE                                                         |  |
| Er z              | ijn nieuwe aanbodsbestanden beschikbaar. Wenst u deze nu te<br>downloaden ? |  |

Plantion adviseert om de nieuwe aanvoer op te halen (F2 of muisklik Ja). Dit is in een aantal seconden gedaan. Tijdens het ophalen van de nieuwe aanvoer worden ook nieuwe assortiment en partijfoto's opgehaald. Als gekozen is om de aanvoerbestanden op te halen wordt de voortgang hiervan getoond door het systeem.

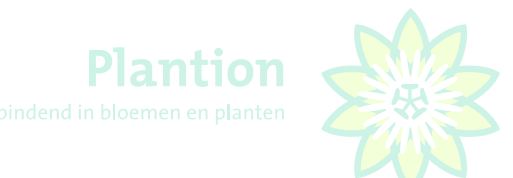

# 1.7 Nieuwsbrief KOA

Na de eerste keer opstarten van de KOA module wordt de nieuwsbrief getoond Vaste onderdelen van de nieuwsbrief zijn:

- Telefoonnummers helpdesk en logistieke service
- Aantal ladingdragers van de actuele veildag
- Veil en pauzetijden,
- Eventuele aangevuld met actuele items.

U kunt de nieuwbrief afsluiten door "F10" te drukken of "muisklik AFSLUITEN", hier na bevindt u zich in het koopscherm. Vanaf dit moment kan er gekocht worden. Om de nieuwsbrief nogmaals in te zien klikt u in het koopscherm boven in de grijze balk met de linkermuisknop op 'Berichten' en vervolgens op 'Nieuwsbrief'

|                                                                         | 2                                                                                      |
|-------------------------------------------------------------------------|----------------------------------------------------------------------------------------|
| Kopen Op Afstand v2.10.0.4<br>100121 - Vis                              |                                                                                        |
| 🔚 F4 : OPSLAAN 🏼 🖂 F6 : AFDRUKKEN 🤣 F7 : PLANTION 🔇 F10                 | : AFSLUTEN                                                                             |
| Welkom bij KOA van Plantion,                                            | Willkommen beim KOA von Plantion,                                                      |
| Voor gebruikershulp en vragen kunt u bellen met:                        | Für Benutzerhilfe und Fragen erreichen Sie uns unter folgender Nummer:                 |
| 0031 (0) 318 - 66 17 60<br>Voor de afdeling Logistieke Diensten belt u: | 0031 (0) 318 - 66 17 60<br>Für die Abteilung Logistik-Dienstleistungen rufen Sie bitte |
| 0031 (0) 318 - 66 18 20                                                 | folgende Nummer an:<br>0031 (0) 318 - 66 18 20                                         |
| Met vriendelijke groet,                                                 | Mit freundlichen Grüßen,                                                               |
| Het KOA team                                                            | Das KOA-Team                                                                           |
|                                                                         |                                                                                        |
|                                                                         |                                                                                        |
| DINSDAG 10 MA                                                           | ART 2020                                                                               |
| Aanbod ladingdragers/                                                   | Angebot Ladungsträger                                                                  |
| Snijbloemen/Schnittbl                                                   | umen : 245                                                                             |
| Kamerplanten/Zimmerpf                                                   | lanzen : 120                                                                           |
| Tuinplanten/Gartenpfl                                                   | anzen : 87                                                                             |
| Totaal aanbod/Gesamtv                                                   | ersorgung : 452                                                                        |
|                                                                         |                                                                                        |
|                                                                         |                                                                                        |
| PAUZE VEILPROCES/PAUZ                                                   | L AUKIIUNSVERFARKEN: GEEN / KEINE                                                      |
| EINDE VEILEN/ENDE DER                                                   | AUKTION: CIRCA 07:50 UUR                                                               |
| EINDE DISTRIBUTIE/END                                                   | E VERTEILUNG: CIRCA 08:55 UUR                                                          |

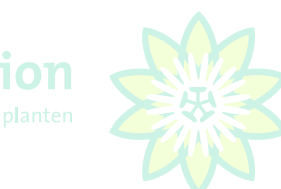

# 1.8 Het koopscherm

Nadat de aanvoerbestanden zijn opgehaald en het nieuwsscherm is afgesloten, verschijnt het koopscherm. Er kan vanaf dit moment gekocht worden mits de klokken actief zijn. (Zie verder onder hoofdstuk 2 Kopen)

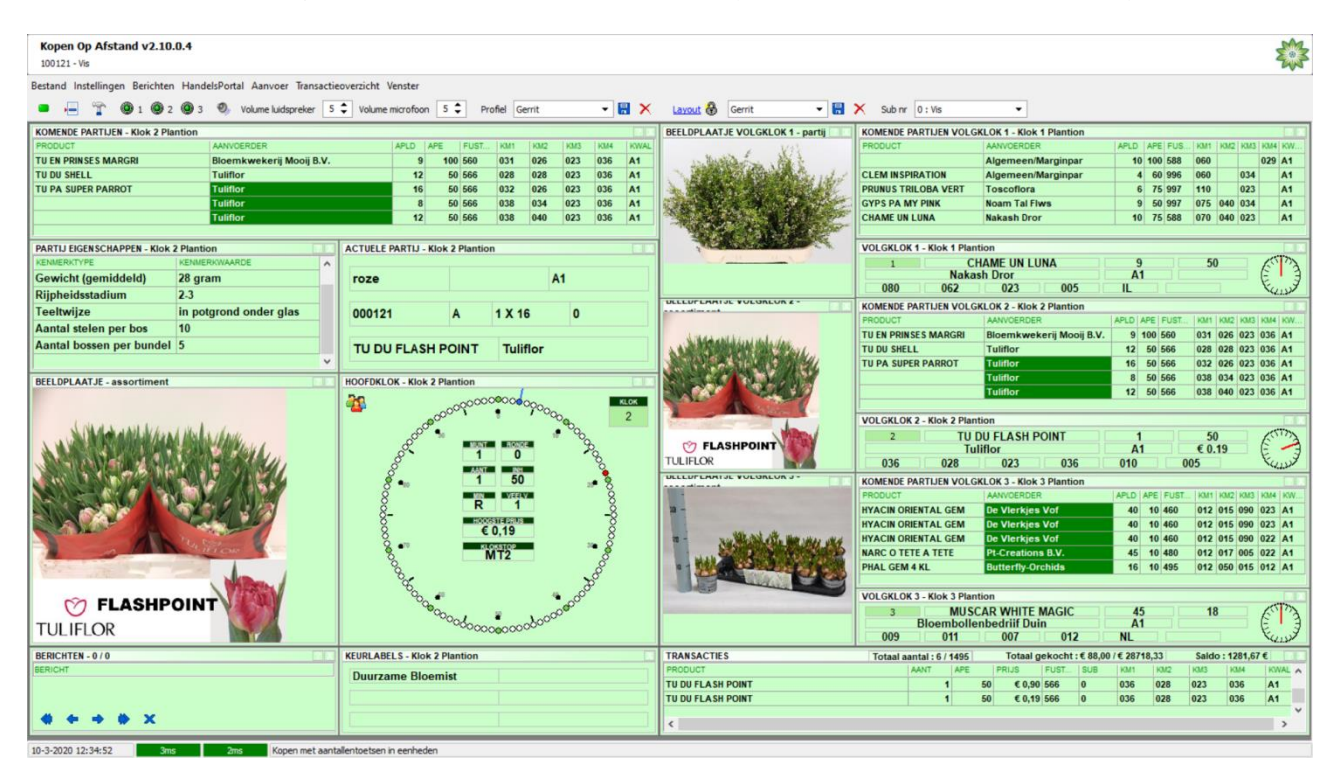

# 1.9 Bestanden bijwerken

Aangeraden wordt om bij iedere keer dat u inkoopt, alle bestanden bij te werken om data-, stam- en fotobestanden actueel te houden, dit doet u door, linksboven in het scherm met de linkermuisknop te klikken op "Bestand", daarna klikt u nogmaals met de linker muisknop op "Download alle bestanden".

| Kopen Op Afstand v2.10.0.4<br>100121 - Vis       |                                                   |                           |                                         |                   |                                  | *                                                                                                    |
|--------------------------------------------------|---------------------------------------------------|---------------------------|-----------------------------------------|-------------------|----------------------------------|----------------------------------------------------------------------------------------------------|
| Bestand Instellingen Berichten Hann<br>Aanmelden | delsPortal Aanvoer Transactie  Volume luidspreker | eoverzicht Venster        | Profiel Gerrit                          | • 🔡               | K Layout 🚯 Gerrit 🗸 📕            | X Sub nr 0: Vis                                                                                                    |
| Afmelden                                         |                                                   |                           |                                         |                   | BEELDPLAATJE VOLGKLOK 1 - partii | KOMENDE PARTIJEN VOLGKLOK 1 - Klok 1 Plantion                                                                                             |
| Download aanvoerbestanden                        | AANVOERDER                                        | APLD APE                  | UST KM1 KM2                             | KM3 KM4 KV        | AL 1/41                          | PRODUCT AANVOERDER APLD APE FUS KM1 KM2 KM3 KM4 KW                                                                                        |
| Download vaste bestanden                         | Bloemkwekerij Mooij B.V.                          | 9 100                     | 60 031 026                              | 023 036 A1        | the state and the total          | Algemeen/Marginpar 10 100 588 060 029 A1                                                                                                  |
| Download foto's                                  | Tuliflor                                          | 12 50                     | 66 028 028                              | 023 036 A1        |                                  | CLEM INSPIRATION Algemeen/Marginpar 4 60 996 060 034 A1                                                                                   |
| Download hulp op afstand                         | Tuliflor                                          | 16 50                     | 66 032 026                              | 023 036 A1        |                                  | PRUNUS TRILOBA VERT Toscoflora 6 75 997 110 023 A1                                                                                        |
| Download alle bestanden                          | Tuliflor                                          | 8 50                      | 66 038 034                              | 023 036 A1        |                                  | GYPS PA MY PINK Noam Tal Flws 9 50 997 075 040 034 A1                                                                                     |
| Opschoning uitvoeren                             | Tuliflor                                          | 12 50                     | 65 038 040                              | 023 036 A1        | - AND A STREET                   | CHAME UN LUNA Nakash Dror 10 75 588 070 040 023 A1                                                                                        |
| Programma verlaten                               |                                                   |                           | and a second                            |                   |                                  | VOLCELOV 4 Visk 4 Direction                                                                                                    |
| VENMEDUTYDE                                      | HON ADDE                                          | ACTUELE PARTIJ - KIOK Z P | antion                                  |                   | -                                |                                                                                                    |
| Gowicht (aomiddold) 28 au                        | ram                                               | 1070                      |                                         | 64                |                                  | Nakash Dror A1                                                                                                    |
| Diinhoidestadium 23                              | pan                                               | 1020                      |                                         | <b>N</b> 1        |                                  | 080 062 023 005 IL East                                                                                                    |
| Teeltudize in pr                                 | starond onder also                                |                           |                                         |                   | DELEUTEANISE VOLUNEUN 2 -        | KOMENDE PARTIJEN VOLGKLOK 2 - Klok 2 Plantion                                                                                             |
| Acetal stales are har 40                         | olgrond onder glas                                | 000121 A                  | 1 X 16                                  | 0                 |                                  | PRODUCT AANVOERDER APLD APE FUST KM1 KM2 KM3 KM4 KW                                                                                       |
| Aantal stelen per bos 10                         |                                                   | -                         |                                         |                   | A Made and A sure that she       | TU EN PRINSES MARGRI Bloemkwekerij Mooij B.V. 9 100 560 031 026 023 036 A1                                                                |
| Aantal bossen per bundel 5                       |                                                   | TU DU FLASH POI           | T Tuliflor                              |                   | A MARTINE CONTRACTOR             | TU DU SHELL Tuliflor 12 50 566 028 028 023 036 A1                                                                                         |
|                                                  | ~                                                 |                           |                                         |                   |                                  | TU PA SUPER PARROT Tuliflor 16 50 566 032 026 023 036 A1                                                                                  |
| BEELDPLAATJE - assortiment                       |                                                   | HOOFDKLOK - Klok 2 Plant  | on                                      |                   |                                  | Tulfilor 8 50 566 038 034 023 036 A1                                                                                                    |
|                                                  |                                                   | 20                        | 000000000000000000000000000000000000000 | KLOK              |                                  | 12 50 500 038 040 023 036 A1                                                                                                    |
|                                                  |                                                   | -0000                     | 1 100                                   | 2                 | A start and a start of the       | VOLGKLOK 2 - Klok 2 Plantion                                                                                                    |
| A Charles and the first show a should            | La dente                                          |                           |                                         | • <sup>0</sup> 00 |                                  | 2 TH DILELASH POINT 1 50 CTT                                                                                                    |
|                                                  | Martin A.                                         | e.                        | MANT BONKE                              | P                 | TLASHPOINT                       | Tuliflor A1 € 0.19 € -3                                                                                                    |
| MARKAN AND AND AND AND AND AND AND AND AND A     |                                                   | ő                         |                                         | 00                | TULIFLOR                         | 036 028 023 036 010 005 4                                                                                                    |
| 1.1 1 1 1 1 7 1 P 1 1 1 1 1 1 1                  |                                                   | §                         | 1 50                                    |                   | DELEDTERATISE VOLOREUR J -       | KOMENDE PARTIJEN VOLGKLOK 3 - Klok 3 Plantion                                                                                             |
|                                                  |                                                   | 8                         | MIN VIERV                               | 8                 |                                  | PRODUCT AANVOERDER APLD APE FUST KM1 KM2 KM3 KM4 KW                                                                                       |
|                                                  |                                                   | 8 <u>-</u>                | R 1                                     | _8                | 3-                               | HYACIN ORIENTAL GEM De Vierkjes Vof 40 10 460 012 015 090 023 A1                                                                          |
|                                                  |                                                   | 8                         | E 0 19                                  | ğ                 |                                  | HYACIN ORIENTAL GEM De Vierkjes Vof 40 10 460 012 015 090 023 A1                                                                          |
| The is                                           | Conta C                                           | 8                         | C 0,10                                  |                   | - North Che Mit Her Mit          | HYACIN ORIENTAL GEM         De Vierkjes Vof         40         10         460         012         015         090         022         A1  |
| A COMPANY                                        | HTCMP                                             | 8                         | MT2                                     | - 8               |                                  | NARC O TETE A TETE         Pt-Creations B.V.         45         10         480         012         017         005         022         A1 |
| and the second second                            | in 1                                              | 8.                        |                                         | . 8               |                                  | PHAL GEM 4 KL Butterfly-Orchids 16 10 495 012 050 015 012 A1                                                                              |
|                                                  | WILSON /                                          | 8                         |                                         | 3                 |                                  |                                                                                                    |
| M FLASHPOIN                                      | JT VIEW                                           | "DO                       |                                         | . por             |                                  | VOLGKLOK 3 - Klok 3 Plantion                                                                                                    |
|                                                  | 100                                               | 00000                     | · ·                                     | 50°               |                                  | Bloombollenbedriif Duin A1                                                                                                    |
| TULIFLOR                                         |                                                   |                           | 000000000000000000000000000000000000000 |                   |                                  | 009 011 007 012 NL                                                                                                    |
| BERICHTEN - 0 / 0                                |                                                   | KEURLABELS - Klok 2 Plan  | on                                      |                   | TRANSACTIES                      | Totaal aantal : 6 / 1495 Totaal gekocht : € 88.00 / € 28718.33 Saido : 1281 67 €                                                          |
| BERICHT                                          |                                                   |                           |                                         |                   | PRODUCT                          | AANT APE PRIJS FUST SUB KM1 KM2 KM3 KM4 KWALA                                                                                             |
|                                                  |                                                   | Duurzame Bloemist         |                                         |                   | TU DU FLASH POINT                | 1 50 € 0,90 566 0 036 028 023 036 A1                                                                                                    |
|                                                  |                                                   |                           |                                         |                   | TU DU FLASH POINT                | 1 50 € 0,19 566 0 036 028 023 036 A1                                                                                                    |
| 8 4 4 8 Y                                        |                                                   |                           |                                         |                   |                                  | · · · · · · · · · · · · · · · · · · ·                                                                                                    |
|                                                  |                                                   |                           |                                         |                   |                                  | >                                                                                                    |
| 10.2.2020 12:26:21                               | And Konstanti and                                 | Jantastras is casheder    |                                         |                   |                                  |                                                                                                    |

#### Lijnvertraging / internetsnelheid 1.10

Elk basis abonnement internet is voldoende snel om KOA goed te laten werken. Belangrijker is in dit verband de lijnvertraging, of wel hoe lang wordt gewacht met het verzenden van de door u uitgeoefende klokstops in de KOA module.

De lijnvertraging staat weergegeven in de twee blokjes links onder in uw scherm die in ms (milliseconden) de actuele (1<sup>e</sup> blokje) en gemiddelde (2<sup>e</sup> blokje) lijnvertraging weergeven. Als beide blokjes constant groen zijn is alles prima, de lijnvertraging is dan minder dan 40 ms. Tussen 40 en 80 ms kleuren de blokjes geel en zit u in de gevarenzone maar KOA blijft actief. Boven de 80 ms kleuren de blokjes rood en is kopen niet meer mogelijk. Er verschijnt dan links onder in de hoofdklok een rode tegel met wit gekleurde hand die aangeeft dat kopen niet mogelijk is. Deze hand ziet u ook zo lang geen actieve klok gekozen is. U dient uw laptop of PC met een netwerkkabel aan te sluiten op uw router. In geval van problemen met een WiFi verbinding vindt vanuit Plantion geen ondersteuning plaats. Belangrijk is ook dat op de achtergrond geen andere Windows programma's actief zijn die gebruik maken van internet. Windows update en Skype zijn beruchte boosdoeners als het gaat om het vertragen van de lijn.

#### 1.11 Handelsportaal

Onder Handelsportaal vindt u eenvoudige webbrowser, het wordt niet aanbevolen om deze te gebruiken tijdens het inkopen, in verband met mogelijke negatieve beïnvloeding van de lijnvertraging.

# 1.12 Venster

Als u op venster klikt ziet u de hier afgebeelde pop up verschijnen, waarmee u de afzonderlijke deelvensters aan- of uit kunt schakelen. Over het algemeen wordt dit niet aangeraden omdat daarmee nuttige informatie onzichtbaar wordt en voor u interessante partijen mogelijk niet opgemerkt worden.

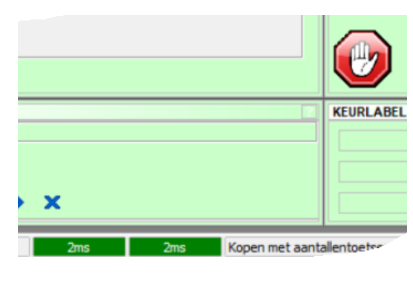

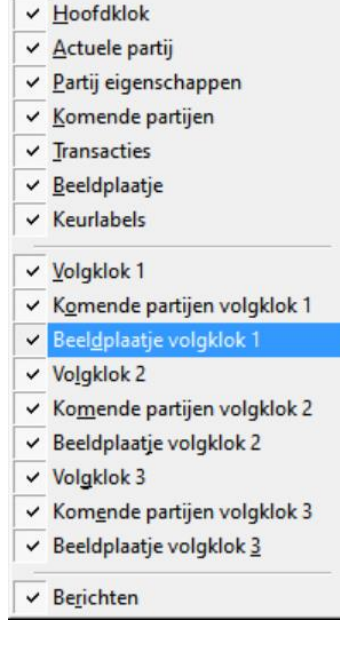

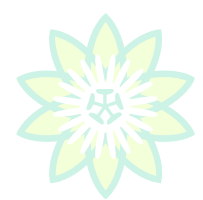

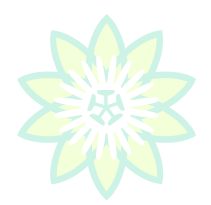

# 1.13 Programma verlaten

Om het programma af te sluiten kiest u linksboven in het scherm "Bestand" d.m.v. de linkermuisknop en klikt u nogmaals met de linker muisknop op programma verlaten.

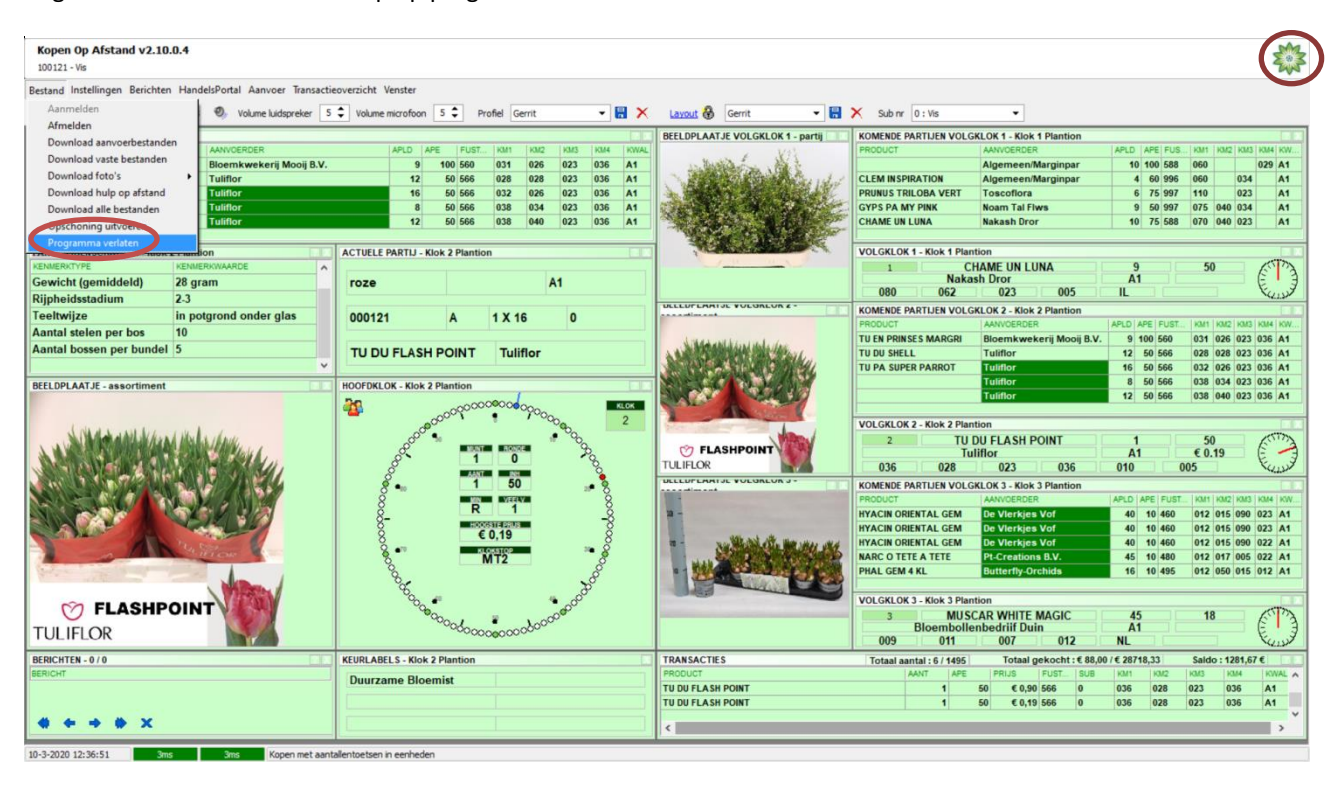

# 1.14 Hulp op afstand

Mocht u tijdens het gebruik van KOA problemen ondervinden, dan kunt u contact opnemen met onze helpdesk tel. +31 318 661 760. Mogelijk wordt u dan gevraagd, het programma hulp op afstand te starten. Hiervoor dubbelklikt u met de linkermuisknop op het Plantion Passiebloemlogo rechts boven in uw scherm en volgt u de aanwijzingen van de helpdeskmedewerker.

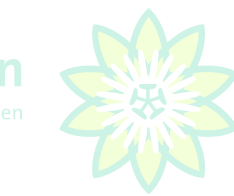

# 2. Inkopen

| Kopen Op Afstand v2.10.<br>100121 - Vis                                                                                                    | .0.4                                                              |                  |                     |              |           |                 |      |     |      |                                                                                                    |                          |                           |                | 1                                |
|----------------------------------------------------------------------------------------------------|-------------------------------------------------------------------|------------------|---------------------|--------------|-----------|-----------------|------|-----|------|----------------------------------------------------------------------------------------------------|--------------------------|---------------------------|----------------|----------------------------------|
| Bestand Instellingen Berichten                                                                                                    | n HondelsPortal Aanvoer Transacti<br>2 🚇 3 🔍 Volume luidspreker S | eoverzicht V     | enster<br>nicrofoon | 5 🗘 F        | Profiel G | ierrit          |      | •   | ×    | Layout 🚷 Gerrit 🔹 🔛                                                                                                    | X Sub nr 0 : Vis         | •                         |                |                                  |
| KOMENDE PARTLIEN - NUM                                                                                                    | antion                                                            |                  |                     |              |           |                 |      |     |      | BEEL DPL AAT JE VOL GKL OK 1 - partii                                                                                                    | KOMENDE PARTLIEN VOLG    | KI OK 1 - Klok 1 Plantion |                | 10                               |
| PRODUCT                                                                                                    | AANVOERDER                                                        |                  | APLD A              | PE   FUST    | KM1       | KM2             | KM3  | KM4 | KWAL | Val                                                                                                    | PRODUCT                  | AANVOERDER                | APLD APE FUS   | KM1   KM2   KM3   KM4   KW       |
| TU EN PRINSES MARGRI                                                                                                    | Bloemkwekerij Mooij B.V.                                          |                  | 9                   | 100 560      | 031       | 026             | 023  | 036 | A1   | to the mathematical of                                                                                                    |                          | Algemeen/Marginpar        | 10 100 588     | 060 029 A1                       |
| TU DU SHELL                                                                                                    | Tuliflor                                                          |                  | 12                  | 50 566       | 028       | 028             | 023  | 036 | A1   | and the second of                                                                                                    | CLEM INSPIRATION         | Algemeen/Marginpar        | 4 60 996       | 060 034 A1                       |
| TU PA SUPER PARROT                                                                                                    | Tuliflor                                                          |                  | 16                  | 50 566       | 032       | 026             | 023  | 036 | A1   |                                                                                                    | PRUNUS TRILOBA VERT      | Toscoflora                | 6 75 997       | 110 023 A1                       |
|                                                                                                    | Tuliflor                                                          |                  | 8                   | 50 566       | 038       | 034             | 023  | 036 | A1   |                                                                                                    | GYPS PA MY PINK          | Noam Tal Flws             | 9 50 997       | 075 040 034 A1                   |
|                                                                                                    | Tuliflor                                                          |                  | 12                  | 50 566       | 038       | 040             | 023  | 036 | A1   |                                                                                                    | CHAME UN LUNA            | Nakash Dror               | 10 75 588      | 070 040 023 A1                   |
| 1                                                                                                    |                                                                   |                  |                     |              |           |                 |      |     |      |                                                                                                    |                          |                           |                | 1895-11122 - 124 - 128 - 166 - 1 |
| PARTIJ EIGENSCHAPPEN - Klok                                                                                                    | 2 Plantion                                                        | ACTUELE P        | ARTIJ - K           | lok 2 Planti | on        |                 |      |     |      | Contraction of the second second second                                                                                                    | VOLGKLOK 1 - Klok 1 Plan | tion                      |                |                                  |
| KENMERKTYPE                                                                                                    | KENMERKWAARDE                                                     |                  |                     |              |           |                 |      |     |      | A DE MAN                                                                                                    | 1 C                      | HAME UN LUNA              | 9              | 50 50                            |
| Gewicht (gemiddeld)                                                                                                    | 28 gram                                                           | roze             |                     |              |           | A               | 1    |     |      |                                                                                                    | Naka                     | sh Dror                   | A1             | E                                |
| Rijpheidsstadium                                                                                                    | 2.3                                                               |                  |                     |              |           |                 |      |     |      |                                                                                                    | 080 062                  | 023 005                   |                | KLIN                             |
| Teeltwiize                                                                                                    | in potgrond onder glas                                            | 000121           |                     | 4            | 1 1 1     | 6               | 0    |     |      | DELEDFEARISE VOLONEON 2-                                                                                                    | KOMENDE PARTIJEN VOLG    | KLOK 2 - Klok 2 Plantion  |                |                                  |
| Aantal stelen ner hos                                                                                                    | 10                                                                | 000121           |                     | ^            | 1.4.1     |                 | •    |     |      |                                                                                                    | PRODUCT                  | AANVOERDER                | APLD APE FUST. | KM1 KM2 KM3 KM4 KW               |
| Aantal stelen per bos                                                                                                    | 6                                                                 | Lawrence and     |                     |              |           |                 |      |     |      | A Midde and Mary and a day                                                                                                    | TU EN PRINSES MARGRI     | Bloemkwekerij Mooij B     | .V. 9 100 560  | 031 026 023 036 A1               |
| Aantai bossen per bundel                                                                                                    | 2                                                                 | TU DU            | FLASH               | POINT        | Tuli      | iflor           |      |     |      | A SALES PERSON AND AND AND AND AND AND AND AND AND AN                                                                                                    | TU DU SHELL              | Tuliflor                  | 12 50 566      | 028 028 023 036 A1               |
|                                                                                                    | v                                                                 |                  |                     |              | _         |                 |      |     |      |                                                                                                    | TU PA SUPER PARROT       | Tuliflor                  | 16 50 566      | 032 026 023 036 A1               |
| BEELDPLAATJE - assortiment                                                                                                    |                                                                   | HOOFDKLO         | K - Klok 2          | Plantion     |           |                 |      |     |      |                                                                                                    |                          | Tuliflor                  | 8 50 566       | 038 034 023 036 A1               |
|                                                                                                    |                                                                   | 20               |                     | -00          | 00000     |                 |      |     | OK.  | SALA DAMAGE                                                                                                    |                          | Tuliflor                  | 12 50 566      | 038 040 023 036 A1               |
|                                                                                                    |                                                                   | 1 📽              |                     | 000000       |           | 0000            |      | -   | 2    | A stars                                                                                                    | 1                        |                           |                |                                  |
| S NA A A AND ALL                                                                                                    | 141.                                                              |                  | 0                   |              |           |                 | 00   | 1.1 | 4    | Jan 1                                                                                                    | VOLGKLOK 2 - Klok 2 Plan | ition                     |                |                                  |
| A LAND AND AND AND AND AND AND AND AND AND                                                                                                    | M ASHALIMAN                                                       |                  | Par                 | 20           | T 1 8000  | - <sup>17</sup> | 00   |     |      |                                                                                                    | 2 TU                     | DU FLASH POINT            | 1              | 50                               |
|                                                                                                    | REAL STREET, I                                                    |                  | 8                   | 1            | 0         |                 | -    | 8   |      | TILIFICE                                                                                                    | 10                       | liftor one                | A1             | € 0.19 E                         |
|                                                                                                    |                                                                   | 8                | ŝ                   |              |           | -               |      | 0   |      | TOLIFLOR                                                                                                    | 036 028                  | 023 036                   | 010            | 005 KUDA                         |
|                                                                                                    |                                                                   | 8                | <b>4</b> 80         | 1            | 50        | )               | 28   | • 8 |      | DEELOFEAATSE VOLGREOR 3-                                                                                                    | KOMENDE PARTIJEN VOLG    | KLOK 3 - Klok 3 Plantion  |                |                                  |
|                                                                                                    |                                                                   | 8                |                     |              | VIE       | Υ               |      | 8   |      |                                                                                                    | PRODUCT                  | AANVOERDER                | APLD APE FUST  | KM1 KM2 KM3 KM4 KW               |
|                                                                                                    |                                                                   | 8-               |                     |              |           |                 |      | -8  |      | 1 m                                                                                                    | HYACIN ORIENTAL GEM      | De Vlerkjes Vof           | 40 10 460      | 012 015 090 023 A1               |
|                                                                                                    |                                                                   | 8                |                     |              | E 0.19    |                 |      | 8   |      |                                                                                                    | HYACIN ORIENTAL GEM      | De Vlerkjes Vof           | 40 10 460      | 012 015 090 023 A1               |
| 1                                                                                                    | The Statement                                                     | l õ              |                     |              | LOKSTOP   |                 | 24   | • õ |      | - 34 Mar 19 19 19 19 19 19 19 19 19 19 19 19 19                                                                                                    | HYACIN ORIENTAL GEM      | De Vlerkjes Vof           | 40 10 460      | 012 015 090 022 A1               |
| -                                                                                                    | interest and                                                      | 0                | 2                   |              | MT2       |                 |      | õ   |      | ALL AND A REAL AND A REAL AND A | NARC O TETE A TETE       | Pt-Creations B.V.         | 45 10 480      | 012 017 005 022 A1               |
| and a set of the                                                                                                    |                                                                   |                  | 8.                  |              |           |                 |      | 8   |      |                                                                                                    | PHAL GEM 4 KL            | Butterfly-Orchids         | 16 10 495      | 012 050 015 012 A1               |
|                                                                                                    | CALESTIN /                                                        |                  | 8                   | 144          |           |                 | ð    | 5   |      |                                                                                                    |                          |                           |                |                                  |
| M FLASHP                                                                                                    | OINT                                                              |                  | 20°                 |              |           |                 | pour |     |      |                                                                                                    | VOLGKLOK 3 - Klok 3 Plan | ition                     |                | in other                         |
|                                                                                                    |                                                                   |                  | ~                   | 00001        | 2         | 1000            | ~    |     |      |                                                                                                    | 3 MUS                    | CAR WHITE MAGIC           | 45             | 18                               |
| TULIFLOR                                                                                                    | and the second                                                    |                  |                     | ~0000C       | 000000    | 000             |      |     |      |                                                                                                    | Dioembolie               | 007 012                   | AI             | E                                |
| 1                                                                                                    |                                                                   |                  |                     |              | _         | _               | _    | _   | -    |                                                                                                    | 005 011                  | 012                       | nL.            | 42152                            |
| BERICHTEN - 0 / 0                                                                                                    |                                                                   | KEURLABEI        | LS - Klok           | z Plantion   |           |                 |      |     |      | TRANSACTIES                                                                                                    | Totaal aantal : 6 / 1495 | Totaal gekocht : € 8      | 8,007€28718,33 | Saido : 1281,67 €                |
| DERICHT .                                                                                                    |                                                                   | Duurzar          | me Bloe             | mist         |           |                 |      |     |      | TH DU ELASH DOINT                                                                                                    | AANT APE                 | FRIJS FUSI_ SU            | 036 030        | 022 026 14                       |
|                                                                                                    |                                                                   |                  |                     |              |           |                 |      |     |      |                                                                                                    |                          | 50 € 0,30 500 0           | 036 028        | 023 036 A1                       |
| And the second second s |                                                                   |                  |                     |              |           |                 |      |     |      | TU DU FLASH PUINT                                                                                                    | 1                        | 50 C 0,19 566 0           | 030 028        | 025 036 A1                       |
| <b>* * * * X</b>                                                                                                    |                                                                   |                  |                     |              |           |                 |      |     |      | <                                                                                                    |                          |                           |                | >                                |
|                                                                                                    |                                                                   |                  | -                   |              |           |                 |      |     |      | 1                                                                                                    |                          |                           |                |                                  |
| 10-3-2020 12:34:52                                                                                                    | s 2ms Kopen met aan                                               | tallentoetsen in | n eenheder          | n            |           |                 |      |     |      |                                                                                                    |                          |                           |                |                                  |

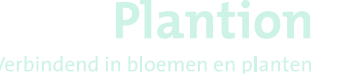

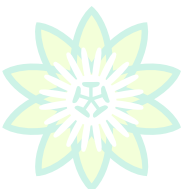

# 2.1 Aanbod raadplegen en markeren van partijen

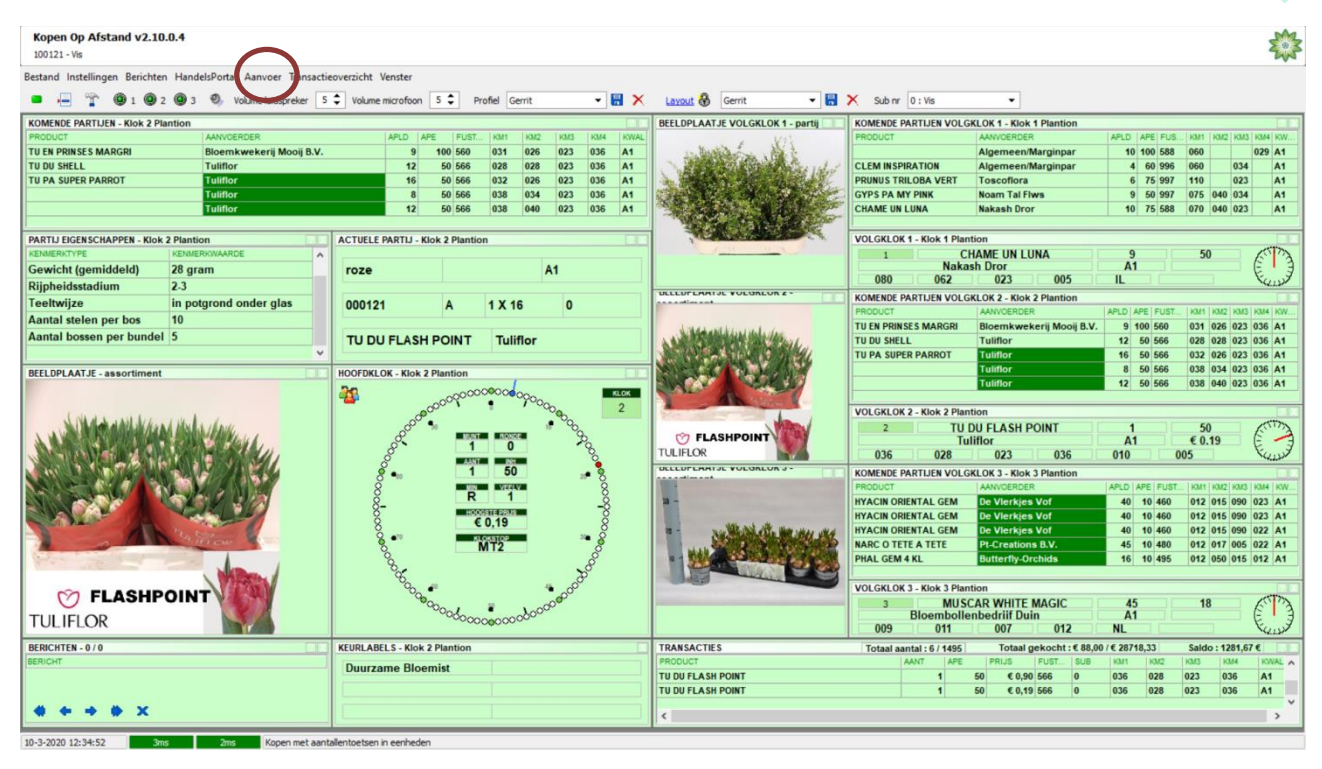

Om het aanbod te raadplegen klikt u links boven in het koopscherm op "Aanvoer" waarna nevenstaand pop-up scherm kan verschijnen.

Plantion adviseert om de nieuwe aanvoer op te halen (F2 of muisklik Ja), of als u dit zojuist bij de opstart van het programma heeft gedaan, (F10 of muisklik <u>N</u>ee). Vervolgens komt u in het aanbodscherm.

|           | Informatie                                                                  |  |
|-----------|-----------------------------------------------------------------------------|--|
| 🔮 F2 : JA | ♀ F10 : NEE                                                                 |  |
| Er z      | ijn nieuwe aanbodsbestanden beschikbaar. Wenst u deze nu te<br>downloaden ? |  |

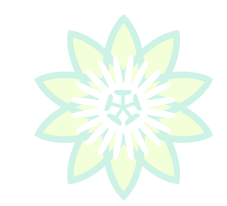

Hierna ziet u in de onderste helft van het scherm de aangeboden partijen voor de actuele datum. Als u het aanbod van de volgende veildag wilt bekijken, zult in het multifilter de juiste datum moeten kiezen en klikt u op "Selectie toepassen". De lay-out van het scherm is naar eigen wens aan te passen. (Zie bij instellingen)

Door nu met de linkermuisknop op het kolomhoofd "Product" te klikken wordt het aanbod alfabetisch gesorteerd op productnaam. U kunt nu eenvoudig door het aanbod scrollen door 1 van de aanbodsregels aan te klikken en vervolgens met de  $\uparrow \downarrow$  toetsen of de Page Up / Page Down toetsen op het keyboard langzaam of snel door het aanbod te navigeren. Zie voor verdere instellingen met betrekking tot het aanbodscherm <u>4.16</u>.

|                                                                                                    |                                                                                                    |                                                                                                    |                                                                                                    |                                                                                          |                                                                                                    |                                                                                                    |                                                                                                    |                                                                                                    |                                                                                                    |          |                                                                                                    |                                                                                                    |                                                                                                    | ?  |
|----------------------------------------------------------------------------------------------------|----------------------------------------------------------------------------------------------------|----------------------------------------------------------------------------------------------------|----------------------------------------------------------------------------------------------------|------------------------------------------------------------------------------------------|----------------------------------------------------------------------------------------------------|----------------------------------------------------------------------------------------------------|----------------------------------------------------------------------------------------------------|----------------------------------------------------------------------------------------------------|----------------------------------------------------------------------------------------------------|----------|----------------------------------------------------------------------------------------------------|----------------------------------------------------------------------------------------------------|----------------------------------------------------------------------------------------------------|----|
| pen Op Afstand v2                                                                                                    | 2.10.0.4 - Aanvoer                                                                                                    |                                                                                                    |                                                                                                    |                                                                                          |                                                                                                    |                                                                                                    |                                                                                                    |                                                                                                    |                                                                                                    |          |                                                                                                    |                                                                                                    |                                                                                                    | -  |
| 121                                                                                                    |                                                                                                    |                                                                                                    |                                                                                                    |                                                                                          |                                                                                                    |                                                                                                    |                                                                                                    |                                                                                                    |                                                                                                    |          |                                                                                                    |                                                                                                    |                                                                                                    | 74 |
| SELECTIE TOEPASSE                                                                                                    | N F3 : MARKEER 🔚 F4 : EXPORTEER                                                                                                    | NAAR EXCEL 👃 F5 : PREBID                                                                                                    | 🚽 F6 : AFDRUKK                                                                                                    | EN <u>夫</u> F9 :                                                                         | TOON FOTO                                                                                                    | 😯 F 10 : AFSLUITEN                                                                                                    |                                                                                                    |                                                                                                    |                                                                                                    |          |                                                                                                    |                                                                                                    |                                                                                                    |    |
| arde instellingen:                                                                                                    |                                                                                                    | Kenmerken voor actuele parti'                                                                                                    |                                                                                                    | Kolomn                                                                                   | en Sam                                                                                                    | envatting Filters                                                                                                    |                                                                                                    |                                                                                                    |                                                                                                    |          |                                                                                                    |                                                                                                    |                                                                                                    |    |
| elklik op de instelling                                                                                                    | g om deze toe te j 🌋 🔚 🔯 🏹                                                                                                    | Kenmerktype                                                                                                    | Kenmerkwaarde                                                                                                    | Datum                                                                                    |                                                                                                    | 10-3-2020                                                                                                    |                                                                                                    |                                                                                                    | -                                                                                                    | Alle     | Multi                                                                                                    |                                                                                                    |                                                                                                    |    |
| (STEM                                                                                                    |                                                                                                    | Minimum steellengte                                                                                                    | 80 cm                                                                                                    | Canal                                                                                    | _                                                                                                    |                                                                                                    |                                                                                                    |                                                                                                    |                                                                                                    |          |                                                                                                    |                                                                                                    |                                                                                                    |    |
| errit                                                                                                    |                                                                                                    | Rijpheidsstadium                                                                                                    | 2-3                                                                                                    | Sessi                                                                                    | •                                                                                                    |                                                                                                    |                                                                                                    |                                                                                                    | 1.                                                                                                    | Alle     | MUID                                                                                                    |                                                                                                    |                                                                                                    |    |
|                                                                                                    |                                                                                                    | Aantal stelen per bo                                                                                                    | 10                                                                                                    | Produ                                                                                    | ct                                                                                                    |                                                                                                    |                                                                                                    |                                                                                                    | •                                                                                                    | Alle     | Multi                                                                                                    |                                                                                                    |                                                                                                    |    |
|                                                                                                    |                                                                                                    | Land van herkomst                                                                                                    | Italië                                                                                                    | Produ                                                                                    | ktgroep                                                                                                    |                                                                                                    |                                                                                                    |                                                                                                    | -                                                                                                    | Alle     | Multi                                                                                                    |                                                                                                    |                                                                                                    |    |
|                                                                                                    |                                                                                                    |                                                                                                    |                                                                                                    | Produ                                                                                    | kt hoofdgro                                                                                                    | pep                                                                                                    |                                                                                                    |                                                                                                    | -                                                                                                    | Alle     | Multi                                                                                                    |                                                                                                    |                                                                                                    |    |
|                                                                                                    |                                                                                                    |                                                                                                    |                                                                                                    | Aanvo                                                                                    | erder                                                                                                    |                                                                                                    |                                                                                                    |                                                                                                    |                                                                                                    | Alle     | Multi                                                                                                    |                                                                                                    |                                                                                                    |    |
|                                                                                                    |                                                                                                    | =                                                                                                    |                                                                                                    |                                                                                          |                                                                                                    |                                                                                                    |                                                                                                    |                                                                                                    |                                                                                                    | 411-     | Mark I                                                                                                    |                                                                                                    |                                                                                                    |    |
| pels:                                                                                                    |                                                                                                    |                                                                                                    |                                                                                                    | Kwai                                                                                     |                                                                                                    |                                                                                                    |                                                                                                    |                                                                                                    | · ·                                                                                                    | Alle     | MUID                                                                                                    |                                                                                                    |                                                                                                    |    |
|                                                                                                    |                                                                                                    |                                                                                                    |                                                                                                    | Groep                                                                                    |                                                                                                    |                                                                                                    |                                                                                                    |                                                                                                    | •                                                                                                    | Alle     | Multi                                                                                                    |                                                                                                    |                                                                                                    |    |
|                                                                                                    |                                                                                                    |                                                                                                    |                                                                                                    | Fust                                                                                     |                                                                                                    |                                                                                                    |                                                                                                    |                                                                                                    | •                                                                                                    | Alle     | Multi                                                                                                    |                                                                                                    |                                                                                                    |    |
|                                                                                                    |                                                                                                    |                                                                                                    |                                                                                                    | Keurla                                                                                   | bels                                                                                                    |                                                                                                    |                                                                                                    |                                                                                                    | -                                                                                                    | Alle     | Multi                                                                                                    |                                                                                                    |                                                                                                    |    |
|                                                                                                    |                                                                                                    |                                                                                                    |                                                                                                    | ApE                                                                                      |                                                                                                    |                                                                                                    |                                                                                                    | Alle                                                                                                    |                                                                                                    |          |                                                                                                    |                                                                                                    |                                                                                                    |    |
|                                                                                                    |                                                                                                    |                                                                                                    |                                                                                                    | And                                                                                      |                                                                                                    |                                                                                                    |                                                                                                    | Alla                                                                                                    |                                                                                                    |          |                                                                                                    |                                                                                                    |                                                                                                    |    |
|                                                                                                    |                                                                                                    |                                                                                                    |                                                                                                    | Apra                                                                                     |                                                                                                    |                                                                                                    |                                                                                                    | Alle                                                                                                    |                                                                                                    |          |                                                                                                    |                                                                                                    |                                                                                                    |    |
| een kolom nierneen om                                                                                                    | re groeperen op de u                                                                                                    | Produktoroen                                                                                                    |                                                                                                    | Anid 🔽 Ar                                                                                | E TEust                                                                                                    | ▼ Fust                                                                                                    |                                                                                                    |                                                                                                    |                                                                                                    | ▼ Prehid | Prehid av                                                                                                    | • Prehid m •                                                                                                    | MP 🔻                                                                                                 |    |
| Welvflor BV                                                                                                    | R GR ADV SWEETNE                                                                                                    | S Rosa grootbloemig                                                                                                    | 0 H                                                                                                    | 4                                                                                        | 50 9                                                                                                    | 96 CONT. + REK KLEIN                                                                                                    | A1 060                                                                                                    | 023 02                                                                                                    | 5 4                                                                                                    |          | 0.00                                                                                                    | 0 0                                                                                                    | 0.05                                                                                                 |    |
| Welyfor BV                                                                                                    | ROC DETANY!                                                                                                    | Rosa grootbloemig                                                                                                    | 0 I                                                                                                    | 4                                                                                        | 50 9                                                                                                    | 96 CONT. + REK KLEIN                                                                                                    | A1 060                                                                                                    | 023 02                                                                                                    | 5 4                                                                                                    |          | 0,00                                                                                                    | 0 0                                                                                                    | 0,05                                                                                                 |    |
| Welyfor BV                                                                                                    | R GR TOPAZ                                                                                                    | Rosa grootbloemig                                                                                                    | C 0                                                                                                    | 4                                                                                        | 50 9                                                                                                    | 96 CONT. + REK KLEIN                                                                                                    | A1 060                                                                                                    | 023 02                                                                                                    | 5 4                                                                                                    |          | 0,00                                                                                                    | 0 0                                                                                                    | 0,05                                                                                                 |    |
| Welyflor BV                                                                                                    | ROSA TUTTI FRUTTI                                                                                                    | Rosa (rozenbottel)                                                                                                    | 0 K                                                                                                    | 4                                                                                        | 50 9                                                                                                    | 96 CONT. + REK KLEIN                                                                                                    | A1 060                                                                                                    | 02                                                                                                    | 5 4                                                                                                    |          | 0.00                                                                                                    | 0 0                                                                                                    |                                                                                                    |    |
| Welyflor BV                                                                                                    | R GR TWILIGHT@                                                                                                    | Rosa grootbloemig                                                                                                    | 0 L                                                                                                    | 4                                                                                        |                                                                                                    |                                                                                                    | AT 000                                                                                                    |                                                                                                    |                                                                                                    |          | ,00                                                                                                    | 0                                                                                                    | 0,02                                                                                                 |    |
| United Italy / R                                                                                                    | MATTH CENTLIN DEE                                                                                                    |                                                                                                    |                                                                                                    |                                                                                          | 50 9                                                                                                    | 96 CONT. + REK KLEIN                                                                                                    | A1 060                                                                                                    | 023 02                                                                                                    | 5 4                                                                                                    |          | 0,00                                                                                                    | 0 0                                                                                                    | 0,02                                                                                                 |    |
| or need andly / D                                                                                                    | M MATHICENTOPIDEE                                                                                                    | PBLU Matthiola incana                                                                                                    | 0 B                                                                                                    | 2                                                                                        | 50 9<br>30 9                                                                                                    | 96 CONT. + REK KLEIN<br>96 CONT. + REK KLEIN                                                                                                    | A1 060<br>A1 070                                                                                                    | 023 020 01                                                                                                    | 5 4<br>0 2                                                                                                    |          | 0,00<br>0,00                                                                                                    | 0 0                                                                                                    | 0,02<br>0,05<br>0,04                                                                                 |    |
| United Italy / B                                                                                                    | MATTH CENTUM DEE                                                                                                    | PBLU Matthiola incana<br>PBLU Matthiola incana                                                                                                    | 0 B                                                                                                    | 2                                                                                        | 50 9<br>30 9<br>30 9                                                                                                    | 196         CONT. + REK KLEIN           196         CONT. + REK KLEIN           196         CONT. + REK KLEIN                                                                                                    | A1 060<br>A1 060<br>A1 070<br>A1 070                                                                                                    | 023 02<br>023 020 01<br>023 019 01                                                                                                    | 5 4<br>0 2<br>0 7                                                                                                    |          | 0,00<br>0,00<br>0,00                                                                                                    | 0 0<br>0 0<br>0 0                                                                                                    | 0,02<br>0,05<br>0,04<br>0,04                                                                         |    |
| United Italy / B<br>United Italy / B                                                                                                    | MATTH CENTUM DEE                                                                                                    | PBLU Matthiola incana<br>PBLU Matthiola incana<br>ITE Matthiola incana                                                                                                    | 0 B<br>0 C<br>0 D                                                                                                    | 2 7 1                                                                                    | 50 9<br>30 9<br>30 9<br>30 9                                                                                                    | 996 CONT. + REK KLEIN<br>996 CONT. + REK KLEIN<br>996 CONT. + REK KLEIN<br>996 CONT. + REK KLEIN                                                                                                    | A1 000<br>A1 060<br>A1 070<br>A1 070<br>A1 070                                                                                                    | 023 02<br>023 020 01<br>023 019 01<br>023 019 02                                                                                                    | 5 4<br>0 2<br>0 7<br>0 1                                                                                                    |          | 5,00<br>5,00<br>5,00<br>5,00                                                                                                    | 0 0<br>0 0<br>0 0<br>0 0<br>0 0                                                                                                    | 0,02<br>0,05<br>0,04<br>0,04<br>0,04                                                                 |    |
| United Italy / B<br>United Italy / B<br>United Italy / B                                                                                                    | MATTH CENTUM DEE<br>MI MATTH CENTUM DEE<br>MI MATTH CENTUM WHI<br>MI MATTH CENTUM ROS                                                                                                    | PBLU Matthiola incana<br>PBLU Matthiola incana<br>TE Matthiola incana<br>E Matthiola incana                                                                                                    | 0 B<br>0 C<br>0 D<br>0 E                                                                                                    | 2 7 1 10                                                                                 | 50 9<br>30 9<br>30 9<br>30 9<br>30 9<br>30 9                                                                                                    | 996 CONT. + REK KLEIN<br>996 CONT. + REK KLEIN<br>996 CONT. + REK KLEIN<br>996 CONT. + REK KLEIN<br>996 CONT. + REK KLEIN                                                                                                    | A1 000<br>A1 060<br>A1 070<br>A1 070<br>A1 070<br>A1 070                                                                                                    | 023 020 02<br>023 020 01<br>023 019 01<br>023 019 02<br>023 019 02                                                                                                    | 5 4<br>0 2<br>0 7<br>0 1<br>0 10                                                                                                    |          | 0,00<br>0,00<br>0,00<br>0,00<br>0,00                                                                                                    | 0 0<br>0 0<br>0 0<br>0 0<br>0 0<br>0 0<br>0 0                                                                                                    | 0,02<br>0,05<br>0,04<br>0,04<br>0,04<br>0,04                                                         |    |
| United Italy / B<br>United Italy / B<br>United Italy / B<br>United Italy / B<br>United Italy / B                                                                                                    | MATTH CENTUM DEE<br>M MATTH CENTUM DEE<br>M MATTH CENTUM WHI<br>M MATTH CENTUM ROS<br>M MATTH CENTUM ROS                                                                                                    | PBLU Matthiola incana<br>PBLU Matthiola incana<br>TTE Matthiola incana<br>E Matthiola incana<br>PBLU Matthiola incana                                                                                                    | 0 B<br>0 C<br>0 D<br>0 E<br>0 F                                                                                                    | 2<br>7<br>1<br>10<br>6                                                                   | 50 9<br>30 9<br>30 9<br>30 9<br>30 9<br>30 9<br>30 9                                                                                                    | 996         CONT. + REK KLEIN           996         CONT. + REK KLEIN           996         CONT. + REK KLEIN           996         CONT. + REK KLEIN           996         CONT. + REK KLEIN           996         CONT. + REK KLEIN           996         CONT. + REK KLEIN           996         CONT. + REK KLEIN                                                                                                    | A1 060<br>A1 060<br>A1 070<br>A1 070<br>A1 070<br>A1 070<br>A1 060                                                                                                    | 023 02<br>023 020 01<br>023 019 01<br>023 019 02<br>023 019 01<br>023 019 01<br>023 019 01                                                                                                    | 5 4<br>0 2<br>0 7<br>0 1<br>1<br>0 10<br>0 6<br>0 2                                                                                                    |          | 0,00<br>0,00<br>0,00<br>0,00<br>0,00<br>0,00                                                                                                    | 0 0<br>0 0<br>0 0<br>0 0<br>0 0<br>0 0<br>0 0<br>0 0                                                                                                    | 0,02<br>0,05<br>0,04<br>0,04<br>0,04<br>0,04<br>0,04                                                 |    |
| United Italy / B<br>United Italy / B<br>United Italy / B<br>United Italy / B<br>United Italy / B<br>United Italy / B                                                                                                    | MATTH CENTUM DEE<br>MM MATTH CENTUM DEE<br>MM MATTH CENTUM ROS<br>MM MATTH CENTUM ROS<br>MM MATTH CENTUM ROS<br>MM MATTH CENTUM LAVE                                                                                                    | PBLU Matthiola incana<br>PBLU Matthiola incana<br>TTE Matthiola incana<br>E Matthiola incana<br>PBLU Matthiola incana<br>PNDE Matthiola incana                                                                                                    | 0 B<br>0 C<br>0 D<br>0 E<br>0 F<br>0 A                                                                                                    | 2<br>7<br>1<br>10<br>6<br>3                                                              | 50 9<br>30 9<br>30 9<br>30 9<br>30 9<br>30 9<br>30 9<br>30 9                                                                                                    | 996         CONT. + REK KLEIN           996         CONT. + REK KLEIN           996         CONT. + REK KLEIN           996         CONT. + REK KLEIN           996         CONT. + REK KLEIN           996         CONT. + REK KLEIN           996         CONT. + REK KLEIN           996         CONT. + REK KLEIN           996         CONT. + REK KLEIN           996         CONT. + REK KLEIN                                                                                                    | A1 000<br>A1 060<br>A1 070<br>A1 070<br>A1 070<br>A1 070<br>A1 060<br>A1 060                                                                                                    | 023 02<br>023 020 01<br>023 019 01<br>023 019 02<br>023 019 01<br>023 019 01<br>023 019 01                                                                                                    | 5 4<br>0 2<br>0 7<br>0 1<br>0 10<br>0 6<br>0 3<br>0 10                                                                                                    |          | 5,00<br>5,00<br>5,00<br>5,00<br>5,00<br>5,00<br>5,00<br>5,00<br>5,00                                                                                                    | 0 0 0<br>0 0<br>0 0<br>0 0<br>0 0<br>0 0<br>0 0<br>0 0<br>0 0<br>0                                                                                                    | 0,02<br>0,05<br>0,04<br>0,04<br>0,04<br>0,04<br>0,04<br>0,04                                         |    |
| United Italy / B<br>United Italy / B<br>United Italy / B<br>United Italy / B<br>United Italy / B<br>United Italy / B<br>United Italy / B                                                                                                    | MATH CENTUR DEE<br>MATH CENTUR DEE<br>MATH CENTUR MHI<br>MATH CENTUR HE<br>MATH CENTUR DEE<br>MATH CENTUR LAVE<br>MATH CENTUR LAVE<br>MATH CENTUR LAVE                                                                                                    | PBLU Matthiola incana<br>PBLU Matthiola incana<br>ITE Matthiola incana<br>E Matthiola incana<br>PBLU Matthiola incana<br>BNDE Matthiola incana                                                                                                    | 0 B<br>0 C<br>0 D<br>0 E<br>0 F<br>0 A<br>0 B                                                                                                    | 2<br>7<br>1<br>10<br>6<br>3<br>10<br>74                                                  | 50 9<br>30 9<br>30 9<br>30 9<br>30 9<br>30 9<br>30 9<br>30 9<br>3                                                                                                    | 996         CONT. + REK KLEIN           996         CONT. + REK KLEIN           996         CONT. + REK KLEIN           996         CONT. + REK KLEIN           996         CONT. + REK KLEIN           996         CONT. + REK KLEIN           996         CONT. + REK KLEIN           996         CONT. + REK KLEIN           996         CONT. + REK KLEIN           996         CONT. + REK KLEIN           996         CONT. + REK KLEIN           996         CONT. + REK KLEIN                                                                                                    | A1 000<br>A1 070<br>A1 070<br>A1 070<br>A1 070<br>A1 070<br>A1 060<br>A1 060<br>A1 060                                                                                                    | 023         02           023         02           023         02           023         019           023         019           023         019           023         019           023         019           023         019           023         019           023         019           023         019           023         019           023         019           023         019           023         019           023         019           023         019                                                                                                    | 5         4           0         2           0         7           0         1           0         6           0         3           0         10           24                                                                                                    |          | 5,00<br>5,00<br>5,000<br>5,000<br>5,00                             | 0         0           0         0           0         0           0         0           0         0           0         0           0         0           0         0           0         0           0         0           0         0                                                                                                    | 0,02<br>0,05<br>0,04<br>0,04<br>0,04<br>0,04<br>0,04<br>0,04<br>0,04                                 |    |
| United Italy / B<br>United Italy / B<br>United Italy / B<br>United Italy / B<br>United Italy / B<br>United Italy / B<br>United Italy / B                                                                                                    | MATTH CENTRAL DESIGNATION           MATTH CENTRAL DESIGNATION           MATTH CENTRAL DESIGNATION <td>PPLU Matthiola incana<br/>PPLU Matthiola incana<br/>ITE Matthiola incana<br/>E Matthiola incana<br/>PPLU Matthiola incana<br/>ENDE Matthiola incana<br/>BNDE Elator Grp<br/>Consorbila creamin dat</td> <td>0 B<br/>0 C<br/>0 D<br/>0 F<br/>0 A<br/>0 A</td> <td>2<br/>7<br/>1<br/>10<br/>6<br/>3<br/>10<br/>24<br/>9</td> <td>50 9<br/>30 9<br/>30 9<br/>30 9<br/>30 9<br/>30 9<br/>30 9<br/>30 9<br/>3</td> <td>96         CONT. + REK KLEIN           96         CONT. + REK KLEIN           96         CONT. + REK KLEIN           96         CONT. + REK KLEIN           96         CONT. + REK KLEIN           96         CONT. + REK KLEIN           96         CONT. + REK KLEIN           96         CONT. + REK KLEIN           96         CONT. + REK KLEIN           96         CONT. + REK KLEIN           96         CONT. + REK KLEIN           97         CONT. + REK KLEIN           98         CONT. + REK KLEIN           98         CONT. + REK KLEIN           99         CONT. + REK KLEIN           90         CONT. + REK KLEIN           90         CONT. + REK KLEIN           90         CONT. + REK KLEIN           90         CONT. + REK KLEIN           90         CONT. + REK KLEIN           90         CONT. + REK KLEIN           90         CONT. + REK KLEIN           90         CONT. + REK KLEIN           90         CONT. + REK KLEIN           90         CONT. + REK KLEIN           90         CONT. + REK KLEIN           90         CONT. + REK KLEIN           90         CONT.</td> <td>A1 060<br/>A1 070<br/>A1 070<br/>A1 070<br/>A1 070<br/>A1 070<br/>A1 060<br/>A1 060<br/>A1 060<br/>A1 014 03<br/>A1 075 04</td> <td>023         02           023         02         02           023         020         01           023         019         01           023         019         02           023         019         01           023         019         01           023         019         01           023         019         01           023         019         01           023         019         01           023         019         01           023         019         01           023         019         01           023         019         01           023         019         01           023         019         01           023         019         01           034         023         02</td> <td>5         4           0         2           0         7           0         1           0         6           0         3           0         10           24         3</td> <td></td> <td>0,00<br/>0,00<br/>0,00<br/>0,00<br/>0,00<br/>0,00<br/>0,00<br/>0,0</td> <td>0         0           0         0           0         0           0         0           0         0           0         0           0         0           0         0           0         0           0         0           0         0           0         0           0         0</td> <td>0,02<br/>0,05<br/>0,04<br/>0,04<br/>0,04<br/>0,04<br/>0,04<br/>0,04<br/>0,04</td> <td></td> | PPLU Matthiola incana<br>PPLU Matthiola incana<br>ITE Matthiola incana<br>E Matthiola incana<br>PPLU Matthiola incana<br>ENDE Matthiola incana<br>BNDE Elator Grp<br>Consorbila creamin dat                                                                                                    | 0 B<br>0 C<br>0 D<br>0 F<br>0 A<br>0 A                                                                                                    | 2<br>7<br>1<br>10<br>6<br>3<br>10<br>24<br>9                                             | 50 9<br>30 9<br>30 9<br>30 9<br>30 9<br>30 9<br>30 9<br>30 9<br>3                                                                                                    | 96         CONT. + REK KLEIN           96         CONT. + REK KLEIN           96         CONT. + REK KLEIN           96         CONT. + REK KLEIN           96         CONT. + REK KLEIN           96         CONT. + REK KLEIN           96         CONT. + REK KLEIN           96         CONT. + REK KLEIN           96         CONT. + REK KLEIN           96         CONT. + REK KLEIN           96         CONT. + REK KLEIN           97         CONT. + REK KLEIN           98         CONT. + REK KLEIN           98         CONT. + REK KLEIN           99         CONT. + REK KLEIN           90         CONT. + REK KLEIN           90         CONT. + REK KLEIN           90         CONT. + REK KLEIN           90         CONT. + REK KLEIN           90         CONT. + REK KLEIN           90         CONT. + REK KLEIN           90         CONT. + REK KLEIN           90         CONT. + REK KLEIN           90         CONT. + REK KLEIN           90         CONT. + REK KLEIN           90         CONT. + REK KLEIN           90         CONT. + REK KLEIN           90         CONT. | A1 060<br>A1 070<br>A1 070<br>A1 070<br>A1 070<br>A1 070<br>A1 060<br>A1 060<br>A1 060<br>A1 014 03<br>A1 075 04                                                                                                    | 023         02           023         02         02           023         020         01           023         019         01           023         019         02           023         019         01           023         019         01           023         019         01           023         019         01           023         019         01           023         019         01           023         019         01           023         019         01           023         019         01           023         019         01           023         019         01           023         019         01           023         019         01           034         023         02                                                                                                    | 5         4           0         2           0         7           0         1           0         6           0         3           0         10           24         3                                                                                                    |          | 0,00<br>0,00<br>0,00<br>0,00<br>0,00<br>0,00<br>0,00<br>0,0                                                                                                    | 0         0           0         0           0         0           0         0           0         0           0         0           0         0           0         0           0         0           0         0           0         0           0         0           0         0                                                                                                    | 0,02<br>0,05<br>0,04<br>0,04<br>0,04<br>0,04<br>0,04<br>0,04<br>0,04                                 |    |
| United Italy / B<br>United Italy / B<br>United Italy / B<br>United Italy / B<br>United Italy / B<br>United Italy / B<br>United Italy / B<br>Mastechap HE<br>Noam Tal Films<br>Externa Films                                                                                                    | M MATTH CENTUM DEE<br>M MATTH CENTUM DEE<br>M MATTH CENTUM NH<br>M MATTH CENTUM NH<br>M MATTH CENTUM NH<br>M MATTH CENTUM LAVE<br>M MATTH CENTUM LAVE<br>M Stocolds<br>BEG DU GEM<br>GITS PA MY PINK<br>ATTHL JA ME 1973                                                                                                    | PRLU Matthola incana<br>PRLU Matthola incana<br>TE Matthola incana<br>RE Matthola incana<br>PRLU Matthola incana<br>PRLU Matthola incana<br>BNDE Matthola incana<br>Begonia (Elator Grp<br>Grypsophia paniculat<br>Anthurium                                                                                                    | 0 B<br>0 C<br>0 D<br>0 F<br>0 A<br>0 A<br>0 A                                                                                                    | 2<br>7<br>1<br>10<br>6<br>3<br>10<br>24<br>9                                             | 50 9<br>30 9<br>30 9<br>30 9<br>30 9<br>30 9<br>30 9<br>30 9<br>3                                                                                                    | 996         CONT. + REK KLEIN           996         CONT. + REK KLEIN           996         CONT. + REK KLEIN           996         CONT. + REK KLEIN           996         CONT. + REK KLEIN           996         CONT. + REK KLEIN           996         CONT. + REK KLEIN           996         CONT. + REK KLEIN           996         CONT. + REK KLEIN           996         CONT. + REK KLEIN           996         CONT. + REK KLEIN           996         CONT. + REK KLEIN           996         CONT. + REK KLEIN           996         CONT. + REK KLEIN           997         REK KLU GR           907         NOR KL SX31 # GTS           907         NOR KL SX31 # GTS                                                                                                    | A1 060<br>A1 070<br>A1 070<br>A1 070<br>A1 070<br>A1 070<br>A1 060<br>A1 060<br>A1 060<br>A1 014 03<br>A1 075 04<br>A1 075 04                                                                                                    | 023         02           023         02           023         020         01           023         019         01           023         019         01           023         019         01           023         019         01           023         019         01           023         019         01           023         019         01           023         019         01           023         019         01           023         019         01           0         021         019           0         034         023           0         034         023                                                                                                    | -         -           0         2           0         7           0         10           0         6           0         3           0         10           24         9           12         12                                                                                         |          | 5,00<br>5,00<br>5,000<br>5,000<br>5,000                               | 0         0           0         0           0         0           0         0           0         0           0         0           0         0           0         0           0         0           0         0           0         0           0         0           0         0                                                                                                    | 0,02<br>0,05<br>0,04<br>0,04<br>0,04<br>0,04<br>0,04<br>0,04<br>0,04                                 |    |
| United Italy / B<br>United Italy / B<br>United Italy / B<br>United Italy / B<br>United Italy / B<br>United Italy / B<br>United Italy / B<br>Maatschap H E<br>Noam Tal Fives<br>Feters Plants<br>Eyanty                                                                                                    | M MATTH CONTUNCTION<br>M MATTH CONTUNCTION<br>M MATTH CONTUNCTION<br>M MATTH CONTUNCTION<br>M MATTH CONTUNCTION<br>M MATTH CONTUNCTION<br>M MATTH CONTUNCTION<br>M MATTH CONTUNCTION<br>M MATTH APPL CONTUNCTION<br>M MATTH APPL CONTUNCTION<br>MATH A PPL CONT                                                                                                    | PRLU Matthiola incana<br>PRLU Matthiola incana<br>TE Matthiola incana<br>E Matthiola incana<br>PRLU Matthiola incana<br>PRDE Matthiola incana<br>Begonia (Elator Grp<br>Gypsophila parkulat<br>Anthurium                                                                                                    | 0 B<br>0 C<br>0 E<br>0 F<br>0 A<br>0 B<br>0 A<br>0 A<br>0 A<br>0 A                                                                                                    | 2<br>7<br>1<br>10<br>6<br>3<br>10<br>24<br>9<br>12<br>12                                 | 50 9<br>30 9<br>30 9<br>30 9<br>30 9<br>30 9<br>30 9<br>30 9<br>3                                                                                                    | 96 CONT. + REK KLEIN<br>96 CONT. + REK KLEIN<br>96 CONT. + REK KLEIN<br>96 CONT. + REK KLEIN<br>96 CONT. + REK KLEIN<br>96 CONT. + REK KLEIN<br>96 CONT. + REK KLEIN<br>96 CONT. + REK KLEIN<br>96 POTUL.TRAY 6 OTS<br>197 REK KLJ GR + CONT. GR<br>106 NORMR. \$53.31 60TS                                                                                                    | A1 060<br>A1 070<br>A1 070<br>A1 070<br>A1 070<br>A1 070<br>A1 060<br>A1 060<br>A1 060<br>A1 060<br>A1 010<br>60<br>A1 017 06<br>A1 017 06<br>A1 017 06<br>A1 050 00                                                                                                    | 023         02           023         02           023         020         01           023         019         01           023         019         01           023         019         01           023         019         01           023         019         01           023         019         01           023         019         01           023         019         01           023         019         01           023         019         01           023         019         01           034         023         003                                                                                                    | 5         4           0         2           0         7           0         1           0         6           0         3           0         10           22         24           3         9           12         0           0         12                                             |          | 5,00<br>5,00<br>5,000<br>5,000<br>5,000                               | 0         0         0           0         0         0           0         0         0           0         0         0           0         0         0           0         0         0           0         0         0           0         0         0           0         0         0           0         0         0           0         0         0           0         0         0                                   | 0,02<br>0,05<br>0,04<br>0,04<br>0,04<br>0,04<br>0,04<br>0,04<br>0,00<br>0,32<br>0,05<br>0,32<br>0,20 |    |
| United Italy / B<br>United Italy / B<br>United Italy / B<br>United Italy / B<br>United Italy / B<br>United Italy / B<br>United Italy / B<br>United Italy / B<br>Noam Tal Flws<br>Feters Florts<br>Evanty<br>Evanty                                                                                                    | MATTH CONTUND DEE<br>MATTH CONTUND DEE<br>MATTH CONTUND REE<br>MATTH CONTUND REE<br>MATTH CONTUND REE<br>MATTH CONTUND REE<br>MATTH CONTUND REE<br>MATTH LAN REUZA<br>ANTH A RED LOVE                                                                                                    | PRLU Matthiola incana<br>PPLU Matthiola incana<br>ITE Matthiola incana<br>E Matthiola incana<br>PRU Matthiola incana<br>ENDE Matthiola incana<br>Begonia (Elator Grp<br>Gyposofhia panculat<br>Anthurium<br>Anthurium                                                                                                    | 0 8<br>0 C<br>0 E<br>0 F<br>0 A<br>0 A<br>0 A<br>0 A<br>0 A<br>0 A<br>0 A<br>0 B                                                                                                    | 2<br>7<br>1<br>10<br>6<br>3<br>10<br>24<br>9<br>12<br>12<br>12<br>6                      | 50 9<br>30 9<br>30 9<br>30 9<br>30 9<br>30 9<br>30 9<br>30 9<br>3                                                                                                    | 96 CONT. + REK KLEIN<br>96 CONT. + REK KLEIN<br>96 CONT. + REK KLEIN<br>96 CONT. + REK KLEIN<br>96 CONT. + REK KLEIN<br>96 CONT. + REK KLEIN<br>96 CONT. + REK KLEIN<br>96 CONT. + REK KLEIN<br>97 REK KLI GR + CONT. GR<br>97 REK KLI GR + CONT. GR<br>96 NORMER. 56:31 GGTS<br>47 KL.CONT. + DUO INLEOV.                                                                                                    | A1 060<br>A1 070<br>A1 070<br>A1 070<br>A1 070<br>A1 070<br>A1 060<br>A1 060<br>A1 060<br>A1 060<br>A1 010<br>60<br>A1 017 06<br>A1 017 06<br>A1 017 06<br>A1 050 00                                                                                                    | 023         023           023         020         01           023         019         01           023         019         01           023         019         01           023         019         01           023         019         01           023         019         01           023         019         01           023         019         01           023         019         01           023         019         01           034         02         02           034         03         01           034         03         02                                                                                                    | 5         4           0         2           0         7           0         1           0         6           0         3           0         10           24         3           3         9           12         0           0         6                                               |          | ,,00<br>,,00<br>,,00<br>,,00<br>,,00<br>,,00<br>,,00<br>,,0                                                                                                    | 0         0         0           0         0         0           0         0         0           0         0         0           0         0         0           0         0         0           0         0         0           0         0         0           0         0         0           0         0         0           0         0         0           0         0         0           0         0         0   | 0,02<br>0,05<br>0,04<br>0,04<br>0,04<br>0,04<br>0,04<br>0,04<br>0,04                                 |    |
| United Italy / B<br>United Italy / B<br>United Italy / B<br>United Italy / B<br>United Italy / B<br>United Italy / B<br>Mastechop H E<br>Noam Tol Five<br>Evanty<br>Evanty<br>Evanty                                                                                                    | MATTH CANTUND GE<br>MATTH CANTUND GE<br>MATTH CANTUN MA<br>MATTH CANTUN ROS<br>MATTH CANTUN ROS<br>MATTH CANTUN LAW<br>MATTH CANTUN LAW<br>MATTH CANTUN LAW<br>GITS PA MIY PINK<br>AITHU AN BELTAC<br>AITHU AN BELTAC                                                                                                    | PRLU Matthiola incana<br>PRLU Matthiola incana<br>ITTE Matthiola incana<br>E Matthiola incana<br>PRLU Matthiola incana<br>BNDE Matthiola incana<br>BNDE Matthiola incana<br>Begonia (Elator Grp<br>Gryssophia paniculat<br>Anthurium<br>Anthurium<br>OVE Anthurium                                                                                                    | 0 8<br>0 C<br>0 7<br>0 7<br>0 8<br>0 8<br>0 8<br>0 4<br>0 4<br>0 4<br>0 4<br>0 4<br>0 4<br>0 4<br>0 0 6<br>0 0 0 0                                                                                                    | 2<br>7<br>1<br>10<br>6<br>3<br>10<br>24<br>9<br>9<br>12<br>12<br>12<br>2<br>6<br>4       | 50 9<br>30 9<br>30 9<br>30 9<br>30 9<br>30 9<br>30 9<br>30 9<br>3                                                                                                    | 96         CONT. + REK KLEIN           96         CONT. + REK KLEIN           96         CONT. + REK KLEIN           96         CONT. + REK KLEIN           96         CONT. + REK KLEIN           96         CONT. + REK KLEIN           96         CONT. + REK KLEIN           96         CONT. + REK KLEIN           96         CONT. + REK KLEIN           96         CONT. + REK KLEIN           97         REK KLUGR + CONT. GIS           98         NORMT. SSG13 GIS           60         NORMT. SSG13 GIS           67         KL.CONT. + UOU DILEGV.           67         KL.CONT. + DUO DILEGV.                                                                                                    | A1 060<br>A1 070<br>A1 070<br>A1 070<br>A1 070<br>A1 070<br>A1 060<br>A1 060<br>A1 060<br>A1 060<br>A1 014 03<br>A1 075 04<br>A1 0175 04<br>A1 050 00<br>A1 050 00                                                                                                    | 023         023         021           023         020         01           023         019         01           023         019         01           023         019         01           023         019         01           023         019         01           023         019         01           023         019         01           023         019         01           023         019         01           023         019         01           023         019         01           034         023         019           034         002         01           9         034         002         01           9         034         022         02                                                                                                    | 5         4           0         2           0         7           0         1           0         10           0         6           0         3           0         10           12         12           0         12           0         6           0         9                       |          | 5,00<br>5,00<br>5,000<br>5,00<br>5,000<br>5,000<br>5,000<br>5,000<br>5,000<br>5,000<br>5,000<br>5,000<br>5,000<br>5,000<br>5,000<br>5,000    | 0         0           0         0           0         0           0         0           0         0           0         0           0         0           0         0           0         0           0         0           0         0           0         0           0         0           0         0           0         0           0         0           0         0                                             | 0,02<br>0,05<br>0,04<br>0,04<br>0,04<br>0,04<br>0,04<br>0,04<br>0,04                                 |    |
| United Italy / B<br>United Italy / B<br>United Italy / B<br>United Italy / B<br>United Italy / B<br>United Italy / B<br>United Italy / B<br>Mastachap H E<br>Noam Tal Finos<br>Feters Plants<br>Evanty<br>Evanty<br>Evanty<br>Evanty                                                                                                    | M MATTH CONTUNCTION<br>M MATTH CONTUNCTION<br>M MATTH CONTUNCTION<br>M MATTH CONTUNCTION<br>M MATTH CONTUNCTION<br>M MATTH CONTUNCTION<br>M MATTH CONTUNCTION<br>M M<br>M MATTH CONTUNCTION<br>M M<br>M MATTH CONTUNCTION<br>M M<br>M MATTH CONTUNCTION<br>M M<br>M M<br>M M<br>M M<br>M M<br>M M<br>M M<br>M M<br>M M<br>M                                                                                                    | PRU Matthiola nona<br>PRU Matthiola nona<br>ITE Matthiola nona<br>Receit Matthiola nona<br>Receit Mathiola nona<br>Receit Matthiola nona<br>Receit Matthiola nona<br>Receit Mat | 0 8<br>0 C<br>0 C<br>0 F<br>0 8<br>0 A<br>0 A<br>0 A<br>0 A<br>0 A<br>0 A<br>0 A<br>0 A<br>0 A<br>0 A                                                                                                    | 2<br>7<br>1<br>10<br>6<br>3<br>10<br>24<br>9<br>12<br>12<br>12<br>6<br>6<br>4<br>12      | 50         9           30         9           30         9           30         9           30         9           30         9           30         9           30         9           30         9           30         9           30         9           30         9           30         9           30         9           30         9           30         9           6         2           50         9           6         3           40         8           40         8           40         8 | 96 CONT. + REK.RLEIN<br>96 CONT. + REK.RLEIN<br>96 CONT. + REK.RLEIN<br>96 CONT. + REK.RLEIN<br>96 CONT. + REK.RLEIN<br>96 CONT. + REK.RLEIN<br>96 CONT. + REK.RLEIN<br>96 CONT. + REK.RLEIN<br>96 CONT. + REK.RLEIN<br>96 CONT. + REK.RLEIN<br>97 REK.RL GR. + CONT. GR.<br>97 REK.RL GR. + CONT. GR.<br>97 REK.RL GR. + CONT. GR.<br>96 NORT. + OLO DILEGV.<br>47 RL.CONT. + OLO DILEGV.<br>47 REX.CONT. + OLO DILEGV.                                                                                                    | A1 060<br>A1 070<br>A1 070<br>A1 070<br>A1 070<br>A1 070<br>A1 060<br>A1 060<br>A1 060<br>A1 060<br>A1 060<br>A1 075 04<br>A1 014 03<br>A1 075 00<br>A1 050 00<br>A1 050 00 | 023         023         023           023         020         01           023         019         01           023         019         01           023         019         01           023         019         01           023         019         01           023         019         01           023         019         01           023         019         01           023         019         01           023         019         01           023         019         01           034         023         019           034         023         019           034         023         019                                                                                                    | 5         4           0         2           0         1           0         10           0         6           0         3           0         10           10         3           0         12           0         6           0         6           0         4           0         12 |          | 3,00<br>3,00<br>3,00 | 0         0           0         0           0         0           0         0           0         0           0         0           0         0           0         0           0         0           0         0           0         0           0         0           0         0           0         0           0         0           0         0           0         0                                             | 0,02<br>0,05<br>0,04<br>0,04<br>0,04<br>0,04<br>0,04<br>0,04<br>0,04                                 |    |
| United Italy / B<br>United Italy / B<br>United Italy / B | MATTH CANTURA DEE<br>MATTH CANTURA DEE<br>MATTH CANTURA DE<br>MATTH CANTURA DE<br>MATTH CANTURA DE<br>MATTH CANTURA DE<br>MATTH CANTURA DE<br>GMP5 PA MY PBLZA<br>ANTHA AN BELZA<br>ANTHA AN BELZA<br>ANTHA AN BELZA<br>ANTHA ATTRACTIVE LU<br>ANTH ANTRACTIVE LU<br>ANTH ANTRACTIVE LU                                                                                                    | PRU Matthola nona<br>PRU Matthola nona<br>TITE Matthola nona<br>R Matthola nona<br>PROE Matthola nona<br>PROE Matthola nona<br>PROE Matthola nona<br>PROE Anthurum<br>Anthurum<br>OVE Anthurum<br>PRO Anthurum<br>PRO Resegnobleming                                                                                                    | 0         B           0         C           0         D           0         F           0         A           0         A           0         A           0         A           0         A           0         A           0         B           0         C           0         C           0         C           0         C           0         C           0         A | 7<br>7<br>1<br>10<br>6<br>3<br>10<br>24<br>9<br>12<br>12<br>12<br>6<br>6<br>4<br>12<br>5 | 50         9           30         9           30         9           30         9           30         9           30         9           30         9           30         9           30         9           30         9           6         2           50         9           6         3           40         8           40         8           40         8           40         8                                                                                                    | 96         CONT. + REK KLEIN           96         CONT. + REK KLEIN           96         CONT. + REK KLEIN           96         CONT. + REK KLEIN           96         CONT. + REK KLEIN           96         CONT. + REK KLEIN           96         CONT. + REK KLEIN           96         CONT. + REK KLEIN           96         CONT. + REK KLEIN           96         CONT. + REK KLEIN           96         CONT. + REK KLEIN           96         CONT. + REK KLEIN           97         REK KLIGH + CONT. 60           98         RONT. + ROU D NLEOV.           97         REK KLONT. + 000 D NLEOV.           97         REK KLONT. + 000 D NLEOV.           97         REK KLONT. + 000 D NLEOV.           97         REK KLONT. + 000 D NLEOV.           90         KERBERNCODE 0, 70           90         TAMBRER                                                                                                    | A1 060<br>A1 070<br>A1 070<br>A1 070<br>A1 070<br>A1 070<br>A1 070<br>A1 060<br>A1 060<br>A1 060<br>A1 017 06<br>A1 017 06<br>A1 017 06<br>A1 050 00<br>A1 050 00<br>A1 050 | 023         023         020         01           023         023         019         02         019         02           023         019         02         019         02         019         02           023         019         02         019         02         019         02         019         02         019         02         019         02         019         02         019         02         019         02         019         02         019         02         019         02         010         02         010         02         010         02         010         02         010         02         010         02         010         02         010         02         010         02         010         02         010         02         010         02         02         02         02         02         02         02         02         02         02         02         02         02         02         02         02         02         02         02         02         02         02         02         02         02         02         02         02         02         02         02         02 | 5         4           0         2           0         7           0         1           0         6           0         3           0         10           2         3           0         12           0         6           0         4           0         12           0         5   |          | 5,00<br>5,00<br>5,000<br>5,00<br>5,00<br>5,000<br>5,000<br>5,000<br>5,000<br>5,000<br>5,000<br>5,000<br>5,000<br>5,000<br>5,000<br>5 | 0         0           0         0           0         0           0         0           0         0           0         0           0         0           0         0           0         0           0         0           0         0           0         0           0         0           0         0           0         0           0         0           0         0           0         0           0         0 | 0,02<br>0,05<br>0,04<br>0,04<br>0,04<br>0,04<br>0,04<br>0,04<br>0,04                                 |    |

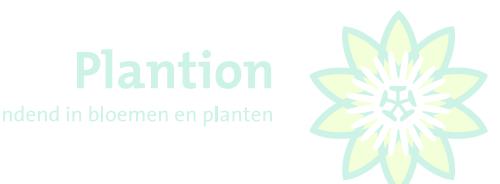

# 2.2 Markeren van partijen

Een partij die voor u interessant is, kunt u eenvoudig markeren door er met de linkermuisknop op te dubbelklikken. De partijregel krijgt dan een groene achtergrondkleur. Dit kunt u ook doen door de partijregel d.m.v. één muisklik te selecteren en vervolgens op toets F3 te drukken dan wel in het scherm op "Markeer" te klikken. Als u dit ongedaan wilt maken, selecteert u nogmaals de partijregel en herhaalt voorgaande handeling.

| arde instellingen:                                                                                                    | ALTER OF ALL                                                                                                    | Kenmerken voor anter in der o                                                                                                    | artikuko                                                                                                    | Kolomme                                                                                                    | en Samenvat                                                                                                    | ting Filters                                                                                                    |                                                                                                    |                                                                                          |                                                                                                    |        |                                                                                                    |                                                                                                    |                                                                                                    |  |
|----------------------------------------------------------------------------------------------------|----------------------------------------------------------------------------------------------------|----------------------------------------------------------------------------------------------------|----------------------------------------------------------------------------------------------------|----------------------------------------------------------------------------------------------------|----------------------------------------------------------------------------------------------------|----------------------------------------------------------------------------------------------------|----------------------------------------------------------------------------------------------------|------------------------------------------------------------------------------------------|----------------------------------------------------------------------------------------------------|--------|----------------------------------------------------------------------------------------------------|----------------------------------------------------------------------------------------------------|----------------------------------------------------------------------------------------------------|--|
| elklik op de instelling om deze t                                                                                                    | pe te 🖉 🔠 🔞 🍳                                                                                                    | Kenmerktype                                                                                                    | Kenmerkwaarde                                                                                                    | Datum                                                                                                    |                                                                                                    | 10-3-2020                                                                                                    |                                                                                                    |                                                                                          | -                                                                                                    | Alle   | Multi                                                                                                    |                                                                                                    |                                                                                                    |  |
| (STEM                                                                                                    |                                                                                                    | Minimum steellengte                                                                                                    | 40 cm                                                                                                    | Sassia                                                                                                    |                                                                                                    |                                                                                                    |                                                                                                    |                                                                                          | 1 -                                                                                                    | Alle   | Multi                                                                                                    |                                                                                                    |                                                                                                    |  |
| antion                                                                                                    |                                                                                                    | Rijpheidsstadium                                                                                                    | 2-3                                                                                                    | acasic                                                                                                    |                                                                                                    | -                                                                                                    |                                                                                                    |                                                                                          |                                                                                                    | Alle   | MUE                                                                                                    |                                                                                                    |                                                                                                    |  |
|                                                                                                    |                                                                                                    | Aantal stelen per bo                                                                                                    | 10                                                                                                    | Product                                                                                                    | t                                                                                                    |                                                                                                    |                                                                                                    |                                                                                          | -                                                                                                    | Alle   | Multi                                                                                                    |                                                                                                    |                                                                                                    |  |
|                                                                                                    |                                                                                                    |                                                                                                    |                                                                                                    | Produkt                                                                                                    | tgroep                                                                                                    |                                                                                                    |                                                                                                    |                                                                                          | -                                                                                                    | Alle   | Multi                                                                                                    |                                                                                                    |                                                                                                    |  |
|                                                                                                    |                                                                                                    | Certificaten Ethiopi                                                                                                    | EHPEA Gold                                                                                                    | Produkt                                                                                                    | t hoofdgroep                                                                                                    |                                                                                                    |                                                                                                    |                                                                                          |                                                                                                    | Alle   | Multi                                                                                                    |                                                                                                    |                                                                                                    |  |
|                                                                                                    |                                                                                                    | Certificaten Fairtra                                                                                                    | Pairtrade                                                                                                    | Aanvoe                                                                                                    | erder                                                                                                    |                                                                                                    |                                                                                                    |                                                                                          |                                                                                                    | Alle   | Multi                                                                                                    |                                                                                                    |                                                                                                    |  |
|                                                                                                    |                                                                                                    | Kuraliteiteerooo                                                                                                    | Jor-Chim                                                                                                    | Kwal                                                                                                    |                                                                                                    |                                                                                                    |                                                                                                    |                                                                                          |                                                                                                    | Alle   | Multi                                                                                                    |                                                                                                    |                                                                                                    |  |
| bels:                                                                                                    |                                                                                                    | Land van herkomst                                                                                                    | Ethiopie                                                                                                    | Groen                                                                                                    |                                                                                                    | -                                                                                                    |                                                                                                    |                                                                                          |                                                                                                    | Alle   | Multi                                                                                                    |                                                                                                    |                                                                                                    |  |
| tame Bloemist                                                                                                    |                                                                                                    | MPS certificering                                                                                                    | MPS-A                                                                                                    | Funt                                                                                                    |                                                                                                    | 1                                                                                                    |                                                                                                    |                                                                                          |                                                                                                    | Alle   | 11.00                                                                                                    |                                                                                                    |                                                                                                    |  |
|                                                                                                    |                                                                                                    |                                                                                                    |                                                                                                    | rust                                                                                                    |                                                                                                    | -                                                                                                    |                                                                                                    |                                                                                          |                                                                                                    | Alle   | MUE                                                                                                    |                                                                                                    |                                                                                                    |  |
|                                                                                                    |                                                                                                    |                                                                                                    |                                                                                                    | Keurlab                                                                                                    | bels                                                                                                    |                                                                                                    |                                                                                                    |                                                                                          |                                                                                                    | Alle   | Multi                                                                                                    |                                                                                                    |                                                                                                    |  |
|                                                                                                    |                                                                                                    |                                                                                                    |                                                                                                    | ApE                                                                                                    |                                                                                                    | · ·                                                                                                    |                                                                                                    | Alle                                                                                     |                                                                                                    |        |                                                                                                    |                                                                                                    |                                                                                                    |  |
|                                                                                                    |                                                                                                    |                                                                                                    |                                                                                                    | ApLd                                                                                                    |                                                                                                    | •                                                                                                    |                                                                                                    | Alle                                                                                     |                                                                                                    |        |                                                                                                    |                                                                                                    |                                                                                                    |  |
|                                                                                                    | op die kolom                                                                                                    |                                                                                                    |                                                                                                    |                                                                                                    |                                                                                                    |                                                                                                    |                                                                                                    |                                                                                          |                                                                                                    |        |                                                                                                    |                                                                                                    |                                                                                                    |  |
| een kolom hierheen om te groeperen                                                                                                    | op die kolom                                                                                                    | A 💌 Produktgroep                                                                                                    | × ALd • • /                                                                                                    | ApLd 💌 ApE                                                                                                    | E 💌 Fust 💌 Fu                                                                                                    | st                                                                                                    |                                                                                                    |                                                                                          | Voorverkoop                                                                                                    | Prebid | Prebid az                                                                                                    | ▼ Prebid ms ▼                                                                                                    | MP 💌                                                                                                    |  |
| een kolom hierheen om te groeperen<br>Aanvoerder<br>Qualirosa B.V.                                                                                                    | op die kolom<br>Product<br>R GR MADAM RED                                                                                                    | A Produktgroep<br>Rosa grootbloemig                                                                                                    | ▼ ALd ▼ ▼ A                                                                                                    | ApLd 💌 ApE<br>6                                                                                                    | E - Fust - Fu<br>80 896 C0                                                                                                    | ist<br>DNT, GR + KR. 60 CM                                                                                                    | • • • • •                                                                                                    | • • •                                                                                    | Voorverkoop                                                                                                    | Prebid | Prebid az 0,00                                                                                                    | Prebid m.     O                                                                                                    | MP •<br>0,05                                                                                                    |  |
| een kolom hierheen om te groeperen<br>Aanvoerder<br>Qualirosa B.V.<br>Rosa Plaza Fartrade                                                                                                    | op die kolom<br>Product<br>R GR MADAM RED<br>R GR MAG AVALANCHE                                                                                                    | Produktgroep     Rosa grootbloemig + Rosa grootbloemig                                                                                                    | ALd      ALd                                                                                                    | ApLd 💌 ApE<br>6<br>6                                                                                                    | E Fust Fu<br>80 896 CC<br>80 896 CC                                                                                                    | ust<br>DNT, GR + KR, 60 CM<br>DNT, GR + KR, 60 CM                                                                                                    | • • • •<br>A1 060<br>A1 060                                                                                                    | • • • •                                                                                  | Voorverkoop<br>010 6<br>010 6                                                                                                    | Prebid | Prebid as 0,00 0,00                                                                                                    | Prebid m.     Prebid m.     0     0     0                                                                                                    | MP •<br>0,05<br>0,05                                                                                                    |  |
| een kolom hierheen om te groeperen<br>Aanvoerder<br>Quelrose B.V.<br>Rose Plaze Fartrade<br>Fresh Gold Kenya Limited                                                                                                    | op die kolom<br>Product<br>R GR MADAM RED<br>R GR MAG AVALANCHE<br>R GR MARIE-CLAIRE!                                                                                                    | Produktgroep     Rosa grootbloemig     Rosa grootbloemig     Rosa grootbloemig                                                                                                    | ALd     ALd     ALd     ALd     ALd     A     A                                                                                                    | ApLd  ApE 6 6 4                                                                                                    | E Fust Fu<br>80 896 CC<br>80 896 CC<br>80 896 CC                                                                                                    | ust<br>DNT, GR + KR, 60 CM<br>DNT, GR + KR, 60 CM<br>DNT, GR + KR, 60 CM                                                                                                    | <ul> <li>×</li> <li>×</li></ul> |                                                                                          | Voorverkoop<br>010 6<br>010 6<br>010 4                                                                                                    | Prebid | Prebid az     0,00     0,00     0,00                                                                                                    | Prebid m.     Prebid m.     O     O     O     O     O     O     O     O                                                                                                    | MP                                                                                                    |  |
| kolom hierheen om te groeperen     Qualrosa B.V.     Rosa Plaza Fartrade     Fresh Gold Kenya Linited     Fresh Gold Kenya Linited                                                                                                    | op die kolom<br>R GR MADAM RED<br>R GR MADAM RED<br>R GR MARIE-CLAIRE!<br>R GR MARIE-CLAIRE!<br>P GR MARIE-CLAIRE!                                                                                                    | Produktgroep     Rosa grootbloemig     Rosa grootbloemig     Rosa grootbloemig     Rosa grootbloemig                                                                                                    | ALd     ALd     ALd     ALd     ALd     A     A                                                                                                    | ApLd  ApE 6 6 4 11 6                                                                                                    | E  Fust Fust Fust Fust Fust Fust Fust Fust                                                                                                    | Ist<br>DNT, GR + KR, 60 CM<br>DNT, GR + KR, 60 CM<br>DNT, GR + KR, 60 CM<br>IDI-CONTAINER                                                                                                    | <ul> <li>A1 060</li> <li>A1 060</li> <li>A1 060</li> <li>A1 060</li> <li>A1 050</li> </ul>                                                                                                    |                                                                                          | Voorverkoop<br>010 6<br>010 6<br>010 4<br>010 11<br>010 11                                                                                                    | Prebid | Prebid az     0,00     0,00     0,00     0,00     0,00                                                                                                    | Prebid ms     Prebid ms                                                                                                    | MP                                                                                                    |  |
| kolom hierheen om te groeperen     Aanvoerder     Qualrosa B.V.     Rosa Plaza Fart rade     Freish Gold Kenya Limited     Freish Gold Kenya Limited     Bloomingdale     biola Rosee                                                                                                    | product                                                                                                    | Produktgroep     Rosa grootbloemig     Rosa grootbloemig     Rosa grootbloemig     Rosa grootbloemig     Rosa grootbloemig     Rosa grootbloemig     Rosa grootbloemig                                                                                                    | ALd     ALd     ALd     ALd     ALd     A     A                                                                                                    | ApLd • ApE<br>6<br>6<br>4<br>11<br>6<br>2                                                                                 | E Fust Fust<br>80 896 CC<br>80 896 CC<br>80 896 CC<br>80 577 MI<br>60 997 RE<br>80 897 CC                                                                                                    | ist<br>DNT, GR + KR, 60 CM<br>DNT, GR + KR, 60 CM<br>DNT, GR + KR, 60 CM<br>DI-CONTAINER<br>EX KU GR + CONT, GR<br>DT, GR + KR, 60 CM                                                                                                    | A1 060     A1 060     A1 060     A1 060     A1 050     A1 070     A1 070                                                                                                    | <ul> <li>023</li> <li>023</li> <li>023</li> <li>023</li> <li>023</li> <li>023</li> </ul> | Voorverkoop<br>010 6<br>010 6<br>010 4<br>010 11<br>010 6<br>2                                                                                                    | Prebid | Prebid az     0,00     0,00     0,00     0,00     0,00     0,00                                                                                                    | Prebid m.     Prebid m.     O     O     O     O     O     O     O     O     O     O     O     O     O     O     O     O     O                                                                                                    | MP                                                                                                    |  |
| en kolon hierheen om te groeperen<br>Qualrosa B.V.<br>Rosa Paza Faitrade<br>Fresh Gold Kenya Limted<br>Fresh Gold Kenya Limted<br>Bioomingdale<br>Hola Roses<br>Hola Roses                                                                                                    | co de lolom<br>Product<br>R GR MADAM RED<br>R GR MAG AVALANOVE<br>R GR MARIE-CLAIRE!<br>R GR MARIE-CLAIRE!<br>R GR MELIDIA<br>R GR MENDOZA!<br>R GR MENDOZA!                                                                                                    | Produktgroep     Rosa grootbleenig     Rosa grootbleenig     Rosa grootbleenig     Rosa grootbleenig     Rosa grootbleenig     Rosa grootbleenig     Rosa grootbleenig     Rosa grootbleenig                                                                                                    | ALd     ALd     D     B     0     D     0     A     0     E     0     D     0     C     0     D                                                                                                    | ApLd  ApE ApE ApE ApE ApE ApE ApE ApE ApE ApE                                                                             | E Fust Fust Fu<br>80 896 CC<br>80 896 CC<br>80 896 CC<br>80 577 MI<br>60 997 RE<br>80 896 CC<br>60 866 KL                                                                                                    | at<br>DNT, GR + KR, 60 CM<br>DNT, GR + KR, 60 CM<br>DNT, GR + KR, 60 CM<br>DI-CONTAINER<br>EX KU GR + CONT, GR<br>DNT, GR + KR, 60 CM<br>ENF CONTAINER                                                                                                    |                                                                                                    | <ul> <li>023</li> <li>023</li> <li>023</li> <li>023</li> <li>023</li> <li>023</li> </ul> | Voorverkoop<br>010 6<br>010 6<br>010 4<br>010 11<br>010 5<br>6<br>6                                                                                                    | Prebid | Prebid ac     0,00     0,00     0,00     0,00     0,00     0,00     0,00     0,00                                                                                                    | Prebid ms     Prebid ms     O     O     O     O     O     O     O     O     O     O     O     O     O     O     O     O     O     O     O     O     O     O     O                                                                                                    | MP                                                                                                    |  |
| en kolon hierheen om Le groeper en<br>Aanvoerder<br>Quairosa B. V.<br>doos Plans Fairt zale<br>Freich Gold Kenya Limited<br>Freich Gold Kenya Limited<br>Freich Gold Kenya Limited<br>Biooningzale<br>Hola Roces<br>Hola Roces<br>Dummen Orange-Roses                                                                                                    | Or die kolom     Romer Kannen Kannen Ka                                                                                                    | Produktgroep     Rosa grootbloemig     Rosa grootbloemig     Rosa grootbloemig     Rosa grootbloemig     Rosa grootbloemig     Rosa grootbloemig     Rosa grootbloemig     Rosa grootbloemig     Rosa grootbloemig     Rosa grootbloemig     Rosa grootbloemig                                                                                                    | ALd     ALd     ALd     ALd     A     A     A     C     A     C     A     C     C                                                                                                    | ApLd  ApE  ApE  ApE  ApE  ApE  ApE  ApE  ApE                                                                              | E v Fust v Fu<br>80 896 CC<br>80 896 CC<br>80 896 CC<br>80 577 MI<br>60 997 RE<br>80 896 CC<br>997 RE<br>80 896 CC<br>566 KL                                                                                                    | Int. GR + KR. 60 CM<br>DNT. GR + KR. 60 CM<br>DNT. GR + KR. 60 CM<br>DI-CONTAINER<br>EX KLJ GR + CONT. GR<br>DNT. GR + KR. 60 CM<br>EINE CONTAINER<br>DNT. GR + KR. 70 CM                                                                                                    | A1 060     A1 060     A1 060     A1 060     A1 050     A1 070     A1     A1     A1     A1                                                                                                    |                                                                                          | Voorverkoop<br>010 6<br>010 6<br>010 4<br>010 11<br>010 5<br>2<br>6<br>010 3                                                                                                    | Prebid | Prebid as: 0,00 0,00 0,00 0,00 0,00 0,00 0,00 0,                                                                                                    | Prebid m.      Prebid m.      P | MP                                                                                                    |  |
| en kolon herhen om la groeperen<br>Aanvoerder<br>Qualirosa B.V.<br>Rose Plaza Faitrade<br>Freich Gold Kenya Lunted<br>Freich Gold Kenya Lunted<br>Bioomigdale<br>Vola Roces<br>Dummen Change-Roses<br>Bioomigdale                                                                                                    | co die kolom<br>Product<br>R GR MADAM RED<br>R GR MAG AVALANO-E<br>R GR MAREI-CLAIREI<br>R GR MARIE-CLAIREI<br>R GR MELINA<br>R GR MENDOZAI<br>R GR MENDOZAI<br>R GR MENDOZAI<br>R GR MENDOZAI                                                                                                    | Produktgroep     Rosa grootbioenig     Rosa grootbioenig     Rosa grootbioenig     Rosa grootbioenig     Rosa grootbioenig     Rosa grootbioenig     Rosa grootbioenig     Rosa grootbioenig     Rosa grootbioenig     Rosa grootbioenig     Rosa grootbioenig                                                                                                    | ALd         Image: ALd         Image: ALd <td>ApLd • ApE<br/>6<br/>4<br/>11<br/>6<br/>2<br/>6<br/>3<br/>6</td> <td>E         Fust         Fust         Fust           80         896         CC           80         896         CC           80         896         CC           80         896         CC           80         997         RE           80         998         CC           80         997         RE           80         896         CC           80         997         RE           80         896         CC           80         896         CC           90         897         CC           60         5577         MI</td> <td>ast<br/>DNT, GR + KR, 60 CM<br/>DNT, GR + KR, 60 CM<br/>DNT, GR + KR, 60 CM<br/>IDI-CONTAINER<br/>SKU GR + CONT, GR<br/>EINE CONTAINER<br/>DNT, GR + KR, 60 CM<br/>EINE CONTAINER</td> <td>•         •         •           A1         060           A1         060           A1         050           A1         070           A1         A1           A1         070           A1         070           A1         070</td> <td></td> <td>Voorverkoop           010         6           010         4           010         11           010         6           010         10           010         5           010         6           010         3           010         6</td> <td>Prebid</td> <td>Prebid as: 0,00 0,00 0,00 0,00 0,00 0,00 0,00 0,</td> <td>▼ Prebid m. ▼           0         0           0         0           0         0           0         0           0         0           0         0           0         0           0         0           0         0           0         0           0         0           0         0</td> <td>MP</td> <td></td>                                                                                                    | ApLd • ApE<br>6<br>4<br>11<br>6<br>2<br>6<br>3<br>6                                                                       | E         Fust         Fust         Fust           80         896         CC           80         896         CC           80         896         CC           80         896         CC           80         997         RE           80         998         CC           80         997         RE           80         896         CC           80         997         RE           80         896         CC           80         896         CC           90         897         CC           60         5577         MI                                                                                                    | ast<br>DNT, GR + KR, 60 CM<br>DNT, GR + KR, 60 CM<br>DNT, GR + KR, 60 CM<br>IDI-CONTAINER<br>SKU GR + CONT, GR<br>EINE CONTAINER<br>DNT, GR + KR, 60 CM<br>EINE CONTAINER                                                                                                    | •         •         •           A1         060           A1         060           A1         050           A1         070           A1         A1           A1         070           A1         070           A1         070                                                                                                    |                                                                                          | Voorverkoop           010         6           010         4           010         11           010         6           010         10           010         5           010         6           010         3           010         6                                                                                                    | Prebid | Prebid as: 0,00 0,00 0,00 0,00 0,00 0,00 0,00 0,                                                                                                    | ▼ Prebid m. ▼           0         0           0         0           0         0           0         0           0         0           0         0           0         0           0         0           0         0           0         0           0         0           0         0                                                                                                    | MP                                                                                                    |  |
| en kolon hierhen om Le groeperen<br>Aanvoerder<br>Quairosa B.V.<br>Rose Plosa Faitrade<br>Fresh Gold Kenya Limitel<br>Fresh Gold Kenya Limitel<br>Bioonnigdale<br>Hola Roses<br>Hola Roses<br>Dummen Orange-Roses<br>Bioonnigdale<br>Rose Plasa Faitrade                                                                                                    | CO de lobon<br>C de lobon<br>C G R MADAM RED<br>C G R MADAVA NOCE<br>R G M MARIE-CLAIREI<br>R G M MARIE-CLAIREI<br>R G M MENDOZAI<br>R G M MENDOZAI<br>R G M MENDOZAI<br>R G M MENDOZAI<br>R G M MONQLESA-<br>R G M MONQLESA-                                                                                                    | A Produktgroep     Ross grootbleenig     Ross grootbleenig                                                                                                    | ▼ ALd▼ ▼ /<br>0 8<br>0 8<br>0 8<br>0 8<br>0 8<br>0 8<br>0 8<br>0 8                                                                                                    | ApLd • ApE<br>6<br>6<br>4<br>111<br>6<br>2<br>6<br>3<br>6<br>8                                                            | E         Fust         Fu           80         896         CC           80         896         CC           80         896         CC           80         896         CC           80         997         RE           80         996         CC           80         997         RE           80         896         CC           60         566         KL           60         5566         KL                                                                                                    | at<br>DNT, GR + KR, 60 CM<br>DNT, GR + KR, 60 CM<br>DNT, GR + KR, 60 CM<br>DI-CONTAINER<br>EX KU GR + CONT, GR<br>DNT, GR + KR, 60 CM<br>ENNE CONTAINER<br>DNT, GR + KR, 70 CM<br>DI-CONTAINER<br>ENNE CONTAINER                                                                                                    |                                                                                                    |                                                                                          | •         •         Voorverkoop           010         6           010         6           010         11           010         6           010         3           010         6           010         3           010         6           010         8                                                                                                    | Prebid | Prebid az     0,00     0,00     0,00     0,00     0,00     0,00     0,00     0,00     0,00     0,00     0,00     0,22                                                                                                    | Prebid m.         Prebid m.           0         0           0         0           0         0           0         0           0         0           0         0           0         0           0         0           0         0           0         0           0         0           1         2                                                                                                    | MP                                                                                                    |  |
| en kolon hierhen om La groeperen<br>Aarvoerder<br>Quinros B.V.<br>Ross Pasts Farlt ade<br>Preich Gold Kenys Lunted<br>Preich Gold Kenys Lunted<br>Bioonningdale<br>Hola Roose<br>Hola Roose<br>Bioonningdale<br>Bioonningdale<br>Bioon Pasa Farlt ade<br>Ross Pasa Farlt ade                                                                                                    | O de ladom     O de ladom     R GR MADAM RED     R GR MADAM RED     R GR MAG AVALANCHE     R GR MAG AVALANCHE     R GR MADAM RED     R GR MEDICALREE     R GR MENDOZAN     R GR MENDOZAN     R GR MENDOZAN     R GR MENDOZAN     R GR MENDOZAN     R GR MENDOZAN     R GR MENDOZAN     R GR MENDOZAN     R GR MENDOZAN                                                                                                    | Produktgroep     Rosa grootbioenig     Rosa grootbioenig     Rosa grootbioenig     Rosa grootbioenig     Rosa grootbioenig     Rosa grootbioenig     Rosa grootbioenig     Rosa grootbioenig     Rosa grootbioenig     Rosa grootbioenig     Rosa grootbioenig     Rosa grootbioenig                                                                                                    | ▼ ALd ▼ ▼ /<br>0 B<br>0 D<br>0 A<br>0 E<br>0 C<br>0 C<br>0 C<br>0 C<br>0 C                                                                                                    | ApLd • ApE<br>6<br>6<br>4<br>11<br>6<br>2<br>6<br>3<br>6<br>8<br>9                                                        | E                                                                                                    | at<br>ONT, GR + KR, 60 CM<br>ONT, GR + KR, 60 CM<br>ONT, GR + KR, 60 CM<br>DH - CONTAINER<br>EX KU GR + CONT, GR<br>HR, 60 CM<br>DH - CONTAINER<br>ENE CONTAINER<br>ENE CONTAINER<br>ENE CONTAINER<br>ENE CONTAINER<br>ENE CONTAINER                                                                                                    | <ul> <li> <ul> <li></li></ul></li></ul>                                                                                                    |                                                                                          | Voorverkoop           010         6           010         6           010         1           010         1           010         2           010         3           010         6           010         3           010         6           010         8           010         9                                                                                                    | Prebid | Prebid az<br>0,00<br>0,00<br>0 | ▼         Prebid m. ▼           0         0           0         0           0         0           0         0           0         0           0         0           0         0           0         0           0         0           0         0           0         0           0         0           1         2           2         4                                                                                                    | MP                                                                                                    |  |
| Asmoerder     Asmoerder     Qualrosa B.V.     Asmoerder     Qualrosa B.V.     Rosa Piasa Fairtade     Freich Gold Kenys Limited     Freich Gold Kenys Limited     Eloomingdale     Hola Roces     Hola Roces     Hola Roces     Boomingdale     Boos Piasa Fairtade     Rosa Piasa Ag Roces                                                                                                    | CO de lobon<br>Contraction de lobon<br>Contraction de lobon<br>Contraction de lobon<br>Contraction de lobon<br>Contraction<br>Contraction<br>Contract                                                                                                    | ▲ Produktgroep<br>Rosa grootbioenig<br>Rosa grootbioenig<br>Rosa grootbioenig<br>Rosa grootbioenig<br>Rosa grootbioenig<br>Rosa grootbioenig<br>Rosa grootbioenig<br>Rosa grootbioenig<br>Rosa grootbioenig<br>Rosa grootbioenig<br>Rosa grootbioenig<br>Rosa grootbioenig                                                                                                    | ▼ ALd ♥ ♥ /<br>0 8<br>0 8<br>0 0<br>0 0<br>0 0<br>0 0<br>0 0<br>0 0                                                                                                    | Apt.d • ApE<br>6<br>4<br>111<br>6<br>2<br>6<br>3<br>6<br>8<br>8<br>9<br>4                                                 | E      Fust     Fust     Fust     So     So  | at<br>DNT, GR + KR, 60 CM<br>DNT, GR + KR, 60 CM<br>DI -CONTAINER<br>EX HJ GR + CONT, GR<br>ENE CONTAINER<br>DNT, GR + KR, 70 CM<br>DI -CONTAINER<br>EINE CONTAINER<br>EINE CONTAINER<br>EINE CONTAINER                                                                                                    | •         •         •         •         •           A1         060         A1         060         A1         050           A1         050         A1         050         A1         070           A1         A1         050         A1         050         A1         050           A1         050         A1         050         A1         040         A1         040                                                                                                    |                                                                                          | •         •         •         •         •         •         •         •         •         •         •         •         •         •         •         •         •         •         •         •         •         •         •         •         •         •         •         •         •         •         •         •         •         •         •         •         •         •         •         •         •         •         •         •         •         •         •         •         •         •         •         •         •         •         •         •         •         •         •         •         •         •         •         •         •         •         •         •         •         •         •         •         •         •         •         •         •         •         •         •         •         •         •         •         •         •         •         •         •         •         •         •         •         •         •         •         •         •         •         •         •         •         •         •         •         •         •                                                                                                            | Prebid | Prebid ac     0,00     0,00     0,00     0,00     0,00     0,00     0,00     0,00     0,00     0,00     0,00     0,00     0,00     0,00     0,00     0,00     0,00     0,00     0,00     0,00     0,00                                                                                                    |                                                                                                    | MP                                                                                                    |  |
| en kolon herhen on la groeperen<br>Qualrose B.V.<br>Gourisse B.V.<br>Boos Plaza Fartrade<br>Presh Cold Korya Linited<br>Presh Cold Korya Linited<br>Bioonrigdale<br>Hola Roses<br>Dummer Orage-Roses<br>Bioonrigdale<br>Soos Plaza Fartrade<br>Boos Plaza Ag Roses<br>Rose Plaza Ag Roses                                                                                                    | or de ladom                                                                                                    | Implementary and the second second                                                                                                    | •         ALd •         •         •         •         •         •         •         •         •         •         •         •         •         •         •         •         •         •         •         •         •         •         •         •         •         •         •         •         •         •         •         •         •         •         •         •         •         •         •         •         •         •         •         •         •         •         •         •         •         •         •         •         •         •         •         •         •         •         •         •         •         •         •         •         •         •         •         •         •         •         •         •         •         •         •         •         •         •         •         •         •         •         •         •         •         •         •         •         •         •         •         •         •         •         •         •         •         •         •         •         •         •         •         •         •         • <td>ApLd v ApE<br/>6<br/>4<br/>11<br/>6<br/>3<br/>6<br/>8<br/>9<br/>4<br/>9<br/>9</td> <td>E      Flust     Flust     Flust     Flust     Flust     So     So     S</td> <td>At<br/>OTT, GR + KR, 60 CM<br/>OTT, GR + KR, 60 CM<br/>DIT-CONTAINER<br/>KK UG R + CONT. GR<br/>ENE CONTAINER<br/>DIE CONTAINER<br/>DIE CONTAINER<br/>DIE CONTAINER<br/>DIE CONTAINER<br/>DIE CONTAINER<br/>DIE CONTAINER<br/>DIE CONTAINER</td> <td>•         •         •         •           A1         060         A1         060           A1         060         A1         050           A1         030         A1         030           A1         041         A1         040           A1         040         A1         040           A1         040         A1         050</td> <td></td> <td>Voorverkoop           010         6           010         4           010         4           010         11           010         6           010         6           010         6           010         6           010         6           010         6           010         6           010         9           010         4           010         9</td> <td>Prebid</td> <td></td> <td></td> <td>MP</td> <td></td>                                                                                                    | ApLd v ApE<br>6<br>4<br>11<br>6<br>3<br>6<br>8<br>9<br>4<br>9<br>9                                                        | E      Flust     Flust     Flust     Flust     Flust     So     So     S | At<br>OTT, GR + KR, 60 CM<br>OTT, GR + KR, 60 CM<br>DIT-CONTAINER<br>KK UG R + CONT. GR<br>ENE CONTAINER<br>DIE CONTAINER<br>DIE CONTAINER<br>DIE CONTAINER<br>DIE CONTAINER<br>DIE CONTAINER<br>DIE CONTAINER<br>DIE CONTAINER                                                                                                    | •         •         •         •           A1         060         A1         060           A1         060         A1         050           A1         030         A1         030           A1         041         A1         040           A1         040         A1         040           A1         040         A1         050                                                                                                    |                                                                                          | Voorverkoop           010         6           010         4           010         4           010         11           010         6           010         6           010         6           010         6           010         6           010         6           010         6           010         9           010         4           010         9                                                                                                    | Prebid |                                                                                                    |                                                                                                    | MP                                                                                                    |  |
| Aanvoerder     Aanvoerder     Qualinosa B-V.     Roos Piosa Fort ade     Freich Gold Kenys Limited     Freich Gold Kenys Limited     Elooningdale     Hola Roose     Vola Roose     Vola Roose     Vola Roose     Kosa Piasa Fairtrade     Roos Piasa Fairtrade     Roos Piasa A Roose     Roose Faasa A Roose     Roose Faasa A Roose     Roose     Roose Faasa A Roose     Roose     Roose Faasa A Roose     Roose     Roose     Roose Faasa A Roose     Roose                                                                                                    | 0 de ladom                                                                                                    | ▲ Produktyroep<br>Rosa grootbioernig<br>Rosa grootbioernig                                                                                                    | •         ALd •         •         A           0         0         0         0           0         0         0         0           0         0         0         0           0         0         0         0           0         0         0         0           0         0         0         0           0         0         0         0           0         0         0         0           0         0         A         0           0         0         0         0                                                                                                    | ApLd v ApE<br>6<br>4<br>11<br>6<br>6<br>3<br>6<br>8<br>9<br>9<br>4<br>9<br>8<br>8<br>9<br>9<br>0                          | Plust         Plust         Plust           80         896         CC           80         896         CC           80         896         CC           80         896         CC           80         997         RE           80         997         RE           80         896         CC           60         567         ML           60         567         KL           80         896         CC           60         566         KL           80         896         CC           60         566         KL           80         896         CC           80         556         KL           80         556         KL                                                                                                    | AT<br>CMT, GR + KR, 60 CM<br>CMT, GR + KR, 60 CM<br>CMT, GR + KR, 60 CM<br>DH - CONTAINER<br>SK (JG R + CONT, GR<br>EINE CONTAINER<br>EINE CONTAINER<br>EINE CONTAINER<br>EINE CONTAINER<br>EINE CONTAINER<br>EINE CONTAINER<br>EINE CONTAINER<br>EINE CONTAINER<br>EINE CONTAINER<br>EINE CONTAINER<br>EINE CONTAINER<br>EINE CONTAINER                                                                                                    | V         V         V           A1         060         A1         060           A1         060         A1         050           A1         050         A1         050           A1         A1         050         A1           A1         A1         050         A1           A1         A1         050         A1           A1         040         A1         040           A1         050         A1         040           A1         050         A1         040                                                                                                    |                                                                                          | Voorverkoop           010         6           010         6           010         1           010         1           010         2           6         0           010         6           010         6           010         6           010         6           010         6           010         6           010         9           010         9           010         9           010         8           010         9                                                                                                    | Prebid | ▼         Prebid as:           0,00         0,00           0,00         0,00           0,00         0,00           0,00         0,00           0,00         0,00           0,00         0,00           0,00         0,00           0,00         0,00           0,00         0,00           0,00         0,00           0,00         0,00                                                                                                    | Prebid m.         ▼           0         0           0         0           0         0           0         0           0         0           0         0           0         0           0         0           0         0           0         0           0         0           0         0           0         0           0         0                                                                                                    | MP                                                                                                    |  |
| Annoerder     Annoerder     Qualinos B.V.     Asanoerder     Qualinos B.V.     Ross Pisas Fairtrade     Freich Gold Kenys Limited     Freich Gold Kenys Limited     Freich Gold Kenys Limited     Freich Gold Kenys Limited     Freich Gold Kenys Limited     Freich Gold Kenys Limited     Freich Gold Kenys Limited     Foos Pisas Ange-Roses     Boomrigdele     Aosa Pisas Ang Roses     Rosa Pisas Ang Roses     Rosa Pisas Ang Roses     Foos Pisas Ang Roses     Foos Pisas Ang Roses     Foos Pisas Ang Roses     Foos Pisas Ang Roses     Foos Pisas Ang Roses     Foos Pisas Pintrade     Dosa Pisas Ang Roses     Foos Pisas Pintrade     Dosa Pisas Pintrade     Dosa Pisas Pintrade     Dosa Pisas Pintrade     Dosa Pisas Pintrade     Dosa Pisas Pintrade     Dosa Pisas Pintrade     Dosa Pisas                                                                                                    | O de lobon     O de lobon     G MADAM RED     G MADAM RED     G G MADA ANLANCHE     G G MADEL-CLAIREI     G MARIE-CLAIREI     G MARIE-CLAIREI                                                                                                    | △         Produktgroep           Rosa grootbioenig         Rosa grootbioenig           Rosa grootbioenig         Rosa grootbioenig           Rosa grootbioenig         Rosa grootbioenig           Rosa grootbioenig         Rosa grootbioenig           Rosa grootbioenig         Rosa grootbioenig           Rosa grootbioenig         Rosa grootbioenig           Rosa grootbioenig         Rosa grootbioenig           Rosa grootbioenig         Rosa grootbioenig           Rosa grootbioenig         Rosa grootbioenig           Rosa grootbioenig         Rosa grootbioenig           Rosa grootbioenig         Rosa grootbioenig           Rosa grootbioenig         Rosa grootbioenig           Rosa grootbioenig         Rosa grootbioenig                                                                                                    | •         ALd •         •         /           0         0         0         0           0         0         0         0           0         0         0         0           0         0         0         0           0         0         0         0           0         0         0         0           0         0         0         0           0         0         0         0           0         0         0         0           0         0         0         0           0         0         0         0           0         0         0         0                                                                                                    | ApLd • ApE<br>6<br>6<br>4<br>11<br>6<br>6<br>3<br>6<br>6<br>8<br>9<br>4<br>9<br>9<br>4<br>9<br>9<br>8<br>9<br>3           | E         Fust         Fust           80         896         CC           80         896         CC           80         896         CC           80         896         CC           80         896         CC           80         896         CC           80         896         CC           80         896         CC           60         566         KL           60         566         KL           80         896         CC           60         566         KL           80         896         CC           60         566         KL           80         896         CC           60         566         KL           80         896         CC           60         566         KL           80         956         CC           80         896         CC                                                                                                    | At<br>DTT, GR, HKR, 60 CM<br>DTT, GR, HKR, 60 CM<br>DT, GR, HKR, 60 CM<br>DT, GR, HKR, 60 CM<br>DT, GR, HKR, 60 CM<br>DT, GR, HKR, 60 CM<br>DT, GR, HKR, 60 CM<br>DT, GR, HKR, 70 CM<br>DT, CONTAINER<br>EDIE CONTAINER<br>EDIE CONTAINER<br>EDIE CONTAINER<br>EDIE CONTAINER<br>EDIE CONTAINER<br>DT, CO, HKR, 80 CM<br>DT, CD, HKR, 80 CM<br>DT, CD, HKR, 80 CM                                                                                                    | w         w         w         w         w         k         k                                                                                                    |                                                                                          | ▼         ▼ Voorverkoop           010         6           010         4           010         4           010         6           010         6           010         6           010         6           010         6           010         6           010         6           010         8           010         9           010         9           010         9           010         9           010         9           010         9           010         9           010         9           010         9           010         9           010         9                                                                                                    | Prebid |                                                                                                    | Prebid m.         Image: mail of the second second sec                            | MP                                                                                                    |  |
| en kolon hierhen om Le groeperen<br>Quinros B.V.<br>Ross Plas Fartrade<br>Prech Gold Kenys Lunted<br>Prech Gold Kenys Lunted<br>Bioomingdale<br>Hola Roose<br>Hola Roose<br>Dummen Orange-Roose<br>Bioomingdale<br>Biosa Plasa Fartrade<br>Ross Plasa Fartrade<br>Ross P | 00 de ladom           I Product           R GR MADAM RED           R GR MADAM RED           R GR MADAM RED           R GR MADAM RED           R GR MADAM RED           R GR MADAM RED           R GR MADAM RED           R GR MED           R GR MED           R GR MEDOZAH           R GR MEDOZAH           R GR MENDOZAH           R GR MONALSAH           R GR MONALSAH <td>A voltaktyroep<br/>Rosa grootbioenig<br/>Rosa grootbioenig<br/>Rosa grootbi</td> <td>•         ALd •         •         )           0         0         0         0         0           0         0         0         0         0         0         0         0         0         0         0         0         0         0         0         0         0         0         0         0         0         0         0         0         0         0         0         0         0         0         0         0         0         0         0         0         0         0         0         0         0         0         0         0         0         0         0         0         0         0         0         0         0         0         0         0         0         0         0         0         0         0         0         0         0         0         0         0         0         0         0         0         0         0         0         0         0         0         0         0         0         0         0         0         0         0         0         0         0         0         0         0         0         0         0         0<td>Apt.d V Apt<br/>6<br/>6<br/>4<br/>111<br/>6<br/>3<br/>6<br/>8<br/>9<br/>4<br/>9<br/>4<br/>9<br/>8<br/>9<br/>9<br/>4<br/>8<br/>9<br/>3<br/>3</td><td>E         Pust         F           80         896         CI           90         896         CI           80         897         CI           80         987         CI           90         896         CI           90         896         CI           90         896         CI           90         896         CI           90         896         CI           90         896         CI           90         566         KI           80         896         CI           90         5566         KI           90         5577         MI           90         5566         KI           90         5577         MI           90         5577         MI           90         5566         KI           90         5567         MI           90         856         CI           90         856         CI           90         856         CI           90         856         CI           90         856         CI  </td><td>at<br/>DMT, GR + KR, 60 CM<br/>DMT, GR + KR, 60 CM<br/>DMT, GR + KR, 60 CM<br/>DMT, GR + KR, 60 CM<br/>DMT, CR + KR, 70 CM<br/>DMT, CR + KR, 70 CM<br/>DMT, CR + KR, 70 CM<br/>DMT, CR + KR, 70 CM<br/>DMT, CR + KR, 70 CM<br/>DMT, CR + KR, 60 CM<br/>DMT, CR + KR, 60 CM<br/>DMT, CR + KR, 60 CM<br/>DMT, CR + KR, 60 CM<br/>DMT, CR + KR, 60 CM<br/>DMT, CR + KR, 60 CM</td><td>w         w         w         w           A1         060         A1         060           A1         060         A1         050           A1         070         A1         070           A1         070         A1         070           A1         070         A1         040           A1         040         A1         040           A1         040         A1         040           A1         050         A1         040           A1         060         A1         040           A1         060         A1         060           A1         060         A1         060           A1         060         A1         060</td><td></td><td>▼         ▼ Voorverkoop           010         6           010         4           010         10           010         6           010         10           010         6           010         10           010         6           010         6           010         6           010         6           010         6           010         6           010         6           010         9           010         9           010         9           010         3           010         3</td><td>Prebid</td><td>Prebid at           0,00           0,00           0,00           0,00           0,00           0,00           0,00           0,00           0,00           0,00           0,00           0,00           0,00           0,00           0,00           0,00           0,00           0,00           0,00           0,00           0,00           0,00           0,00</td><td>Prebd m      Prebd m      v      Prebd m      v      0      0      0      0      0      0      0      0      0      0      0      0      0      0      0      0      0      0      0      0      0      0      0      0      0      0      0      0      0      0      0      0      0      0      0      0      0      0      0      0      0      0      0      0      0      0      0      0      0      0      0      0      0      0      0      0      0      0      0      0      0      0      0      0      0      0      0      0      0      0      0      0      0      0      0      0      0      0      0      0      0      0      0      0      0      0      0      0      0      0      0      0      0      0      0      0      0      0      0      0      0      0      0      0      0      0      0      0      0      0      0      0      0      0      0      0      0      0      0      0      0      0      0      0      0      0      0      0      0      0      0      0      0      0      0      0      0      0      0      0      0      0      0      0      0      0      0      0      0      0      0      0      0      0      0      0      0      0      0      0      0      0      0      0      0      0      0      0      0      0      0      0      0      0      0      0      0      0      0      0      0      0      0      0      0      0      0      0      0      0      0      0      0      0      0      0      0      0      0      0      0      0      0      0      0      0      0      0      0      0      0      0      0      0      0      0      0      0      0      0      0      0      0      0      0      0      0      0      0      0      0      0      0      0      0      0      0      0      0      0      0      0      0      0      0      0      0      0      0      0      0      0      0      0      0      0      0      0      0      0      0      0      0      0      0      0      0      0      0      0      0      0      0      0      0      0      0      0      0      0      0      0      0      0</td><td>MP      0,05     0,05     0,05     0,05     0,05     0,05     0,05     0,05     0,05     0,05     0,05     0,05     0,05     0,05     0,05     0,05     0,05     0,05     0,05     0,05     0,05     0,05     0,05     0,05     0,05     0,05     0,05     0,05     0,05     0,05     0,05     0,05     0,05     0,05     0,05     0,05     0,05     0,05     0,05     0,05     0,05     0,05     0,05     0,05     0,05     0,05     0,05     0,05     0,05     0,05     0,05     0,05     0,05     0,05     0,05     0,05     0,05     0,05     0,05     0,05     0,05     0,05     0,05     0,05     0,05     0,05     0,05     0,05     0,05     0,05     0,05     0,05     0,05     0,05     0,05     0,05     0,05     0,05     0,05     0,05     0,05     0,05     0,05     0,05     0,05     0,05     0,05     0,05     0,05     0,05     0,05     0,05     0,05     0,05     0,05     0,05     0,05     0,05     0,05     0,05     0,05     0,05     0,05     0,05     0,05     0,05     0,05     0,05     0,05     0,05     0,05     0,05     0,05     0,05     0,05     0,05     0,05     0,05     0,05     0,05     0,05     0,05     0,05     0,05     0,05     0,05     0,05     0,05     0,05     0,05     0,05     0,05     0,05     0,05     0,05     0,05     0,05     0,05     0,05     0,05     0,05     0,05     0,05     0,05     0,05     0,05     0,05     0,05     0,05     0,05     0,05     0,05     0,05     0,05     0,05     0,05     0,05     0,05     0,05     0,05     0,05     0,05     0,05     0,05     0,05     0,05     0,05     0,05     0,05     0,05     0,05     0,05     0,05     0,05     0,05     0,05     0,05     0,05     0,05     0,05     0,05     0,05     0,05     0,05     0,05     0,05     0,05     0,05     0,05     0,05     0,05     0,05     0,05     0,05     0,05     0,05     0,05     0,05     0,05     0,05     0,05     0,05     0,05     0,05     0,05     0,05     0,05     0,05     0,05     0,05     0,05     0,05     0,05     0,05     0,05     0,05     0,05     0,05     0,05     0,05     0,05     0,05     0,05     0,05     0,05     0,05     0,05</td><td></td></td> | A voltaktyroep<br>Rosa grootbioenig<br>Rosa grootbioenig<br>Rosa grootbi | •         ALd •         •         )           0         0         0         0         0           0         0         0         0         0         0         0         0         0         0         0         0         0         0         0         0         0         0         0         0         0         0         0         0         0         0         0         0         0         0         0         0         0         0         0         0         0         0         0         0         0         0         0         0         0         0         0         0         0         0         0         0         0         0         0         0         0         0         0         0         0         0         0         0         0         0         0         0         0         0         0         0         0         0         0         0         0         0         0         0         0         0         0         0         0         0         0         0         0         0         0         0         0         0         0         0 <td>Apt.d V Apt<br/>6<br/>6<br/>4<br/>111<br/>6<br/>3<br/>6<br/>8<br/>9<br/>4<br/>9<br/>4<br/>9<br/>8<br/>9<br/>9<br/>4<br/>8<br/>9<br/>3<br/>3</td> <td>E         Pust         F           80         896         CI           90         896         CI           80         897         CI           80         987         CI           90         896         CI           90         896         CI           90         896         CI           90         896         CI           90         896         CI           90         896         CI           90         566         KI           80         896         CI           90         5566         KI           90         5577         MI           90         5566         KI           90         5577         MI           90         5577         MI           90         5566         KI           90         5567         MI           90         856         CI           90         856         CI           90         856         CI           90         856         CI           90         856         CI  </td> <td>at<br/>DMT, GR + KR, 60 CM<br/>DMT, GR + KR, 60 CM<br/>DMT, GR + KR, 60 CM<br/>DMT, GR + KR, 60 CM<br/>DMT, CR + KR, 70 CM<br/>DMT, CR + KR, 70 CM<br/>DMT, CR + KR, 70 CM<br/>DMT, CR + KR, 70 CM<br/>DMT, CR + KR, 70 CM<br/>DMT, CR + KR, 60 CM<br/>DMT, CR + KR, 60 CM<br/>DMT, CR + KR, 60 CM<br/>DMT, CR + KR, 60 CM<br/>DMT, CR + KR, 60 CM<br/>DMT, CR + KR, 60 CM</td> <td>w         w         w         w           A1         060         A1         060           A1         060         A1         050           A1         070         A1         070           A1         070         A1         070           A1         070         A1         040           A1         040         A1         040           A1         040         A1         040           A1         050         A1         040           A1         060         A1         040           A1         060         A1         060           A1         060         A1         060           A1         060         A1         060</td> <td></td> <td>▼         ▼ Voorverkoop           010         6           010         4           010         10           010         6           010         10           010         6           010         10           010         6           010         6           010         6           010         6           010         6           010         6           010         6           010         9           010         9           010         9           010         3           010         3</td> <td>Prebid</td> <td>Prebid at           0,00           0,00           0,00           0,00           0,00           0,00           0,00           0,00           0,00           0,00           0,00           0,00           0,00           0,00           0,00           0,00           0,00           0,00           0,00           0,00           0,00           0,00           0,00</td> <td>Prebd m      Prebd m      v      Prebd m      v      0      0      0      0      0      0      0      0      0      0      0      0      0      0      0      0      0      0      0      0      0      0      0      0      0      0      0      0      0      0      0      0      0      0      0      0      0      0      0      0      0      0      0      0      0      0      0      0      0      0      0      0      0      0      0      0      0      0      0      0      0      0      0      0      0      0      0      0      0      0      0      0      0      0      0      0      0      0      0      0      0      0      0      0      0      0      0      0      0      0      0      0      0      0      0      0      0      0      0      0      0      0      0      0      0      0      0      0      0      0      0      0      0      0      0      0      0      0      0      0      0      0      0      0      0      0      0      0      0      0      0      0      0      0      0      0      0      0      0      0      0      0      0      0      0      0      0      0      0      0      0      0      0      0      0      0      0      0      0      0      0      0      0      0      0      0      0      0      0      0      0      0      0      0      0      0      0      0      0      0      0      0      0      0      0      0      0      0      0      0      0      0      0      0      0      0      0      0      0      0      0      0      0      0      0      0      0      0      0      0      0      0      0      0      0      0      0      0      0      0      0      0      0      0      0      0      0      0      0      0      0      0      0      0      0      0      0      0      0      0      0      0      0      0      0      0      0      0      0      0      0      0      0      0      0      0      0      0      0      0      0      0      0      0      0      0      0      0      0      0      0      0      0      0      0      0      0      0      0      0      0      0      0      0</td> <td>MP      0,05     0,05     0,05     0,05     0,05     0,05     0,05     0,05     0,05     0,05     0,05     0,05     0,05     0,05     0,05     0,05     0,05     0,05     0,05     0,05     0,05     0,05     0,05     0,05     0,05     0,05     0,05     0,05     0,05     0,05     0,05     0,05     0,05     0,05     0,05     0,05     0,05     0,05     0,05     0,05     0,05     0,05     0,05     0,05     0,05     0,05     0,05     0,05     0,05     0,05     0,05     0,05     0,05     0,05     0,05     0,05     0,05     0,05     0,05     0,05     0,05     0,05     0,05     0,05     0,05     0,05     0,05     0,05     0,05     0,05     0,05     0,05     0,05     0,05     0,05     0,05     0,05     0,05     0,05     0,05     0,05     0,05     0,05     0,05     0,05     0,05     0,05     0,05     0,05     0,05     0,05     0,05     0,05     0,05     0,05     0,05     0,05     0,05     0,05     0,05     0,05     0,05     0,05     0,05     0,05     0,05     0,05     0,05     0,05     0,05     0,05     0,05     0,05     0,05     0,05     0,05     0,05     0,05     0,05     0,05     0,05     0,05     0,05     0,05     0,05     0,05     0,05     0,05     0,05     0,05     0,05     0,05     0,05     0,05     0,05     0,05     0,05     0,05     0,05     0,05     0,05     0,05     0,05     0,05     0,05     0,05     0,05     0,05     0,05     0,05     0,05     0,05     0,05     0,05     0,05     0,05     0,05     0,05     0,05     0,05     0,05     0,05     0,05     0,05     0,05     0,05     0,05     0,05     0,05     0,05     0,05     0,05     0,05     0,05     0,05     0,05     0,05     0,05     0,05     0,05     0,05     0,05     0,05     0,05     0,05     0,05     0,05     0,05     0,05     0,05     0,05     0,05     0,05     0,05     0,05     0,05     0,05     0,05     0,05     0,05     0,05     0,05     0,05     0,05     0,05     0,05     0,05     0,05     0,05     0,05     0,05     0,05     0,05     0,05     0,05     0,05     0,05     0,05     0,05     0,05     0,05     0,05     0,05     0,05     0,05     0,05     0,05</td> <td></td> | Apt.d V Apt<br>6<br>6<br>4<br>111<br>6<br>3<br>6<br>8<br>9<br>4<br>9<br>4<br>9<br>8<br>9<br>9<br>4<br>8<br>9<br>3<br>3    | E         Pust         F           80         896         CI           90         896         CI           80         897         CI           80         987         CI           90         896         CI           90         896         CI           90         896         CI           90         896         CI           90         896         CI           90         896         CI           90         566         KI           80         896         CI           90         5566         KI           90         5577         MI           90         5566         KI           90         5577         MI           90         5577         MI           90         5566         KI           90         5567         MI           90         856         CI           90         856         CI           90         856         CI           90         856         CI           90         856         CI                                                                                                    | at<br>DMT, GR + KR, 60 CM<br>DMT, GR + KR, 60 CM<br>DMT, GR + KR, 60 CM<br>DMT, GR + KR, 60 CM<br>DMT, CR + KR, 70 CM<br>DMT, CR + KR, 70 CM<br>DMT, CR + KR, 70 CM<br>DMT, CR + KR, 70 CM<br>DMT, CR + KR, 70 CM<br>DMT, CR + KR, 60 CM<br>DMT, CR + KR, 60 CM<br>DMT, CR + KR, 60 CM<br>DMT, CR + KR, 60 CM<br>DMT, CR + KR, 60 CM<br>DMT, CR + KR, 60 CM                                                                                                    | w         w         w         w           A1         060         A1         060           A1         060         A1         050           A1         070         A1         070           A1         070         A1         070           A1         070         A1         040           A1         040         A1         040           A1         040         A1         040           A1         050         A1         040           A1         060         A1         040           A1         060         A1         060           A1         060         A1         060           A1         060         A1         060                                                                                                    |                                                                                          | ▼         ▼ Voorverkoop           010         6           010         4           010         10           010         6           010         10           010         6           010         10           010         6           010         6           010         6           010         6           010         6           010         6           010         6           010         9           010         9           010         9           010         3           010         3                                                                                                    | Prebid | Prebid at           0,00           0,00           0,00           0,00           0,00           0,00           0,00           0,00           0,00           0,00           0,00           0,00           0,00           0,00           0,00           0,00           0,00           0,00           0,00           0,00           0,00           0,00           0,00                                                                                                    | Prebd m      Prebd m      v      Prebd m      v      0      0      0      0      0      0      0      0      0      0      0      0      0      0      0      0      0      0      0      0      0      0      0      0      0      0      0      0      0      0      0      0      0      0      0      0      0      0      0      0      0      0      0      0      0      0      0      0      0      0      0      0      0      0      0      0      0      0      0      0      0      0      0      0      0      0      0      0      0      0      0      0      0      0      0      0      0      0      0      0      0      0      0      0      0      0      0      0      0      0      0      0      0      0      0      0      0      0      0      0      0      0      0      0      0      0      0      0      0      0      0      0      0      0      0      0      0      0      0      0      0      0      0      0      0      0      0      0      0      0      0      0      0      0      0      0      0      0      0      0      0      0      0      0      0      0      0      0      0      0      0      0      0      0      0      0      0      0      0      0      0      0      0      0      0      0      0      0      0      0      0      0      0      0      0      0      0      0      0      0      0      0      0      0      0      0      0      0      0      0      0      0      0      0      0      0      0      0      0      0      0      0      0      0      0      0      0      0      0      0      0      0      0      0      0      0      0      0      0      0      0      0      0      0      0      0      0      0      0      0      0      0      0      0      0      0      0      0      0      0      0      0      0      0      0      0      0      0      0      0      0      0      0      0      0      0      0      0      0      0      0      0      0      0      0      0      0      0      0      0      0      0      0      0      0      0      0      0      0      0      0      0      0      0       | MP      0,05     0,05     0,05     0,05     0,05     0,05     0,05     0,05     0,05     0,05     0,05     0,05     0,05     0,05     0,05     0,05     0,05     0,05     0,05     0,05     0,05     0,05     0,05     0,05     0,05     0,05     0,05     0,05     0,05     0,05     0,05     0,05     0,05     0,05     0,05     0,05     0,05     0,05     0,05     0,05     0,05     0,05     0,05     0,05     0,05     0,05     0,05     0,05     0,05     0,05     0,05     0,05     0,05     0,05     0,05     0,05     0,05     0,05     0,05     0,05     0,05     0,05     0,05     0,05     0,05     0,05     0,05     0,05     0,05     0,05     0,05     0,05     0,05     0,05     0,05     0,05     0,05     0,05     0,05     0,05     0,05     0,05     0,05     0,05     0,05     0,05     0,05     0,05     0,05     0,05     0,05     0,05     0,05     0,05     0,05     0,05     0,05     0,05     0,05     0,05     0,05     0,05     0,05     0,05     0,05     0,05     0,05     0,05     0,05     0,05     0,05     0,05     0,05     0,05     0,05     0,05     0,05     0,05     0,05     0,05     0,05     0,05     0,05     0,05     0,05     0,05     0,05     0,05     0,05     0,05     0,05     0,05     0,05     0,05     0,05     0,05     0,05     0,05     0,05     0,05     0,05     0,05     0,05     0,05     0,05     0,05     0,05     0,05     0,05     0,05     0,05     0,05     0,05     0,05     0,05     0,05     0,05     0,05     0,05     0,05     0,05     0,05     0,05     0,05     0,05     0,05     0,05     0,05     0,05     0,05     0,05     0,05     0,05     0,05     0,05     0,05     0,05     0,05     0,05     0,05     0,05     0,05     0,05     0,05     0,05     0,05     0,05     0,05     0,05     0,05     0,05     0,05     0,05     0,05     0,05     0,05     0,05     0,05     0,05     0,05     0,05     0,05     0,05     0,05     0,05     0,05     0,05     0,05     0,05     0,05     0,05     0,05     0,05     0,05     0,05     0,05     0,05     0,05     0,05     0,05     0,05     0,05     0,05     0,05     0,05     0,05     0,05 |  |
| en kolon herhen om Le groeperen<br>Aanvoerder<br>Quilrosa B.V.<br>Roos Plass Faitrade<br>Freich Göl Kanya Lunted<br>Freich Göl Kanya Lunted<br>Bioornigdale<br>Hola Roces<br>Durmen Charge-Roses<br>Bioornigdale<br>Rosa Plasa Faitrade<br>Rosa Plasa Faitrade<br>Rosa P | 00 de lobom<br>Product<br>R G M MADM RED<br>C G M MAD MADD<br>C G M MAD MADD<br>C G M MADE CLARE!<br>C G M MADE CLARE!                                                                                                    | ▲ Produktgroep<br>Rosa grootbioentg<br>Rosa grootbioentg<br>Rosa grootb  | ▼         ALd ▼         ▼         ↓           0         B         0         B           0         0         D         D           0         D         C         C           0         D         C         C           0         D         C         C           0         D         C         C           0         D         C         C           0         D         C         C           0         A         C         C           0         A         O         A           0         A         O         B           0         C         C         C                                                                                                    | ApLd V ApE<br>6<br>6<br>4<br>11<br>6<br>2<br>2<br>6<br>3<br>6<br>8<br>9<br>9<br>4<br>9<br>9<br>9<br>9<br>9<br>3<br>4<br>5 | E       Pust      Pust     | at<br>DNT, GR + KR, 60 CM<br>DNT, GR + KR, 60 CM<br>DNT, GR + KR, 60 CM<br>DD-CONTAINER<br>EX KJ GR + CONT, GR<br>EX KJ GR + CONT, GR<br>EX KJ GR + CONT, GR<br>EX KJ GR + CONTAINER<br>EINE CONTAINER<br>EINE CONTAINER<br>EINE CONTAINER<br>DICCONTAINER<br>DICCONTAINER                                                                                                    | w         w         w           A1         660         A1         660           A1         660         A1         660           A1         660         A1         670           A1         A1         A1         A1           A1         A1         A1         A1           A1         A1         A1         A1           A1         040         A1         060           A1         040         A1         060           A1         040         A1         060           A1         050         A1         050           A1         040         A1         060           A1         050         A1         050           A1         060         A1         080                                                                                                    |                                                                                          | ▼         Voorverkoop           0.10         6           0.10         4           0.10         4           0.10         6           0.10         1           0.10         6           0.10         1           0.10         6           0.10         6           0.10         6           0.10         8           0.10         9           0.10         8           0.10         9           0.10         3           0.10         3           0.10         3           0.10         4                                                                                                    | Prebid | Prebid at     0,00     0,00     0,00     0,00     0,00     0,00     0,00     0,00     0,00     0,00     0,00     0,00     0,00     0,00     0,00     0,00     0,00     0,00     0,00     0,00     0,00     0,00     0,00     0,00     0,00     0,00     0,00     0,00     0,00     0,00     0,00     0,00     0,00     0,00     0,00     0,00     0,00     0,00     0,00     0,00     0,00     0,00     0,00     0,00     0,00     0,00     0,00     0,00     0,00     0,00     0,00     0,00     0,00     0,00     0,00     0,00     0,00     0,00     0,00     0,00     0,00     0,00     0,00     0,00     0,00     0,00     0,00     0,00     0,00     0,00     0,00     0,00     0,00     0,00     0,00     0,00     0,00     0,00     0,00     0,00     0,00     0,00     0,00     0,00     0,00     0,00     0,00     0,00     0,00     0,00     0,00     0,00     0,00     0,00     0,00     0,00     0,00     0,00     0,00     0,00     0,00     0,00     0,00     0,00     0,00     0,00     0,00     0,00     0,00     0,00     0,00     0,00     0,00     0,00     0,00     0,00     0,00     0,00     0,00     0,00     0,00     0,00     0,00     0,00     0,00     0,00     0,00     0,00     0,00     0,00     0,00     0,00     0,00     0,00     0,00     0,00     0,00     0,00     0,00     0,00     0,00     0,00     0,00     0,00     0,00     0,00     0,00     0,00     0,00     0,00     0,00     0,00     0,00     0,00     0,00     0,00     0,00     0,00     0,00     0,00     0,00     0,00     0,00     0,00     0,00     0,00     0,00     0,00     0,00     0,00     0,00     0,00     0,00     0,00     0,00     0,00     0,00     0,00     0,00     0,00     0,00     0,00     0,00     0,00     0,00     0,00     0,00     0,00     0,00     0,00     0,00     0,00     0,00     0,00     0,00     0,00     0,00     0,00     0,00     0,00     0,00     0,00     0,00     0,00     0,00     0,00     0,00     0,00     0,00     0,00     0,00     0,00     0,00     0,00     0,00     0,00     0,00     0,00     0,00     0,00     0,00     0,00     0,00     0,00     0,00     0,                                                                                                    | Prebd m(*)     Prebd m(*)     0     0     0     0     0     0     0     0     0     0     0     0     0     0     0     0     0     0     0     0     0     0     0     0     0     0     0     0     0     0     0     0     0     0     0     0     0     0     0     0     0     0     0     0     0     0     0     0     0     0     0     0     0     0     0     0     0     0     0     0     0     0     0     0     0     0     0     0     0     0     0     0     0     0     0     0     0     0     0     0     0     0     0     0     0     0     0     0     0     0     0     0     0     0     0     0     0     0     0     0     0     0     0     0     0     0     0     0     0     0     0     0     0     0     0     0     0     0     0     0     0     0     0     0     0     0     0     0     0     0     0     0     0     0     0     0     0     0     0     0     0     0     0     0     0     0     0     0     0     0     0     0     0     0     0     0     0     0     0     0     0     0     0     0     0     0     0     0     0     0     0     0     0     0     0     0     0     0     0     0     0     0     0     0     0     0     0     0     0     0     0     0     0     0     0     0     0     0     0     0     0     0     0     0     0     0     0     0     0     0     0     0     0     0     0     0     0     0     0     0     0     0     0     0     0     0     0     0     0     0     0     0     0     0     0     0     0     0     0     0     0     0     0     0     0     0     0     0     0     0     0     0     0     0     0     0     0     0     0     0     0     0     0     0     0     0     0     0     0     0     0     0     0     0     0     0     0     0     0     0     0     0     0     0     0     0     0     0     0     0     0     0     0     0     0     0     0     0     0     0     0     0     0     0     0     0     0     0     0     0     0     0     0     0     0     0     0     0     0     0     0     0     0     0     0     0     0     0     0     0     0     0     0     0     0     0 | MP                                                                                                    |  |
| en kolon herhen on la groeperen<br>Quarros B.V.<br>Gourros B.V.<br>Gourros B.V.<br>Goornigdale<br>Heah Cold Kenya Limited<br>Heah Roses<br>Hola Roses<br>Hola Roses<br>Dummen Orange-Roses<br>Boornigdale<br>Goor Plaza Faitrade<br>Goos Plaza Aq Roses<br>Rosa Plaza Aq Roses<br>Rosa Plaza Ag Roses<br>Rosa Plaza Ag Roses<br>Rosa Plaza Roses<br>Rosa Plaza Roses<br>Rosa Rose Rose Rose Rose Rose Rose<br>Rosa Rose Rose Rose Rose Rose Rose Rose<br>Rose Rose Rose Rose Rose Rose Rose Rose<br>Rose Rose Rose Rose Rose Rose Rose Rose                                                                                | op die ladem                  Product                                                                                                    | A voduktyroep<br>Rosa grootbioenty<br>Rosa grootbioenty<br>Rosa grootbio | v         a.d         v         j           0         0         0         0           0         0         0         0           0         0         0         0           0         0         0         0           0         0         0         0           0         0         0         0           0         0         0         0           0         0         0         0           0         0         0         0           0         0         0         0           0         0         0         0           0         0         0         0           0         0         0         0           0         0         0         0           0         0         0         0                                                                                                    | Apt.d                                                                                                    | E         Fust         F           00         896         CI           00         896         CI           00         896         CI           00         896         CI           00         896         CI           00         896         CI           00         896         CI           00         997         CI           00         966         CI           00         966         CI           00         966         CI           00         966         CI           00         966         CI           00         966         CI           00         967         CI           00         966         CI           00         967         CI           00         966         CI           00         966         CI           00         966         CI           00         966         CI           00         966         CI           00         966         CI           00         966         CI           00         967<                                                                                                    | at<br>DMT, GR + KR, 60 DM<br>DMT, GR + KR, 60 DM<br>DMT, GR + KR, 60 DM<br>DMT, GR + KR, 60 DM<br>DMT, GR + KR, 60 DM<br>DMT, GR + KR, 70 DM<br>DMT, GR + KR, 70 DM<br>DMT, GR + KR, 60 DM<br>DMT, GR + KR, 60 DM<br>DMT, GR + KR, 60 DM<br>DMT, GR + KR, 60 DM<br>DMT, GR + KR, 60 DM<br>DMT, GR + KR, 60 DM<br>DMT, GR + KR, 60 DM<br>DMT, GR + KR, 60 DM<br>DMT, GR + KR, 60 DM<br>DMT, GR + KR, 60 DM<br>DMT, GR + KR, 60 DM<br>DMT, GR + KR, 60 DM<br>DMT, GR + KR, 60 DM | •         •         •           A1         660         A1         660           A1         660         A1         950           A1         670         A1         970           A1         A1         770         A1           A1         A1         770         A1           A1         660         A1         950           A1         660         A1         940           A1         660         A1         940           A1         660         A1         940           A1         660         A1         660           A1         660         A1         660           A1         650         A1         660           A1         650         A1         650                                                                                                    |                                                                                          | ▼         ▼         Voorverkoop           010         6           010         4           010         11           010         6           010         1           010         1           010         1           010         1           010         1           010         6           010         6           010         6           010         8           010         9           010         9           010         9           010         3           010         5           010         5                                                                                                    | Prebid | Prebid ac     0,00     0,00     0,00     0,00     0,00     0,00     0,00     0,00     0,00     0,00     0,00     0,00     0,00     0,00     0,00     0,00     0,00     0,00     0,00     0,00     0,00     0,00     0,00     0,00     0,00     0,00     0,00     0,00     0,00     0,00     0,00     0,00     0,00     0,00     0,00     0,00     0,00     0,00     0,00     0,00     0,00     0,00     0,00     0,00     0,00     0,00     0,00     0,00     0,00     0,00     0,00     0,00     0,00     0,00     0,00     0,00     0,00     0,00     0,00     0,00     0,00     0,00     0,00     0,00     0,00     0,00     0,00     0,00     0,00     0,00     0,00     0,00     0,00     0,00     0,00     0,00     0,00     0,00     0,00     0,00     0,00     0,00     0,00     0,00     0,00     0,00     0,00     0,00     0,00     0,00     0,00     0,00     0,00     0,00     0,00     0,00     0,00     0,00     0,00     0,00     0,00     0,00     0,00     0,00     0,00     0,00     0,00     0,00     0,00     0,00     0,00     0,00     0,00     0,00     0,00     0,00     0,00     0,00     0,00     0,00     0,00     0,00     0,00     0,00     0,00     0,00     0,00     0,00     0,00     0,00     0,00     0,00     0,00     0,00     0,00     0,00     0,00     0,00     0,00     0,00     0,00     0,00     0,00     0,00     0,00     0,00     0,00     0,00     0,00     0,00     0,00     0,00     0,00     0,00     0,00     0,00     0,00     0,00     0,00     0,00     0,00     0,00     0,00     0,00     0,00     0,00     0,00     0,00     0,00     0,00     0,00     0,00     0,00     0,00     0,00     0,00     0,00     0,00     0,00     0,00     0,00     0,00     0,00     0,00     0,00     0,00     0,00     0,00     0,00     0,00     0,00     0,00     0,00     0,00     0,00     0,00     0,00     0,00     0,00     0,00     0,00     0,00     0,00     0,00     0,00     0,00     0,00     0,00     0,00     0,00     0,00     0,00     0,00     0,00     0,00     0,00     0,00     0,00     0,00     0,00     0,00     0,00     0,00     0,00     0,00     0,                                                                                                    | ▼         Prebd m, ▼           0         0           0         0           0         0           0         0           0         0           0         0           0         0           0         0           0         0           0         0           0         0           0         0           0         0           0         0           0         0           0         0           0         0           0         0                                                                                                    | MP                                                                                                    |  |
| en kolon hierhen om Le groeperen     Aanvoerder     Quilrosa B-V;     Roas Piaza Fartrade     Freich Gold Kenya Lintted     Freich Gold Kenya Lintted     Biooningdale     Hola Roose     tola Roose     tola Roose     tola Roose Piaza Fartrade     Roos Piaza Fartrade     Roos Piaza Fartrade     Roos Piaza Fartrade     Roos Piaza Fartrade     Roos Piaza Fartrade     Roos Piaza A Rooses     foos Piaza A Rooses     foos Piaza A Rooses     foos Piaza A Rooses     foos Piaza A Rooses     foos Piaza A Rooses     foos Piaza A Rooses     foos Piaza A Rooses     foos Piaza Fartrade     Roos Piaza Fartrade     foos Piaza Fartrade     foos Piaza Fartrade     foos Piaza A Rooses     foos Piaza Fartrade     foos Piaza Fartrade     foos Piaza Fartrade     foos Piaza Fartrade     foos Piaza Fartrade     foos Piaza Fartrade     foos Piaza Fartrade     foos Piaza Fartrade     foos Piaza Fartrade     foos Piaza Fartrade     foos Piaza Fartrade     foos Piaza Fartrade     foos Piaza Fartrade     foos Piaza Fartrade     foos Piaza Partrade     foos Piaza Partrade     foos Piaza Partrade     foos Piaza     foos Piaza     foos Piaza     foos Piaza     foos Piaza     foos Piaza     foos     foos     f                                                                                                    | O de ladom     O de ladom     O de ladom     O que MADM RED     O que MADM RED     O que MADM RED     O que MADM RED     O que MADM RED     O que MADM RED     O que MADM RED     O que MADM RED     O que MADM RED     O que MADM RED     O que MADM     Q que MENDOZAI     O que MADM     Q que MENDOZAI     O que MADM     Q que MENDOZAI     O que MADMUSAH     O que MADMUSAH     O que MADMUSA                                                                                                    | ▲ Produktyroep<br>Rosa grootbioenig<br>Rosa grootbioenig                                                                                                    | w         a.d         w         j           0         B         0         D           0         D         0         C           0         D         0         D           0         D         0         D           0         D         D         D           0         D         D         D           0         D         D         D           0         D         D         D           0         D         D         D           0         D         D         D           0         A         D         A           0         A         D         A           0         D         D         C           0         D         A         D           0         D         D         D                                                                                                    | Ap.Ld                                                                                                    | E         Fust         F           80         895         CI           80         895         CI           80         895         CI           80         895         CI           80         895         CI           80         895         CI           80         895         CI           90         997         RI           90         997         RI           90         996         CI           90         996         CI           90         996         CI           90         996         CI           90         996         CI           90         986         CI           90         986         CI           90         986         CI           90         986         CI           90         987         CI           90         986         CI           90         986         CI           90         986         CI           90         986         CI           90         986         CI           90         986<                                                                                                    | At<br>DNT, GR + NR, 60 CM<br>DNT, GR + NR, 60 CM<br>DNT, GR + RR, 60 CM<br>DNT, GR + RR, 60 CM<br>DD CONTAINER<br>EX KJ, 68 + CONT, GR<br>ENE CONTAINER<br>DIT, GR + RR, 70 CM<br>DD CONTAINER<br>DIT, CONTAINER<br>DIT, CONTAINER<br>DIT, CONTAINER<br>DIT, CONTAINER<br>DIT, CONTAINER<br>DIT, CONTAINER<br>DIT, CONTAINER<br>DIT, CONTAINER<br>DIT, CONTAINER<br>DIT, CONTAINER<br>DIT, CONTAINER<br>DIT, CONTAINER<br>DIT, CONTAINER<br>DIT, CONTAINER<br>DIT, CONTAINER   | •         •         •           A1         660         A1         660           A1         660         A1         650           A1         651         A1         650           A1         650         A1         670           A1         A1         A1         A1           A1         A1         A1         A1           A1         A1         A1         A1           A1         A1         A1         A1           A1         040         A1         640           A1         640         A1         660           A1         660         A1         650           A1         650         A1         650           A1         650         A1         650                                                                                                    |                                                                                          | ▼         Voorverkoop           010         6           010         4           010         10           010         4           010         11           010         6           010         13           010         8           010         4           010         8           010         9           010         9           010         3           010         3           010         5           010         3 <td>Prebid</td> <td>▼         Prebid at           0,00         0,00           0,00         0,00           0,00         0,00           0,00         0,00           0,00         0,00           0,00         0,00           0,00         0,00           0,00         0,00           0,00         0,00           0,00         0,00           0,00         0,00           0,00         0,00           0,00         0,00           0,00         0,00           0,00         0,00</td> <td>▼         Prebd m(▼)           0         0           0         0           0         0           0         0           0         0           0         0           0         0           0         0           0         0           0         0           0         0           0         0           0         0           0         0           0         0           0         0           0         0           0         0           0         0</td> <td>MP</td> <td></td> | Prebid | ▼         Prebid at           0,00         0,00           0,00         0,00           0,00         0,00           0,00         0,00           0,00         0,00           0,00         0,00           0,00         0,00           0,00         0,00           0,00         0,00           0,00         0,00           0,00         0,00           0,00         0,00           0,00         0,00           0,00         0,00           0,00         0,00                                                                                                    | ▼         Prebd m(▼)           0         0           0         0           0         0           0         0           0         0           0         0           0         0           0         0           0         0           0         0           0         0           0         0           0         0           0         0           0         0           0         0           0         0           0         0           0         0                                                                                                    | MP                                                                                                    |  |

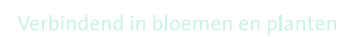

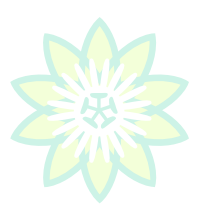

# 2.3 Prebids

De KOA applicatie biedt de mogelijkheid om vooraf en onafhankelijk van de veiling prebids uit te brengen op voor u interessante partijen. U klikt op "Prebid" of drukt op "F5" en geeft achtereenvolgens de gewenste prijs, het aantal eenheden dat u wilt kopen en het maximaal aantal eenheden dat u toegewezen wenst te krijgen in. De prebid zal alleen dan gevalideerd worden als de wijzer van de klok de ingestelde prijs bereikt en de minimale afname bepaald door de veilingmeester binnen de door uw gestelde criteria voor gewenst aantal en maximaal te accepteren aantal ligt. Als het gevraagd aantal hoger is dan de minimale afname zal bij het bereiken van het gewenst prijsniveau de prebid altijd worden toegekend voor zover dit aantal beschikbaar is. Bij het invoeren van de prebid kleurt de partijregel blauw en worden de ingestelde prebidwaarden zichtbaar, als u de hiervoor beschikbare kolommen aan de aanvoertabel hebt toegevoegd (zie instellingen). Let op, een eenmaal ingestelde prebid wordt opgeslagen en wordt ook uitgevoerd indien uw KOA programma niet actief is.

Een prebid kan weer verwijderd worden zolang de betreffende partij nog niet op de klok is verschenen. Dit doet u door de betreffende regel te selecteren en de procedure prebid te herhalen waarbij de waardes voor prijs, gewenst aantal en maximaal aantal op 0 (nul) worden gezet en opgeslagen. De blauwe markering van de partijregel zal verdwijnen ten teken dat de prebid succesvol is verwijderd en de waarden in de kolommen Prebid prijs, Prebid aantal en Prebid max. aantal staan weer op nul.

|   |                                                           | Pre                                                 | ebid prijs                                    |                     |                            |       | Pre                         | ebi                | d aan            | tal              |           | 3       |             | Pre        | ebid                     | ma                      | iximu                        | ım                | aanta             | al Z        |       |
|---|-----------------------------------------------------------|-----------------------------------------------------|-----------------------------------------------|---------------------|----------------------------|-------|-----------------------------|--------------------|------------------|------------------|-----------|---------|-------------|------------|--------------------------|-------------------------|------------------------------|-------------------|-------------------|-------------|-------|
|   | 🔮 F2 : <u>O</u> K                                         | 😮 F10 : <u>A</u> l                                  | NNULEER                                       |                     | 🔮 F2 : Of                  |       | 😮 F10 :                     | ANNU               | JLEER            |                  |           | •       | 9 F2 :      | <u>о</u> к | 🕴 F1                     | 0 : <u>A</u> NN         | NULEER                       |                   |                   |             |       |
|   | Geef de preb<br>0,20<br>De prijs moet n<br>De ingegeven j | <b>id prijs op</b><br>umeriek zijn<br>prijs moet >= | :<br>uitgedrukt in euro (b<br>= minimumprijs. | ijvoorbeeld : 0,50) | Geef het<br>1<br>Het aanta | prebi | <b>id aanta</b><br>een posi | al op :<br>tief ge | :<br>eheel getal | (of 0 om te wiss | en) zijn. |         | Geef h<br>2 | et ma      | <b>ximum</b><br>et een p | ositief (               | <b>id aanta</b><br>geheel ge | l op :<br>etal (c | :<br>of 0 om te v | vissen) zij | jn.   |
|   | Aanvoerder                                                |                                                     | Product                                       | ▼ Produktoroen      | ▼ ALd ▼                    | Lttr  | AnId                        | AnE 🔻              | Fustcode         | Fust             | ▼ KM:     | • KM2 • | KM3         | KM4        | ▼ KM5                    | <ul> <li>KM6</li> </ul> | ▼ Prebid                     | -                 | Prebid av 🔻       | Prebid m. 🔻 | Label |
| Þ | Herkomst onbekend                                         |                                                     | AGAP OV                                       | Agapanthus          | 1                          | A     | 60                          | 100                | 510              | DIVERSEN DS 10CM | 010       |         | 012         |            | 005                      |                         |                              | 0,00              | 0                 | 0           | N     |
|   | Herkomst onbekend                                         |                                                     | PRUNUS GLAND WIT                              | ST Prunus           | 1                          | в     | 70                          | 100                | 510              | DIVERSEN DS 10CM | 020       |         | 012         |            | 005                      |                         |                              | 0,00              | 0                 | 0           | N     |
|   | Herkomst onbekend                                         |                                                     | TU EN WINTERBERG                              | Tulipa enkel        | 1                          | с     | 80                          | 100                | 510              | DIVERSEN DS 10CM | 010       | 010     | 012         | 001        | 005                      |                         |                              | 0,20              | 1                 | 2           | N     |

Markeringen en prebids worden tijdens de veiling in komende partijen zichtbaar door een wit gekleurde achtergrond (zie onderstaande afbeelding van koopscherm) Op het moment dat een gemarkeerde partij of partij met prebid op één van de klokken in komende partijen verschijnt, hoort u een audiosignaal op het moment dat de door u gemarkeerde partij wordt geveild.

| Kopen Op Afstand v2.10.0.4<br>100121 - Vis                                                                                                    |                                               |                                                                                                    |                                                                                                    |
|----------------------------------------------------------------------------------------------------|-----------------------------------------------|----------------------------------------------------------------------------------------------------|----------------------------------------------------------------------------------------------------|
| Bestand Instellingen Berichten HandelsPortal Aanvoer Transact                                                                                                    | tieoverzicht                                  |                                                                                                    |                                                                                                    |
| 🖷 🖷 👕 🕲 1 🕲 2 🕲 3 🕘 Volume luidspreker 🔄                                                                                                    | 5 🗘 Volume microfoon 5 🗘 Profiel Gerrit 👻 🔛 > | 🕻 Lavout 🚯 Gerrit 💌 🖬                                                                                                    | X Sub nr 0 : Vis 🗾                                                                                                    |
| KOMENDE PARTIJEN - Klok 2 Plantion                                                                                                    | 2 tot markering                               | BEELDPLAATJE VOLGKLOK 1 - partij                                                                                                    | KOMENDE PARTIJEN VOLGKLOK 1 - Klok 1 Plantion                                                                                                    |
| PRODUCT AANVOERDER                                                                                                    | APLD APE FUST KM1 KM2 KM3 KM4 KWA             | Vil.                                                                                                    | PRODUCT AANVOERDER APLD APE FUS KM1 KM2 KM3 KM4 KW                                                                                                    |
| TU EN PRINSES IRENE Bloemkwekerij Mooij B.V.                                                                                                    | 9 100 560 034 025 023 036 A1                  | to the month and the state                                                                                                    | Algemeen/Marginpar 10 100 588 060 029 A1                                                                                                    |
| TU EN PRINSES MARGRI Bloemkwekerij Mooij B.V.                                                                                                    | 9 100 560 031 026 023 036 A1                  | · · · · · · · · · · · · · · · · · · ·                                                                                                    | CLEM INSPIRATION Algemeen/Marginpar 4 60 996 060 034 A1                                                                                                    |
| TU DU SHELL. Tuliflor                                                                                                    | 12 50 566 028 028 023 036 A1                  |                                                                                                    | PRUNUS TRILOBA VERT Toscoflora 6 75 997 110 023 A1                                                                                                    |
| TU PA SUPER PARROT Tuliflor                                                                                                    | 16 50 566 032 026 023 036 A1                  |                                                                                                    | GYPS PA MY PINK Noam Tal Flws 9 50 997 075 040 034 A1                                                                                                    |
| Tuliflor                                                                                                    | 8 50 566 038 034 023 036 A1                   |                                                                                                    | CHAME UN LUNA Nakash Dror 10 75 588 070 040 023 A1                                                                                                    |
|                                                                                                    |                                               |                                                                                                    |                                                                                                    |
| PARTIJ EIGENSCHAPPEN - Klok 2 Plantion                                                                                                    | ACTUELE PARTIJ - Klok 2 Plantion              | A REAL PROPERTY AND A REAL PROPERTY AND A REAL | VOLGKLOK 1 - Klok 1 Plantion                                                                                                    |
| KENMERKTYPE KENMERKWAARDE                                                                                                    |                                               |                                                                                                    | 1 CHAME UN LUNA 9 50                                                                                                    |
| Gewicht (gemiddeld) 40 gram                                                                                                    | A1                                            |                                                                                                    | Nakash Dror A1 (E 3)                                                                                                    |
| Rijpheidsstadium 2-3                                                                                                    |                                               |                                                                                                    | 080 062 023 005 IL CULV                                                                                                    |
| Teeltwiize in potgrond onder glas                                                                                                    | 000121 B 1 X 12 0                             | CLEDFEATSE FOLGREOR 2                                                                                                    | KOMENDE PARTIJEN VOLGKLOK 2 - Klok 2 Plantion 2 tot markering                                                                                                    |
| Aantal stelen per bos 10                                                                                                    |                                               | and a such                                                                                                    | PRODUCT AANVOERDER APLD APE FUST KM1 KM2 KM3 KM4 KW                                                                                                    |
| Aantal bossen per hundel 5                                                                                                    |                                               | and the set that survey of the s                                                                                                    | TU EN PRINSES IRENE Bloemkwekerij Mooij B.V. 9 100 560 034 025 023 036 A1                                                                                                    |
| Aantal bossen per bunder 5                                                                                                    | Ong. Product Tuliflor                         | A REAL PROPERTY OF A REAL PROPERTY OF A REAL PROPER | TU EN PRINSES MARGRI Bloemkwekerij Mooij B.V. 9 100 560 031 026 023 036 A1                                                                                                    |
| · · · · · · · · · · · · · · · · · · ·                                                                                                    |                                               |                                                                                                    | TU DU SHELL Tuirlor 12 50 566 028 0                                                                                                    |
| BEELDPLAATJE - assortiment                                                                                                    | HOOFDKLOK - Klok 2 Plantion                   |                                                                                                    | TU PA SUPER PARROT Tuliflor 16 50 566 032 0                                                                                                    |
| Stations.                                                                                                    |                                               |                                                                                                    | VOLGKLOK 2 - Klok 2 Plantion         0         50         50         50         50         50         50         50         50         50         61         50         61         50         61         50         61         50         61         61         61         61         61         61         61         61         61         61         61         61         61         61         61         61         61         61         61         61         61         61         61         61         61         61         61         61         61         61         61         61         61         61         61         61         61         61         61         61         61         61         61         61         61         61         61         61         61         61         61         61         61         61         61         61         61         61         61         61         61         61         61         61         61         61         61         61         61         61         61         61         61         61         61         61         61         61         61         61         61 <t< td=""></t<> |
| CARLE AND A CARLES AND A CARLES                                                                                                    | 12 50                                         | BEELDPLAAT JE VOLGKLOK 3                                                                                                    | KOMENDE PARTLIEN VOLGKLOK 3 - Klok 3 Plantion 4 tot markering                                                                                                    |
|                                                                                                    |                                               |                                                                                                    | PRODUCT AANVOERDER APLD APE FUST KM1 KM2 KM3 KM4 KW                                                                                                    |
|                                                                                                    |                                               |                                                                                                    | NARC T LUCKY NUMBER De Vierkjes Vof 30 8 408 014 015 998 012 A1                                                                                                    |
|                                                                                                    | 8                                             |                                                                                                    | HYACIN ORIENTAL GEM De Vierkjes Vof 40 10 460 012 0                                                                                                    |
| Done I                                                                                                    | 8 8                                           |                                                                                                    | HYACIN ORIENTAL GEM De Vierkjes Vof 40 10 460 012 015 090 023 A1                                                                                                    |
|                                                                                                    | × • · · · · · · · · · · · · · · · · · ·       | Geen foto                                                                                                    | HYACIN ORIENTAL GEM De Vierkjes Vof 40 10 460 012 015 090 022 A1                                                                                                    |
| and the second second se | 8                                             |                                                                                                    | NARC O TETE A TETE Pt-Creations B.V. 45 10 480 012 017 005 022 A1                                                                                                    |
| COLUMBUS                                                                                                    | the second second                             | beschikbaar                                                                                                    | VOLGKLOK 3 - Klok 3 Plantion                                                                                                    |
|                                                                                                    | 00001 × 10000                                 |                                                                                                    | 3 PHAL GEM 4 KL 16 10                                                                                                    |
| TULIFLOR                                                                                                    | -voooooooooooo                                |                                                                                                    | 012 050 015 012 003 997                                                                                                    |
| BERICHTEN - 0 / 0                                                                                                    | KEURLABELS - Klok 2 Plantion                  | TRANSACTIES                                                                                                    | Totaal aantal : 6 / 1495 Totaal gekocht : € 88,00 / € 28718,33 Saldo : 1281,67 €                                                                                                    |
| BERICHT                                                                                                    | Dummer Blacmint                               | PRODUCT                                                                                                    | AANT APE PRIJS FUST SUB KM1 KM2 KM3 KM4 KWAL                                                                                                    |
|                                                                                                    | Duurzame bioemist                             | TU DU FLASH POINT                                                                                                    | 1 50 € 0,90 566 0 036 028 023 036 A1                                                                                                    |
|                                                                                                    |                                               | TU DU FLASH POINT                                                                                                    | 1 50 € 0,19 566 0 036 028 023 036 A1                                                                                                    |
| A A A A Y                                                                                                    |                                               |                                                                                                    | · · · · · · · · · · · · · · · · · · ·                                                                                                    |
| * * * * *                                                                                                    |                                               | <                                                                                                    | ,                                                                                                    |
| 10-3-2020 14:05:48 Sms 2ms Konen met aan                                                                                                    | ntallentnetsen in eenheden                    |                                                                                                    |                                                                                                    |

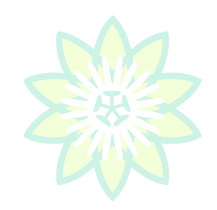

# 2.4 Multifilter

Binnen het aanbod kunt u met behulp van het multifilter instellingen maken en zodoende producten filteren op basis van door u gewenste criteria. U kiest allereerst de gewenste datum eventueel in combinatie met een eerder gekozen lay-out en/of filter. Het filter kan gelijktijdig worden ingesteld voor één of meer van de in de staande rode ovaal genoemde categorieën. In onderstaand voorbeeld wordt gefilterd op het keurlabel "Duurzame Bloemist".

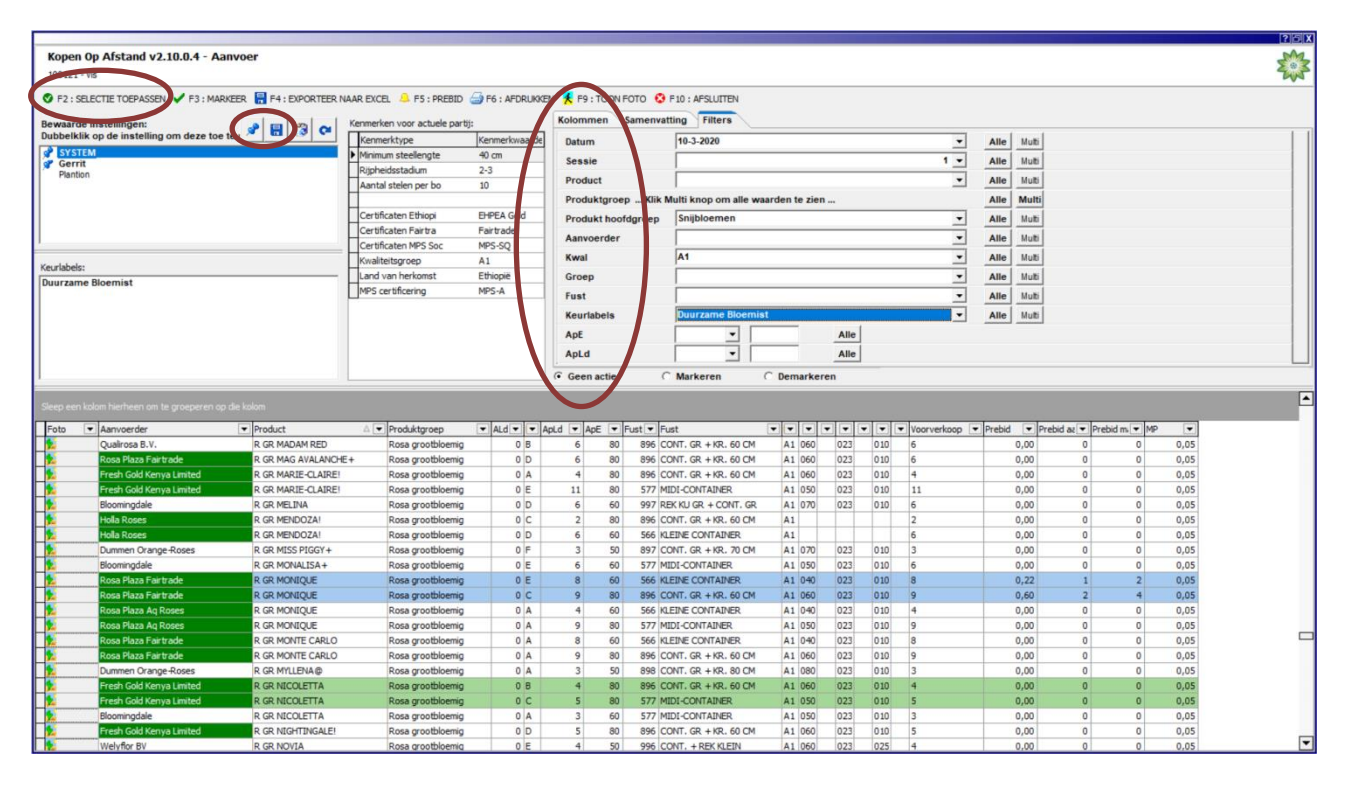

Een filter stelt u in door in één of meer van de gewenste categorieën één of meerder waarden te selecteren die voor u van belang zijn.

Na instellen en toepassen "F2" van het filter ziet u het resultaat in uw scherm, eventueel kan het filter worden opgeslagen voor gebruik in de toekomst. Op deze manier kunt u éen of meerdere filters voor definiëren en opslaan voor hergebruik, zodat u een volgende keer door middel van selectie toepassen snel de gewenste resultaten kunt tonen. Gemaakte selecties kunnen eventueel worden opgeslagen als Excel bestand "F4" of worden afgedrukt "F6".

Het filter slaat u op de door te klikken op de omcirkelde diskette, vervolgens geeft u het filter een naam en klikt u op opslaan of drukt u op de toets "F2". Om een opgeslagen filter te verwijderen klikt u op de recycle bin en bevestigd de vraag "De instelling zal worden verwijderd. Doorgaan?" met "F2" of "muisklik Ja"

Bij hergebruik van een opgeslagen filter selecteert u wederom de datum en het gewenste filter en klikt u op "Selectie toepassen".

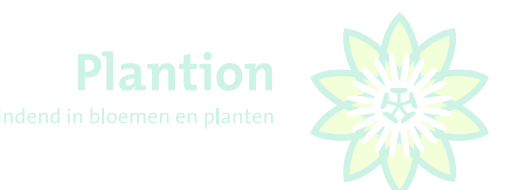

# 2.5 Tonen van foto's

| 100121 - Vis                                                                                                    | v2.10.0.4 - Aanvo                                                                                                    | ber                                                                                                    |                                                                                                    |                                                                                                    |                                                                                                    |                                                                                                    |                                                                                                    |                                                                                                    |                                                                                                    |                                                                                                    |                                                                                                    | The state                                                                                                   | Post Contractor                                                                                                    |                                                                                                    |         |
|----------------------------------------------------------------------------------------------------|----------------------------------------------------------------------------------------------------|----------------------------------------------------------------------------------------------------|----------------------------------------------------------------------------------------------------|----------------------------------------------------------------------------------------------------|----------------------------------------------------------------------------------------------------|----------------------------------------------------------------------------------------------------|----------------------------------------------------------------------------------------------------|----------------------------------------------------------------------------------------------------|----------------------------------------------------------------------------------------------------|----------------------------------------------------------------------------------------------------|----------------------------------------------------------------------------------------------------|----------------------------------------------------------------------------------------------------|----------------------------------------------------------------------------------------------------|----------------------------------------------------------------------------------------------------|---------|
| F2 : SELECTIE TOEPASS                                                                                                    | SEN 🖌 F3 : MARKEER                                                                                                    | R 🔚 F4 : EXPORTEER NAAF                                                                                                    | R EXCEL 🔔 F5 : PREBID 🍙 F                                                                                                    | 6 : ALORUKKE                                                                                                    | N 🧏 F9:T                                                                                                    | 00N FC 0 📀                                                                                                    | F 10 : AFSLUITEN                                                                                                    |                                                                                                    |                                                                                                    | 4                                                                                                    | aid the sa                                                                                                    |                                                                                                    | Walt !!                                                                                                    | *                                                                                                    |         |
| and the second                                                                                                    |                                                                                                    |                                                                                                    | amarkan unar artuala partiti                                                                                                    |                                                                                                    | -                                                                                                    | Samenya                                                                                                    | tting Filters                                                                                                    |                                                                                                    |                                                                                                    |                                                                                                    | and a start of the                                                                                                    | E English                                                                                                   | Sale Mark                                                                                                    | of the                                                                                                    | 6       |
| ubbelklik op de instellin                                                                                                    | ing om deze toe te i                                                                                                    | 📌 🔠 🔞 🗢 🗂                                                                                                    | Varmadationa                                                                                                    | en esta estat                                                                                                    |                                                                                                    |                                                                                                    |                                                                                                    |                                                                                                    | _                                                                                                    |                                                                                                    | Sales Mile                                                                                                    | 11.1公司                                                                                                    | 10                                                                                                    | and a                                                                                                    |         |
| SYSTEM                                                                                                    | -                                                                                                    |                                                                                                    | Moimum steellenote 50                                                                                                    | cm.                                                                                                    | Datum                                                                                                    |                                                                                                    | 10-3-2020                                                                                                    |                                                                                                    | _                                                                                                    |                                                                                                    |                                                                                                    | 2 Martin                                                                                                    | ZHAR                                                                                                    | 14                                                                                                    |         |
| Gerrit                                                                                                    |                                                                                                    |                                                                                                    | Minimum bloemdiamete 10                                                                                                    | cm                                                                                                    | Sessie                                                                                                    |                                                                                                    |                                                                                                    |                                                                                                    |                                                                                                    |                                                                                                    |                                                                                                    | 1 1 1 1 1 1 1 1 1 1 1 1 1 1 1 1 1 1 1                                                                       | an M                                                                                                    | -                                                                                                    |         |
| Plantion                                                                                                    |                                                                                                    | H                                                                                                    | Riipheidsstadium 2-                                                                                                    | 3                                                                                                    | Product                                                                                                    | 1                                                                                                    |                                                                                                    |                                                                                                    |                                                                                                    |                                                                                                    | and the state                                                                                                    |                                                                                                    |                                                                                                    |                                                                                                    |         |
|                                                                                                    |                                                                                                    |                                                                                                    | Aantal stelen per bo 10                                                                                                    |                                                                                                    | Produkt                                                                                                    | tgroep                                                                                                    |                                                                                                    |                                                                                                    |                                                                                                    |                                                                                                    |                                                                                                    |                                                                                                    | _                                                                                                    |                                                                                                    |         |
|                                                                                                    |                                                                                                    |                                                                                                    | Bloem/bes/vruchtkleu roz                                                                                                    | te                                                                                                    | Produkt                                                                                                    | hoofdaroen                                                                                                    | -                                                                                                    |                                                                                                    | _                                                                                                    |                                                                                                    | -                                                                                                    |                                                                                                    |                                                                                                    |                                                                                                    |         |
|                                                                                                    |                                                                                                    |                                                                                                    | Land van herkomst Ne                                                                                                    | derland                                                                                                    | Trought                                                                                                    |                                                                                                    | -                                                                                                    |                                                                                                    | _                                                                                                    |                                                                                                    |                                                                                                    |                                                                                                    | in                                                                                                    |                                                                                                    |         |
|                                                                                                    |                                                                                                    |                                                                                                    | MPS certificering MP                                                                                                    | IS-A                                                                                                    | Aanvoer                                                                                                    | raef                                                                                                    | -                                                                                                    |                                                                                                    | _                                                                                                    |                                                                                                    | -                                                                                                    |                                                                                                    | -                                                                                                    |                                                                                                    |         |
| urlahels:                                                                                                    |                                                                                                    |                                                                                                    |                                                                                                    |                                                                                                    | Kwal                                                                                                    |                                                                                                    |                                                                                                    |                                                                                                    |                                                                                                    |                                                                                                    |                                                                                                    |                                                                                                    | <b>_</b>                                                                                                    |                                                                                                    |         |
| urzame Bloemist                                                                                                    |                                                                                                    |                                                                                                    |                                                                                                    |                                                                                                    | Groep                                                                                                    |                                                                                                    |                                                                                                    |                                                                                                    |                                                                                                    |                                                                                                    |                                                                                                    |                                                                                                    |                                                                                                    |                                                                                                    |         |
|                                                                                                    |                                                                                                    |                                                                                                    |                                                                                                    |                                                                                                    | Fust                                                                                                    |                                                                                                    |                                                                                                    |                                                                                                    |                                                                                                    |                                                                                                    |                                                                                                    | -                                                                                                    |                                                                                                    |                                                                                                    |         |
|                                                                                                    |                                                                                                    |                                                                                                    |                                                                                                    |                                                                                                    | Keurlah                                                                                                    | els                                                                                                    | -                                                                                                    |                                                                                                    | _                                                                                                    | die                                                                                                    | Vila 1                                                                                                    |                                                                                                    |                                                                                                    |                                                                                                    | -       |
|                                                                                                    |                                                                                                    |                                                                                                    |                                                                                                    |                                                                                                    | 4-5                                                                                                    |                                                                                                    |                                                                                                    |                                                                                                    |                                                                                                    |                                                                                                    | Sec.                                                                                                    |                                                                                                    |                                                                                                    |                                                                                                    |         |
|                                                                                                    |                                                                                                    |                                                                                                    |                                                                                                    |                                                                                                    | Apt                                                                                                    |                                                                                                    |                                                                                                    | Alle                                                                                                    |                                                                                                    | 200                                                                                                    |                                                                                                    |                                                                                                    |                                                                                                    |                                                                                                    | 100     |
|                                                                                                    |                                                                                                    |                                                                                                    |                                                                                                    |                                                                                                    | ApLd                                                                                                    |                                                                                                    | · ·                                                                                                    | Alle                                                                                                    |                                                                                                    | Ter an                                                                                                    | Martin Paral                                                                                                    | -                                                                                                    | Same of Street, or other                                                                                                    |                                                                                                    | CODEDA  |
|                                                                                                    |                                                                                                    |                                                                                                    |                                                                                                    |                                                                                                    |                                                                                                    |                                                                                                    |                                                                                                    |                                                                                                    |                                                                                                    | 7.                                                                                                    | 1010                                                                                                    |                                                                                                    | 1                                                                                                    |                                                                                                    | JERBERA |
| eo een kolom hierheen on                                                                                                    | m te croeperen op die k                                                                                                    | kolom                                                                                                    |                                                                                                    |                                                                                                    | (• Geen a                                                                                                    | ctie (                                                                                                    | Markeren                                                                                                    | C Demarkeren                                                                                                    |                                                                                                    | 11.5                                                                                                    | 24                                                                                                    |                                                                                                    |                                                                                                    |                                                                                                    | UNITED  |
| eep een kolom hierheen on<br>Foto 💌 Aanvoerder                                                                                                    | m te groeperen op die k                                                                                                    | volom<br>• Product                                                                                                    | A  Produktgroep                                                                                                    | ALd 💌 💌 A                                                                                                    | (• Geen ad                                                                                                    | ctie (                                                                                                    | Markeren                                                                                                    | C Demarkeren                                                                                                    |                                                                                                    | Voorverkoop                                                                                                    | Prebid 💌 Preb                                                                                                    | d at 💌 Preb                                                                                                 | id m; 💌 MP                                                                                                    | •                                                                                                    | UNITED  |
| eep een kolom hierheen on<br>Foto 💌 Aanvoerder<br>Gerbera Unite                                                                                                    | m te groeperen op die k<br>ed B.V.                                                                                                    | Product GE GK PASTA CANDELE                                                                                                    | A Produktgroep                                                                                                    |                                                                                                    | Geen ad                                                                                                    | ctie (<br>▼Fust▼F<br>40 996 C                                                                                                    | Markeren<br>ust<br>ONT. + REK KLEIN                                                                                                    | C Demarkeren                                                                                                    | • • •                                                                                                    | Voorverkoop 4                                                                                                    | Prebid  Preb                                                                                                    | d ac 💌 Preb                                                                                                 | id ms 💌 MP<br>0                                                                                                    | •                                                                                                    | UNITED  |
| eep een kolom hierheen on<br>Toto 💽 Aanvoerder<br>Gerbera Unite<br>Gerbera Unite                                                                                                    | m te groeperen op die k<br>ed 8.V.<br>ed 8.V.                                                                                                    | Product<br>GE GK PASTA CANDELE<br>GE GK PASTA CARBONAR                                                                                                    | ▲ ♥ Produktgroep ♥ Gerbera grootbloemig<br>Gerbera grootbloemig                                                                                                    | ALd V V A                                                                                                    | (• Geen ad<br>pLd • ApE<br>4<br>8                                                                                                    | ctie (<br>Fust ▼ F<br>40 996 (<br>40 996 (<br>996 (<br>996                                                                                                    | Markeren<br>ust<br>ONT. + REK KLEIN<br>ONT. + REK KLEIN                                                                                                    | C Demarkeren      (         (         (         (                                                                                                    | • • • •                                                                                                    | Voorverkoop                                                                                                    | Prebid Preb                                                                                                    | d ac  Prebi 0 0                                                                                             | id ms  MP 0 0                                                                                                    | •<br>0,04<br>0,04                                                                                                    | UNITED  |
| eep een kolom hierheen or<br>Foto  Aanvoerder<br>Gerbera Unite<br>Gerbera Unite<br>Gerbera Unite                                                                                                    | m te groeperen op die k<br>ed B.V.<br>ed B.V.<br>ed B.V.                                                                                                    | Product     GE GK PASTA CANDELE     GE GK PASTA CARBONAR     GE GK PASTINI PARMA     GE GK PASTINI PARMA                                                                                                    | Produktgroep     Gerbera grootbloemig     Gerbera grootbloemig     Gerbera grootbloemig     Gerbera grootbloemig                                                                                                    | ALd - A<br>0 A<br>0 B<br>0 C                                                                                                    | PLd  ApE                                                                                                    | Ctie Fust ▼ Fust ▼ Fust ▼ Fust ▼ Fust ▼ Fust ▼ Fust ▼ Fust ▼ Fust ▼ Fust ▼ Fust ▼ Fust ▼ Fust ↓ Fust ↓                                                                                                    | Markeren<br>ust<br>ONT. + REK KLEIN<br>ONT. + REK KLEIN<br>ONT. + REK KLEIN                                                                                                    | Demarkeren     A1 050 010 023     A1 050 010 023     A1 050 010 023     A1 050 010 023                                                                                                    | • • • •<br>010<br>010<br>010                                                                                                    | Voorverkoop 4<br>4<br>8<br>6                                                                                                    | Prebid Prebi<br>0,00<br>0,00<br>0,00                                                                                                    | d at Preb                                                                                                   | id ms V MP<br>0<br>0                                                                                                    | ▼<br>0,04<br>0,04<br>0,04                                                                                                    | UNITED  |
| eep een kolom hierheen or<br>Foto Aanvoerder<br>Gerbera Unite<br>Gerbera Unite<br>Topine Gerbe                                                                                                    | m te groeperen op die k<br>ed B.V.<br>ed B.V.<br>ed B.V.<br>ed B.V.                                                                                                    | Product     GE GK PASTA CANDELE     GE GK PASTA CANDELE     GE GK PASTINI PARMA     GE GK CANDELA     GE GR CANDELA     GE GR CANDELA                                                                                                    | Produktgroep     Gerbera grootbloenig     Gerbera grootbloenig     Gerbera grootbloenig     Gerbera grootbloenig     Gerbera grootbloenig                                                                                                    | ALd V V A<br>0 A<br>0 B<br>0 C<br>0 B<br>0 C                                                                                                    | (• Geen ad                                                                                                    |                                                                                                    | Markeren<br>Jast<br>DNT. + REK KLEIN<br>DNT. + REK KLEIN<br>ONT. + REK KLEIN<br>ONT. + REK KLEIN<br>ONT. + REK KLEIN                                                                                                    | C Demarkeren<br>A1 050 010 023<br>A1 050 010 023<br>A1 050 010 023<br>A1 050 010 023<br>A1 050 011<br>A1 050 011                                                                                                    | • • • • • • • • • • • • • • • • • • •                                                                                                    | Voorverkoop •<br>4<br>8<br>6<br>10                                                                                               | Prebid Prebid Prebi<br>0,00<br>0,00<br>0,00<br>0,00                                                                                                    | d as 💌 Prebi<br>0<br>0<br>0                                                                                 | id ms 💌 MP<br>0<br>0<br>0                                                                                                    | 0,04<br>0,04<br>0,04<br>0,04<br>0,10<br>0,10                                                                                                    | UNITED  |
| eep een kolom hierheen o<br>Foto  Annvoerder<br>Gerbera Unite<br>Gerbera Unite<br>Topine Gerbe<br>Gerbera Unite                                                                                                    | m te groeperen op die k<br>ed B.V.<br>ed B.V.<br>ed B.V.<br>ed B.V.<br>ed B.V.<br>ed B.V.                                                                                                    | V Product<br>GE GK PASTA CANDELE<br>GE GK PASTA CARDONAR<br>GE GK PASTA CARDONAR<br>GE GR CANDELA<br>GE GR CANDELA<br>GE GR CANAMBOLE<br>GE GR CANAMA                                                                                                    | Produktgroep     Cerbera grootbloemig     Gerbera grootbloemig     Gerbera grootbloemig     Gerbera grootbloemig     Gerbera grootbloemig     Gerbera grootbloemig                                                                                                    | ALd V V A<br>0 A<br>0 B<br>0 C<br>0 B<br>0 B<br>0 B                                                                                                    | (* Geen ad<br>pLd • ApE<br>4<br>8<br>6<br>10<br>8<br>6                                                                                        |                                                                                                    | Markeren<br>Jat<br>ONT. + REK KLEIN<br>ONT. + REK KLEIN<br>ONT. + REK KLEIN<br>ONT. + REK KLEIN<br>ONT. + REK KLEIN<br>ONT. + REK KLEIN                                                                                                    | C Demarkeren<br>A1 050 010 023<br>A1 050 010 023<br>A1 050 010 023<br>A1 050 010 023<br>A1 050 011<br>A1 050 011<br>A1 050 010                                                                                                    | <ul> <li>010</li> <li>010</li> <li>010</li> <li>010</li> <li>010</li> <li>010</li> <li>010</li> </ul>                                                                                                    | Voorverkoop •<br>4<br>8<br>6<br>10<br>8<br>6                                                                                     | Prebid Prebid Prebi<br>0,00<br>0,00<br>0,00<br>0,00<br>0,00<br>0,00                                                                                                    | d as 🕶 Prebi<br>0<br>0<br>0<br>0<br>0                                                                       | id ms 💌 MP<br>0<br>0<br>0<br>0                                                                                                    | 0,04<br>0,04<br>0,04<br>0,10<br>0,10<br>0,10                                                                                                    | UNITED  |
| Foto  Anvoerder Gerbers Unter Gerbers Unter Gerbers Unter Gerbers Unter Gerbers Unter Gerbers Unter Topine Gerbe                                                                                                    | m te groeperen op die 1<br>ed B.V.<br>ed B.V.<br>ed B.V.<br>era B.V.<br>era B.V.<br>era B.V.<br>era B.V.                                                                                                    |                                                                                                    | Produktgroep     Gerbera grootbloemig     Gerbera grootbloemig     Gerbera grootbloemig     Gerbera grootbloemig     Gerbera grootbloemig     Gerbera grootbloemig     Gerbera grootbloemig                                                                                                    | ALd V V A<br>0 A<br>0 B<br>0 C<br>0 B<br>0 B<br>0 B<br>0 A<br>0 A                                                                                                    | (* Geen ad<br>pLd • ApE<br>4<br>8<br>6<br>10<br>8<br>6<br>4                                                                                   |                                                                                                    | Markeren<br>Jist<br>ONT. + REK KLEIN<br>ONT. + REK KLEIN<br>ONT. + REK KLEIN<br>ONT. + REK KLEIN<br>ONT. + REK KLEIN<br>ONT. + REK KLEIN<br>ONT. + REK KLEIN                                                                                                    | C Demarkeren<br>                                                                                                    | <ul> <li>•</li> <li>•</li></ul>                                                             | Voorverkoop •<br>4<br>8<br>6<br>10<br>8<br>6<br>4                                                                                | Prebid  Prebid  0,00  0,00  0,00  0,00  0,00  0,00  0,00  0,00  0,00  0,00  0,00  0,00  0,00  0,00  0,00  0,00  0,00  0,00  0,00  0,00  0,00  0,00  0,00  0,00  0,00  0,00  0,00  0,00  0,00  0,00  0,00  0,00  0,00  0,00  0,00  0,00  0,00  0,00  0,00  0,00  0,00  0,00  0,00  0,00  0,00  0,00  0,00  0,00  0,00  0,00  0,00  0,00  0,00  0,00  0,00  0,00  0,00  0,00  0,00  0,00  0,00  0,00  0,00  0,00  0,00  0,00  0,00  0,00  0,00  0,00  0,00  0,00  0,00  0,00  0,00  0,00  0,00  0,00  0,00  0,00  0,00  0,00  0,00  0,00  0,00  0,00  0,00  0,00  0,00  0,00  0,00  0,00  0,00  0,00  0,00  0,00  0,00  0,00  0,00  0,00  0,00  0,00  0,00  0,00  0,00  0,00  0,00  0,00  0,00  0,00  0,00  0,00  0,00  0,00  0,00  0,00  0,00  0,00  0,00  0,00  0,00  0,00  0,00  0,00  0,00  0,00  0,00  0,00  0,00  0,00  0,00  0,00  0,00  0,00  0,00  0,00  0,00  0,00  0,00  0,00  0,00  0,00  0,00  0,00  0,00  0,00  0,00  0,00  0,00  0,00  0,00  0,00  0,00  0,00  0,00  0,00  0,00  0,00  0,00  0,00  0,00  0,00  0,00  0,00  0,00  0,00  0,00  0,00  0,00  0,00  0,00  0,00  0,00  0,00  0,00  0,00  0,00  0,00  0,00  0,00  0,00  0,00  0,00  0,00  0,00  0,00  0,00  0,00  0,00  0,00  0,00  0,00  0,00  0,00  0,00  0,00  0,00  0,00  0,00  0,00  0,00  0,00  0,00  0,00  0,00  0,00  0,00  0,00  0,00  0,00  0,00  0,00  0,00  0,00  0,00  0,00  0,00  0,00  0,00  0,00  0,00  0,00  0,00  0,00  0,00  0,00  0,00  0,00  0,00  0,00  0,00  0,00  0,00  0,00  0,00  0,00  0,00  0,00  0,00  0,00  0,00  0,00  0,00  0,00  0,00  0,00  0,00  0,00  0,00  0,00  0,00  0,00  0,00 0,00  0,00  0,00  0,00  0,00  0,00  0,00  0,00  0,00  0,00  0,00  0,00  0,00  0,00  0,00  0,00  0,00  0,00  0,00  0,00  0,00  0,00  0,00  0,00  0,00  0,00  0,00  0,00  0,00  0,00  0,00  0,00  0,00  0,00  0,00  0,00  0,00  0,00  0,00  0,00  0,00  0,00  0,00  0,00  0,00  0,00  0,00  0,00  0,00  0,00  0,00  0,00  0,00  0,00  0,00  0,00  0,00  0,00  0,00  0,00  0,00  0,00  0,00  0,00  0,00  0,00  0,00  0,00  0,00  0,00  0,00  0,00  0,00  0,00  0,00  0,00  0,00  0,00  0,00  0,00  0,00  0,00  0,00  0,00  0,00  0,0 | d ac  Preb 0 0 0 0 0 0 0 0 0 0 0 0 0 0 0 0 0 0 0                                                            | id m. V MP<br>0<br>0<br>0<br>0<br>0                                                                                                    | 0,04     0,04     0,04     0,10     0,10     0,10     0,10                                                                                                    | UNITED  |
| cep een kolom hierheen or<br>Foto  Anvoerder<br>Gerbera Unite<br>Gerbera Unite<br>Topine Gerbe<br>Gerbera Unite<br>Gerbera Unite<br>Gerbera Unite<br>Gerbera Unite<br>Gerbera Unite<br>Gerbera Unite                                                                                                    | m te groeperen op die l<br>ed B.V.<br>ed B.V.<br>ed B.V.<br>ed B.V.<br>ed B.V.<br>ed B.V.<br>ed B.V.<br>ed B.V.                                                                                                    |                                                                                                    | Produktgroep     Gerbera grootbloemig     Gerbera grootbloemig     Gerbera grootbloemig     Gerbera grootbloemig     Gerbera grootbloemig     Gerbera grootbloemig     Gerbera grootbloemig     Gerbera grootbloemig     Gerbera grootbloemig                                                                                                    | ALd • • A<br>0 A<br>0 B<br>0 C<br>0 B<br>0 B<br>0 A<br>0 A<br>0 A                                                                                                    | (* Geen ad<br>pLd • ApE<br>4<br>8<br>6<br>10<br>8<br>6<br>4<br>14                                                                             | v         Fust         F           40         996         0           40         996         0           40         996         0           40         996         0           40         996         0           40         996         0           40         996         0           40         996         0           40         996         0           40         996         0           40         996         0                                                                                                    | Markeren<br>ust<br>ONT. + REK KLEIN<br>ONT. + REK KLEIN<br>ONT. + REK KLEIN<br>ONT. + REK KLEIN<br>ONT. + REK KLEIN<br>ONT. + REK KLEIN<br>ONT. + REK KLEIN<br>ONT. + REK KLEIN                                                                                                    | Demarkeren      Al 050 010 023      Al 050 010 023      Al 050 010 023      Al 050 010 023      Al 050 010      Al 050 010      Al 050      Al 050      A | <ul> <li>•</li> <li>•</li></ul>                                                             | Voorverkoop  4                                                                                                    | Prebid                                                                                                    | d az 💌 Prebi<br>0<br>0<br>0<br>0<br>0<br>0<br>0<br>0<br>0                                                   | id ms V MP 0 0 0 0 0 0 0 0 0 0 0 0 0 0 0 0 0 0 0                                                                                                    | 0,04     0,04     0,04     0,10     0,10     0,10     0,10     0,10                                                                                                    | UNITED  |
| eep een kolon hierheen or<br>Foto Aanvoerder<br>Gerbers Unte<br>Gerbers Unte<br>Gerbers Unte<br>Gerbers Unte<br>Gerbers Unte<br>Gerbers Unte<br>Gerbers Unte<br>Gerbers Unte                                                                                                    | m te groeperen op die 1<br>ed B.V.<br>ed B.V.<br>ed B.V.<br>ed B.V.<br>ed B.V.<br>ed B.V.<br>ed B.V.<br>ed B.V.<br>ed B.V.                                                                                                    |                                                                                                    | Produktyrosp     Gebera grootikeemig     Gebera grootikeemig     Gebera g  | ALd • • A<br>0 A<br>0 B<br>0 C<br>0 B<br>0 B<br>0 A<br>0 A<br>0 A<br>0 A<br>0 C                                                                                                    | (* Geen ad<br>pLd • ApE<br>4<br>8<br>6<br>10<br>8<br>6<br>4<br>4<br>14<br>4                                                                   | V         Fust         F           40         996         0           40         996         0           40         996         0           40         996         0           40         996         0           40         996         0           40         996         0           40         996         0           40         996         0           40         996         0           40         996         0           40         996         0                                                                                                    | Markeren<br>Ist<br>ONT. + REK KLEIN<br>ONT. + REK KLEIN<br>ONT. + REK KLEIN<br>ONT. + REK KLEIN<br>ONT. + REK KLEIN<br>ONT. + REK KLEIN<br>ONT. + REK KLEIN<br>ONT. + REK KLEIN                                                                                                    | Demarkeren      V     V   | <ul> <li>010</li> <li>010</li> <li>010</li> <li>010</li> <li>010</li> <li>010</li> <li>010</li> <li>010</li> <li>040</li> <li>010</li> </ul>                                                                                                    | Voorverkoop (*<br>4<br>8<br>6<br>10<br>8<br>6<br>4<br>14<br>4                                                                    | Prebid     ▼ Prebid     0,00     0,00     0,00     0,00     0,00     0,00     0,00     0,00     0,00     0,00     0,00     0,00                                                                                                    | d az 💌 Prebi<br>0<br>0<br>0<br>0<br>0<br>0<br>0<br>0<br>0<br>0<br>0<br>0<br>0<br>0<br>0                     | id m⊧▼ MP<br>0<br>0<br>0<br>0<br>0<br>0<br>0<br>0<br>0<br>0<br>0<br>0<br>0<br>0<br>0<br>0<br>0                                                                                                    | 0,04     0,04     0,04     0,10     0,10     0,10     0,10     0,10     0,10     0,10                                                                                                    | UNITED  |
| eep een kolom hierheen or<br>Foto  Annvoerder<br>Gerbera Unite<br>Gerbera Unite<br>Topine Gerbe<br>Gerbera Unite<br>Gerbera Unite<br>Gerbera                                                                                                    | m te groeperen op die i<br>ed B.V.<br>ed B.V.<br>ed B.V.<br>ed B.V.<br>ed B.V.<br>ed B.V.<br>ed B.V.<br>ed B.V.<br>ed B.V.<br>ed B.V.<br>ed B.V.                                                                                                    | Product     CE GR PASTA CANDELE     DE GR PASTA CANDELE     DE GR PASTA CANDELE     DE GR PASTA CANDELA     DE GR CANDELA     DE GR CANDELA     DE GR CATWALK     DE GR OPEOSPOINT     DE GR OPEOSPOINT     EE GR DON LED     EE GR DON LED     EE GR DON LED                                                                                                    | ▲ Produktyrosp ♥<br>Gebes a grottloemg<br>Gebes a grottloemg<br>Gebes a grottloemg<br>Gebes a grottloemg<br>Gebes a grottloemg<br>Gebes a grottloemg<br>Gebes a grottloemg<br>Gebes a grottloemg<br>Gebes a grottloemg<br>Gebes a grottloemg<br>Gebes a grottloemg                                                                                                    | ALd V V A<br>0 A<br>0 B<br>0 C<br>0 B<br>0 B<br>0 A<br>0 A<br>0 A<br>0 A<br>0 C<br>0 D                                                                                                    | (* Geen ad<br>pLd • ApE<br>4<br>8<br>6<br>10<br>8<br>6<br>4<br>14<br>4<br>6                                                                   | Fust         F           40         996         0           40         996         0           40         996         0           40         996         0           40         996         0           40         996         0           40         996         0           40         996         0           40         996         0           40         996         0           40         996         0           40         996         0           40         996         0                                                                                                    | Markeren<br>ast<br>CONT, + REK KLEIN<br>ONT, + REK KLEIN<br>ONT, + REK KLEIN<br>ONT, + REK KLEIN<br>ONT, + REK KLEIN<br>ONT, + REK KLEIN<br>ONT, + REK KLEIN<br>ONT, + REK KLEIN<br>ONT, + REK KLEIN                                                                                                    | Pemarkeren           •         •         •         •         •         •         •         •         •         •         •         •         •         •         •         •         •         •         •         •         •         •         •         •         •         •         •         •         •         •         •         •         •         •         •         •         •         •         •         •         •         •         •         •         •         •         •         •         •         •         •         •         •         •         •         •         •         •         •         •         •         •         •         •         •         •         •         •         •         •         •         •         •         •         •         •         •         •         •         •         •         •         •         •         •         •         •         •         •         •         •         •         •         •         •         •         •         •         •         •         •         •         •         •                                                                                                    | <ul> <li>v</li> <li>v</li></ul>                                                             | Voorverkoop 4<br>4<br>8<br>6<br>10<br>8<br>6<br>4<br>14<br>4<br>6                                                                | 2 Prebid      Prebid     0,00     0,00     0,00     0,00     0,00     0,00     0,00     0,00     0,00     0,00     0,00     0,00                                                                                                    | d ae 💌 Prebi<br>0<br>0<br>0<br>0<br>0<br>0<br>0<br>0<br>0<br>0<br>0<br>0<br>0<br>0<br>0<br>0<br>0<br>0<br>0 | id m.   MP 0 0 0 0 0 0 0 0 0 0 0 0 0 0 0 0 0 0 0                                                                                                    | ▼<br>0,04<br>0,04<br>0,04<br>0,10<br>0,10<br>0,10<br>0,10<br>0,10                                                                                                    | UNITED  |
| esp een kolon hierheen or<br>Gerbera Unte<br>Gerbera Unte<br>Gerbera Unte<br>Gerbera Unte<br>Topine Gerbe<br>Gerbera Unte<br>Gerbera Unte<br>Gerbera Unte<br>Gerbera Unte<br>Gerbera Unte<br>Gerbera Unte<br>Gerbera Unte                                                                                                    | m le groeperen op die le<br>ed B.V.<br>ed B.V.<br>ed B.V.<br>ed B.V.<br>ed B.V.<br>ed B.V.<br>ed B.V.<br>ed B.V.<br>ed B.V.<br>ed B.V.<br>ed B.V.<br>er B.V.                                                                                                    | Inform  Product  E GR PASTA CANDELE  DE GR PASTA CANDELE  DE GR PASTA CANDELE  E GR CANUELA  DE GR CANUELA  DE GR CANUELA  DE GR CANUELA  E GR COLDMA  E GR COLDMA  E GR COLD | ▲ ♥ Produktyroep ♥ ♥ Gebera grootbleemg Gebera grootbleemg Gebera  | ALd V A<br>0 A<br>0 B<br>0 C<br>0 B<br>0 A<br>0 A<br>0 A<br>0 A<br>0 C<br>0 D<br>0 A                                                                                                    | (* Geen au<br>pLd • ApE<br>4<br>6<br>10<br>8<br>6<br>4<br>4<br>14<br>4<br>6<br>24                                                             | Fust         F           40         996         0           40         996         0           40         996         0           40         996         0           40         996         0           40         996         0           40         996         0           40         996         0           40         996         0           40         996         0           40         996         0           40         996         0           40         996         0           40         996         0           40         996         0           40         996         0           50         996         0                                                                                                    | Markeren<br>st<br>ONT, + REK (KEIN<br>ONT, + REK (KEIN<br>ONT, + REK (KEIN<br>ONT, + REK (KEIN<br>ONT, + REK (KEIN<br>ONT, + REK (KEIN<br>ONT, + REK (KEIN<br>ONT, + REK (KEIN<br>ONT, + REK (KEIN<br>ONT, + REK (KEIN<br>ONT, + REK (KEIN<br>ONT, + REK (KEIN                                                                                                    | C Demarkeren      Al 050 010 023      Al 050 010 023      Al 050 010 023      Al 050 010 023      Al 050 010      Al 050 010      Al 050      Al 050      | v v v     010     010     010     010     010     010     010     010     010     010     010     010     010     010     010                                                                                                    | Voorverkoop •<br>4<br>8<br>6<br>10<br>8<br>6<br>4<br>14<br>4<br>6<br>6<br>24                                                     | Prebid     ▼ Prebi     0,00     0,00     0,00     0,00     0,00     0,00     0,00     0,00     0,00     0,00     0,00     0,00     0,00     0,00     0,00     0,00     0,00     0,00     0,00     0,00     0,00     0,00     0,00     0,00     0,00     0,00     0,00     0,00     0,00     0,00     0,00     0,00     0,00     0,00     0,00     0,00     0,00     0,00     0,00     0,00     0,00     0,00     0,00     0,00     0,00     0,00     0,00     0,00     0,00     0,00     0,00     0,00     0,00     0,00     0,00     0,00     0,00     0,00     0,00     0,00     0,00     0,00     0,00     0,00     0,00     0,00     0,00     0,00     0,00     0,00     0,00     0,00     0,00     0,00     0,00     0,00     0,00     0,00     0,00     0,00     0,00     0,00     0,00     0,00     0,00     0,00     0,00     0,00     0,00     0,00     0,00     0,00     0,00     0,00     0,00     0,00     0,00     0,00     0,00     0,00     0,00     0,00     0,00     0,00     0,00     0,00     0,00     0,00     0,00     0,00     0,00     0,00     0,00     0,00     0,00     0,00     0,00     0,00     0,00     0,00     0,00     0,00     0,00     0,00     0,00     0,00     0,00     0,00     0,00     0,00     0,00     0,00     0,00     0,00     0,00     0,00     0,00     0,00     0,00     0,00     0,00     0,00     0,00     0,00     0,00     0,00     0,00     0,00     0,00     0,00     0,00     0,00     0,00     0,00     0,00     0,00     0,00     0,00     0,00     0,00     0,00     0,00     0,00     0,00     0,00     0,00     0,00     0,00     0,00     0,00     0,00     0,00     0,00     0,00     0,00     0,00     0,00     0,00     0,00     0,00     0,00     0,00     0,00     0,00     0,00     0,00     0,00     0,00     0,00     0,00     0,00     0,00     0,00     0,00     0,00     0,00     0,00     0,00     0,00     0,00     0,00     0,00     0,00     0,00     0,00     0,00     0,00     0,00     0,00     0,00     0,00     0,00     0,00     0,00     0,00     0,00     0,00     0,00     0,00     0,00     0,00     0,00     0,00     0,00     0       | d ac  Preb 0 0 0 0 0 0 0 0 0 0 0 0 0 0 0 0 0 0 0                                                            | id m.  MP  MP  0  0  0  0  0  0  0  0  0  0  0  0  0                                                                                                    | 0,04<br>0,04<br>0,04<br>0,10<br>0,10<br>0,10<br>0,10<br>0,10                                                                                                    | UNITED  |
| eep een kolom hecheen oo<br>Foto V Aarwoerder<br>Gerbera Unte<br>Gerbera Unte<br>Gerbera Unte<br>Gerbera Unte<br>Gerbera Unte<br>Gerbera Unte<br>Gerbera Unte<br>Gerbera Unte<br>Gerbera Unte<br>Gerbera Unte<br>Gerbera Unte<br>Gerbera Unte<br>Gerbera Unte<br>Gerbera Unte                                                                                                    | m te groeperen op de k<br>ed B.V.<br>ed B.V.<br>ed B.V.<br>ed B.V.<br>ed B.V.<br>ed B.V.<br>ed B.V.<br>ed B.V.<br>ed B.V.<br>ed B.V.<br>ed B.V.<br>er a B.V.                                                                                                    | Product     GC GX PASTA CANDELE     GE GX PASTA CANDELE     GE GX PASTA CANDELE     GE GX PASTA CANDELA     GE GX PASTA PARMA     GE GX CANDELA     GE GX CANDELA     GE GX CANDELA     GE GX CONDITI     GE GX CONDITI      GE GX CONDITION                                                                                                    | Produktyrcep     Cerbera grootbleemg     Gerbera grootbleemg     Gerbera   | ALC   ALC  A  A  A  A  B  C  B  C  B  A  C  A  A  A  A  C  C  A  C  C  A  C  C                                                                                                    | (* Geen av<br>pLd ♥ ApE<br>4<br>8<br>6<br>10<br>8<br>6<br>4<br>14<br>4<br>4<br>6<br>24<br>3                                                   | Fust         Fust         F           40         996         0           40         996         0           40         996         0           40         996         0           40         996         0           40         996         0           40         996         0           40         996         0           40         996         0           40         996         0           40         996         0           40         996         0           40         996         0           40         996         0           40         996         0           50         996         0           50         996         0           50         996         0           50         996         0           50         996         0                                                                                                    | Markeren<br>sat<br>ONT. + REK KLEIN<br>ONT. + REK KLEIN<br>ONT. + REK KLEIN<br>ONT. + REK KLEIN<br>ONT. + REK KLEIN<br>ONT. + REK KLEIN<br>ONT. + REK KLEIN<br>ONT. + REK KLEIN<br>ONT. + REK KLEIN<br>ONT. + REK KLEIN<br>ONT. + REK KLEIN                                                                                                    | Image: Control of the state of the state of the                   | ▼ ▼ ▼ ▼<br>010 010 010 010 010 010 010 010 010 01                                                                                                    | Voorverkoop 4<br>8<br>6<br>10<br>8<br>6<br>4<br>14<br>4<br>6<br>24<br>3                                                          | Prebid ♥ Prebid ♥ Prebid ♥ Prebid ♥ Prebid 0,00<br>0,00<br>0,00<br>0,00<br>0,00<br>0,00<br>0,00<br>0,0                                                                                                    | d az v Preba<br>0<br>0<br>0<br>0<br>0<br>0<br>0<br>0<br>0<br>0<br>0<br>0<br>0<br>0<br>0<br>0<br>0<br>0<br>0 | id m.      MP     0     0     0     0     0     0     0     0     0     0     0     0     0     0     0     0     0     0     0                                                                                            | 0,04<br>0,04<br>0,04<br>0,10<br>0,10<br>0,10<br>0,10<br>0,10                                                                                                    | UNITED  |
| ep en lolan hanhen or<br>obs                                                                                                    | m ta: grouperen op die k<br>ed 8. v.<br>ed 8. v.<br>era 8. v.<br>era 8. v.<br>era 8. v.<br>ed 8. v.<br>ed 8. v.<br>ed 8. v.<br>ed 8. v.<br>ed 8. v.<br>era 8. v.<br>era 8. v.<br>era 8. v.                                                                                                    | Indon      Product     GE GK PASTA CANDELE     GE GK PASTA CANDELE     GE GK PASTA CANDELE     GE GK PASTA CANDELE     GE GK CANDELA     GE GK CANDELA     GE GR CANDELA     GE GR CANDELA     GE GR CANDELA     GE GR CANDELA     GE GR CONLED     GE GR CONLED     GE GR ESTSET     GE GR ESTSET                                                                                                    | ▲ Produktyroep ●<br>Gerbera groothleemg<br>Gerbera groothleemg                                                                                                    | ALC V A<br>0 A<br>0 B<br>0 C<br>0 B<br>0 B<br>0 B<br>0 B<br>0 A<br>0 A<br>0 C<br>0 0<br>0 A<br>0 C<br>0 0<br>0 A<br>0 A<br>0 A<br>0 A<br>0 A                                                                                                    | (* Geen av<br>pl.d ♥ ApE<br>4<br>8<br>6<br>10<br>8<br>6<br>4<br>14<br>4<br>6<br>4<br>14<br>6<br>24<br>3<br>7                                  | E         Fust         F           40         996         C           40         996         C                                                                                                    | Markeren<br>ast<br>ONT. + REK (KLEIN<br>ONT. + REK (KLEIN                                                                                                    | Image: Control of the state of the state of the                   | <ul> <li>•</li> <li>•</li></ul>                                                             | Voorverkoop 4<br>4<br>8<br>6<br>10<br>8<br>6<br>4<br>4<br>4<br>6<br>24<br>3<br>7                                                 | Prebid ♥ Prebid ♥ Prebid 0,00<br>0,00<br>0,00<br>0,00<br>0,00<br>0,00<br>0,00<br>0,0                                                                                                    | d az  Preb  0  0  0  0  0  0  0  0  0  0  0  0  0                                                           | id m. V MP<br>0<br>0<br>0<br>0<br>0<br>0<br>0<br>0<br>0<br>0<br>0<br>0<br>0<br>0<br>0<br>0<br>0<br>0<br>0                                                                                                    |                                                                                                    | UNITED  |
| ep ein blein heiten o<br>Tots (* ) Anvoorder<br>Gerbers Unit<br>Gerbers Unit                                                                                                    | m ta groeperen op de k<br>ed B.V.<br>ed B.V.<br>ed B.V.<br>era B.V.<br>era B.V.<br>ed B.V.<br>ed B.V.<br>ed B.V.<br>ed B.V.<br>ed B.V.<br>era B.V.<br>era B.V.<br>era B.V.<br>era B.V.                                                                                                    | Ponduct      GE GX PASTA CANDELE      GE GX PASTA CANDELE      GE GX PASTA CANDELE      GE GX PASTA CANDELA      GE GX PASTA CANDELA      GE GX CANDELA      GE GX CANDELA      GX CANDELA      GY CANDELA      GY CANDELA         | Produktyrozp     Cerbera grootbleemg     Gerbera grootbleemg     Gerbera   | ALC                                                                                                    | (℃ Geen at<br>pLd ▼ ApE<br>4<br>8<br>6<br>10<br>8<br>6<br>4<br>14<br>4<br>6<br>24<br>3<br>7<br>3<br>3                                         | Ctile         Fust (*)         F           40         996         C           40         996         C                                                                                                    | Markeren<br>sat<br>ONT. + REK KLEIN<br>ONT. + REK KLEIN                                                                                                    | C Demarkeren     Terrer                                                                                                    |                                                                                                    | Voorverkoop 4<br>8<br>6<br>10<br>8<br>6<br>4<br>14<br>4<br>6<br>24<br>3<br>7<br>7<br>3                                           | Prebid     ▼ Prebid     0,00     0,00     0,00     0,00     0,00     0,00     0,00     0,00     0,00     0,00     0,00     0,00     0,00     0,00     0,00     0,00     0,00     0,00     0,00     0,00     0,00     0,00     0,00     0,00     0,00     0,00     0,00     0,00     0,00     0,00     0,00     0,00     0,00     0,00     0,00     0,00     0,00     0,00     0,00     0,00     0,00     0,00     0,00     0,00     0,00     0,00     0,00     0,00     0,00     0,00     0,00     0,00     0,00     0,00     0,00     0,00     0,00     0,00     0,00     0,00     0,00     0,00     0,00     0,00     0,00     0,00     0,00     0,00     0,00     0,00     0,00     0,00     0,00     0,00     0,00     0,00     0,00     0,00     0,00     0,00     0,00     0,00     0,00     0,00     0,00     0,00     0,00     0,00     0,00     0,00     0,00     0,00     0,00     0,00     0,00     0,00     0,00     0,00     0,00     0,00     0,00     0,00     0,00     0,00     0,00     0,00     0,00     0,00     0,00     0,00     0,00     0,00     0,00     0,00     0,00     0,00     0,00     0,00     0,00     0,00     0,00     0,00     0,00     0,00     0,00     0,00     0,00     0,00     0,00     0,00     0,00     0,00     0,00     0,00     0,00     0,00     0,00     0,00     0,00     0,00     0,00     0,00     0,00     0,00     0,00     0,00     0,00     0,00     0,00     0,00     0,00     0,00     0,00     0,00     0,00     0,00     0,00     0,00     0,00     0,00     0,00     0,00     0,00     0,00     0,00     0,00     0,00     0,00     0,00     0,00     0,00     0,00     0,00     0,00     0,00     0,00     0,00     0,00     0,00     0,00     0,00     0,00     0,00     0,00     0,00     0,00     0,00     0,00     0,00     0,00     0,00     0,00     0,00     0,00     0,00     0,00     0,00     0,00     0,00     0,00     0,00     0,00     0,00     0,00     0,00     0,00     0,00     0,00     0,00     0,00     0,00     0,00     0,00     0,00     0,00     0,00     0,00     0,00     0,00     0,00     0,00     0,00     0,00     0,00            | d az  Preb 0 0 0 0 0 0 0 0 0 0 0 0 0 0 0 0 0 0 0                                                            | id m.   MP 0 0 0 0 0 0 0 0 0 0 0 0 0 0 0 0 0 0                                                                                                    | 0,04<br>0,04<br>0,10<br>0,10<br>0,10<br>0,10<br>0,10<br>0,10                                                                                                    | UNITED  |
| ep en lolan henhen or<br>oto (e) Annvoerder<br>Gerbers Und<br>Gerbers Und<br>Gerbers Und<br>Gerbers Und<br>Gerbers Und<br>Gerbers Und<br>Gerbers Und<br>Gerbers Und<br>Gerbers Und<br>Gerbers Und<br>Gerbers Und<br>Gerbers Und<br>Gerbers Und<br>Gerbers Und<br>Gerbers Und                                                                                                    | m te groeperen op die k<br>ed 8. V.<br>ed 8. V.<br>er 8. N.<br>er 8. N.<br>ed 8. V.<br>ed 8. V.<br>ed 8. V.<br>ed 8. V.<br>ed 8. V.<br>ed 8. V.<br>ed 8. V.<br>ed 8. V.<br>er 8. V.<br>er 8. V.<br>er 8. V.<br>er 8. V.<br>er 8. V.                                                                                                    | Product           CE GR PASTA CANDELE           CE GR PASTA CANDELE           CE GR PASTA CANDELE           CE GR PASTA CANDELA           CE GR CATURALY           GE GR CATURALY           GE GR CATURALY                                                                                                    | ▲ ♥ Produktyroep ♥ ♥ Gebea groothemg Gebea groothemg Gebea | ALd V V A<br>0 A<br>0 B<br>0 C<br>0 B<br>0 B<br>0 A<br>0 A<br>0 A<br>0 A<br>0 A<br>0 A<br>0 A<br>0 A<br>0 A<br>0 A                                                                                                    | (* Geen av<br>pLd * ApE<br>4<br>8<br>6<br>10<br>8<br>6<br>10<br>8<br>4<br>14<br>4<br>14<br>4<br>24<br>3<br>7<br>3<br>11                       | Fust         Fust         F           40         996         C           40         996         C                                                                                                    | Markeren<br>at<br>ONT, + REK KLEIN<br>ONT, + REK KLEIN                                                                                                    | V         V                                                                                                    |                                                                                                    | Voorverkoop (*<br>4<br>8<br>6<br>10<br>8<br>6<br>4<br>4<br>4<br>6<br>4<br>4<br>5<br>7<br>7<br>3<br>11                            | Prebid ▼ Prebi<br>0,00<br>0,00<br>0,00<br>0,00<br>0,00<br>0,00<br>0,00<br>0,                                                                                                    | d at  Preb 0 0 0 0 0 0 0 0 0 0 0 0 0 0 0 0 0 0 0                                                            | id m.      MP     MP     0     0     0     0     0     0     0     0     0     0     0     0     0     0     0     0     0     0     0     0     0     0     0     0     0     0     0     0     0     0     0     0     0 | 0,04     0,04     0,04     0,04     0,10     0,10     0,10     0,10     0,10     0,09     0,10     0,10     0,09     0,10     0,10     0,10     0,10     0,10     0,10     0,10     0,10     0,10     0,10     0,10     0,10     0,10     0,10     0,10     0,10     0,10     0,10     0,10     0,10     0,10     0,10     0,10     0,10     0,10     0,10     0,10     0,10     0,10     0,10     0,10     0,10     0,10     0,10     0,10     0,10     0,10     0,10     0,10     0,10     0,10     0,10     0,10     0,10     0,10     0,10     0,10     0,10     0,10     0,10     0,10     0,10     0,10     0,10     0,10     0,10     0,10     0,10     0,10     0,10     0,10     0,10     0,10     0,10     0,10     0,10     0,10     0,10     0,10     0,10     0,10     0,10     0,10     0,10     0,10     0,10     0,10     0,10     0,10     0,10     0,10     0,10     0,10     0,10     0,10     0,10     0,10     0,10     0,10     0,10     0,10     0,10     0,10     0,10     0,10     0,10     0,10     0,10     0,10     0,10     0,10     0,10     0,10     0,10     0,10     0,10     0,10     0,10     0,10     0,10     0,10     0,10     0,10     0,10     0,10     0,10     0,10     0,10     0,10     0,10     0,10     0,10     0,10     0,10     0,10     0,10     0,10     0,10     0,10     0,10     0,10     0,10     0,10     0,10     0,10     0,10     0,10     0,10     0,10     0,10     0,10     0,10     0,10     0,10     0,10     0,10     0,10     0,10     0,10     0,10     0,10     0,10     0,10     0,10     0,10     0,10     0,10     0,10     0,10     0,10     0,10     0,10     0,10     0,10     0,10     0,10     0,10     0,10     0,10     0,10     0,10     0,10     0,10     0,10     0,10     0,10     0,10     0,10     0,10     0,10     0,10     0,10     0,10     0,10     0,10     0,10     0,10     0,10     0,10     0,10     0,10     0,10     0,10     0,10     0,10     0,10     0,10     0,10     0,10     0,10     0,10     0,10     0,10     0,10     0,10     0,10     0,10     0,10     0,10     0,10     0,10     0,10     0,10     0,10 | UNITED  |
| es en balen herhen o<br>tots (*) Anvoerder<br>Gerbes Uni<br>Gerbes Uni<br>Gerbes Gerbes Gerbes<br>Gerbes Gerbes Gerbes<br>Gerbes Gerbes Gerbes<br>Gerbes Gerbes Gerbes<br>Gerbes Gerbes Gerbes<br>Gerbes Gerbes<br>Gerbes<br>Gerbes<br>Gerbes Gerbes<br>Gerbes<br>Gerbes<br>Gerbe                                                                                                    | m te groeperen op de l<br>ed 8.v                                                                                                    |                                                                                                    | Produktyrozy     Cerbera grootbleemig     Gerbera grootbleemig     Gerbera grootbleemig      | ALd         I         I         I           0         A         0         B           0         B         0         C           0         B         0         A           0         A         0         A           0         A         0         A           0         A         0         C           0         D         C         0           0         A         0         A           0         A         0         C           0         A         0         C           0         C         D         C           0         D         C         C | (℃ Geen at<br>pLd ♥ ApE<br>4<br>8<br>6<br>10<br>8<br>6<br>10<br>8<br>6<br>4<br>14<br>4<br>6<br>24<br>3<br>7<br>3<br>11<br>3                   | E         Fust         F           40         996         C           40         996         C                                                                                                    | Markeren<br>at<br>DRT. + REK KLEIN<br>ORT. + REK KLEIN<br>ORT. + REK KLEIN                                                                                                    | C         Demarkeren           41         080         010         021           41         080         010         021           41         080         010         021           41         080         010         021           41         080         010         021           41         080         010         021           41         080         010         021           41         080         010         021           41         080         010         021           41         080         011         41         080           41         080         011         41         080           41         080         011         41         080           41         080         011         41         080                                                                                                    |                                                                                                    | Voorverkoop (*<br>8<br>6<br>6<br>10<br>8<br>6<br>4<br>14<br>4<br>6<br>24<br>3<br>7<br>3<br>11<br>3                               | 2 Prebid ● Prebi<br>0,00<br>0,00<br>0,00<br>0,00<br>0,00<br>0,00<br>0,00<br>0,00<br>0,00<br>0,00<br>0,00<br>0,00<br>0,00<br>0,00<br>0,00<br>0,00<br>0,00<br>0,00                                                                                                    | d ac  Preb  0  0  0  0  0  0  0  0  0  0  0  0  0                                                           | id m.   MP  MP  0  0  0  0  0  0  0  0  0  0  0  0  0                                                                                                    | 0,04<br>0,04<br>0,04<br>0,10<br>0,10<br>0,10<br>0,10<br>0,10                                                                                                    | UNITED  |
| eg en bloch herhen o<br>Fols (* Anvoerder<br>Gerbes Unit<br>Gerbes Unit<br>Ger | m te grouperen op die k<br>ed 8. v                                                                                                    | Product     C G GY PASTA CANDELE     GE GY PASTA CANDELE     GE GY PASTA CANDELE     GE GY PASTA CANDELA     GE GY PASTA PARVA     GE GY CATURA     GE GY CATURAK     GE GY CATURAK     GY CATURAK     GY CATURAK       | Produktyrsep     Cerbera grootbleemg     Gerbera grootbleemg     Gerbera   | ALd                                                                                                    | (* Geen ar<br>pl.d ▼ ApE<br>4<br>6<br>10<br>8<br>6<br>4<br>14<br>4<br>6<br>24<br>4<br>6<br>24<br>3<br>7<br>3<br>11<br>3<br>9                  | Eust         Fust         Fust <th< td=""><td>Markeren<br/>at<br/>ont, + REK KLEIN<br/>ONT, + REK KLEIN<br/>ONT, + REK KLEIN</td><td>V         V         V</td><td></td><td>Voorverkoop (*<br/>4<br/>8<br/>6<br/>10<br/>8<br/>6<br/>4<br/>14<br/>4<br/>6<br/>-<br/>14<br/>4<br/>6<br/>-<br/>24<br/>3<br/>7<br/>7<br/>3<br/>9<br/>9</td><td>Prebid     ▼ Prebid     0,00     0,00     0,00     0,00     0,00     0,00     0,00     0,00     0,00     0,00     0,00     0,00     0,00     0,00     0,00     0,00     0,00     0,00     0,00     0,00     0,00     0,00     0,00     0,00     0,00     0,00     0,00     0,00     0,00     0,00     0,00     0,00     0,00     0,00     0,00     0,00     0,00     0,00     0,00     0,00     0,00     0,00     0,00     0,00     0,00     0,00     0,00     0,00     0,00     0,00     0,00     0,00     0,00     0,00     0,00     0,00     0,00     0,00     0,00     0,00     0,00     0,00     0,00     0,00     0,00     0,00     0,00     0,00     0,00     0,00     0,00     0,00     0,00     0,00     0,00     0,00     0,00     0,00     0,00     0,00     0,00     0,00     0,00     0,00     0,00     0,00     0,00     0,00     0,00     0,00     0,00     0,00     0,00     0,00     0,00     0,00     0,00     0,00     0,00     0,00     0,00     0,00     0,00     0,00     0,00     0,00     0,00     0,00     0,00     0,00     0,00     0,00     0,00     0,00     0,00     0,00     0,00     0,00     0,00     0,00     0,00     0,00     0,00     0,00     0,00     0,00     0,00     0,00     0,00     0,00     0,00     0,00     0,00     0,00     0,00     0,00     0,00     0,00     0,00     0,00     0,00     0,00     0,00     0,00     0,00     0,00     0,00     0,00     0,00     0,00     0,00     0,00     0,00     0,00     0,00     0,00     0,00     0,00     0,00     0,00     0,00     0,00     0,00     0,00     0,00     0,00     0,00     0,00     0,00     0,00     0,00     0,00     0,00     0,00     0,00     0,00     0,00     0,00     0,00     0,00     0,00     0,00     0,00     0,00     0,00     0,00     0,00     0,00     0,00     0,00     0,00     0,00     0,00     0,00     0,00     0,00     0,00     0,00     0,00     0,00     0,00     0,00     0,00     0,00     0,00     0,00     0,00     0,00     0,00     0,00     0,00     0,00     0,00     0,00     0,00     0,00     0,00     0,00     0,00     0,00     0,00     0,00     0,00     0,00</td><td>d az  Preb  0  0  0  0  0  0  0  0  0  0  0  0  0</td><td>id m.</td><td>0,04<br/>0,04<br/>0,04<br/>0,10<br/>0,10<br/>0,10<br/>0,10<br/>0,10</td><td>UNITED</td></th<> | Markeren<br>at<br>ont, + REK KLEIN<br>ONT, + REK KLEIN<br>ONT, + REK KLEIN                                                                                                    | V         V                                                                                                    |                                                                                                    | Voorverkoop (*<br>4<br>8<br>6<br>10<br>8<br>6<br>4<br>14<br>4<br>6<br>-<br>14<br>4<br>6<br>-<br>24<br>3<br>7<br>7<br>3<br>9<br>9 | Prebid     ▼ Prebid     0,00     0,00     0,00     0,00     0,00     0,00     0,00     0,00     0,00     0,00     0,00     0,00     0,00     0,00     0,00     0,00     0,00     0,00     0,00     0,00     0,00     0,00     0,00     0,00     0,00     0,00     0,00     0,00     0,00     0,00     0,00     0,00     0,00     0,00     0,00     0,00     0,00     0,00     0,00     0,00     0,00     0,00     0,00     0,00     0,00     0,00     0,00     0,00     0,00     0,00     0,00     0,00     0,00     0,00     0,00     0,00     0,00     0,00     0,00     0,00     0,00     0,00     0,00     0,00     0,00     0,00     0,00     0,00     0,00     0,00     0,00     0,00     0,00     0,00     0,00     0,00     0,00     0,00     0,00     0,00     0,00     0,00     0,00     0,00     0,00     0,00     0,00     0,00     0,00     0,00     0,00     0,00     0,00     0,00     0,00     0,00     0,00     0,00     0,00     0,00     0,00     0,00     0,00     0,00     0,00     0,00     0,00     0,00     0,00     0,00     0,00     0,00     0,00     0,00     0,00     0,00     0,00     0,00     0,00     0,00     0,00     0,00     0,00     0,00     0,00     0,00     0,00     0,00     0,00     0,00     0,00     0,00     0,00     0,00     0,00     0,00     0,00     0,00     0,00     0,00     0,00     0,00     0,00     0,00     0,00     0,00     0,00     0,00     0,00     0,00     0,00     0,00     0,00     0,00     0,00     0,00     0,00     0,00     0,00     0,00     0,00     0,00     0,00     0,00     0,00     0,00     0,00     0,00     0,00     0,00     0,00     0,00     0,00     0,00     0,00     0,00     0,00     0,00     0,00     0,00     0,00     0,00     0,00     0,00     0,00     0,00     0,00     0,00     0,00     0,00     0,00     0,00     0,00     0,00     0,00     0,00     0,00     0,00     0,00     0,00     0,00     0,00     0,00     0,00     0,00     0,00     0,00     0,00     0,00     0,00     0,00     0,00     0,00     0,00     0,00     0,00     0,00     0,00     0,00     0,00     0,00     0,00     0,00     0,00            | d az  Preb  0  0  0  0  0  0  0  0  0  0  0  0  0                                                           | id m.                                                                                                    | 0,04<br>0,04<br>0,04<br>0,10<br>0,10<br>0,10<br>0,10<br>0,10                                                                                                    | UNITED  |
| Colorado herrero o<br>Foto Carbos July<br>Gebes July<br>Gebes July                                                                                                    | m te grouperen op de l<br>ed B. V.<br>ed B. V.<br>ed B. V.<br>ed B. V.<br>ed B. V.<br>ed B. V.<br>ed B. V.<br>ed B. V.<br>ed B. V.<br>ed B. V.<br>er B. V.<br>er | Sistem           Product           GE GK PASTA CANDELE           DE GK PASTA CANDELE           DE GK PASTA CANDELE           DE GK PASTA CANDELE           DE GK PASTA CANDELE           DE GK PASTA CANDELE           DE GK PASTA CANDELE           DE GK PASTA CANDELA           DE GR CATWARK           DE GR CATWARK                                                                                                    | ▲ Produktyrosp ●<br>Gerbera groothloemg<br>Gerbera groothloemg                                                                                                    | ALC                                                                                                    | ( Geen at<br>pLd ♥ ApE<br>4<br>8<br>6<br>10<br>8<br>6<br>4<br>14<br>4<br>6<br>24<br>3<br>7<br>3<br>11<br>3<br>9<br>9<br>3<br>1                | •         Fust         •           •         •         •         •         •         •         •         •         •         •         •         •         •         •         •         •         •         •         •         •         •         •         •         •         •         •         •         •         •         •         •         •         •         •         •         •         •         •         •         •         •         •         •         •         •         •         •         •         •         •         •         •         •         •         •         •         •         •         •         •         •         •         •         •         •         •         •         •         •         •         •         •         •         •         •         •         •         •         •         •         •         •         •         •         •         •         •         •         •         •         •         •         •         •         •         •         •         •         •         •         •         •         •                                                                                                    | Markeren<br>at<br>DNT, + REK KLEIN<br>ONT, + REK KLEIN<br>ONT, + REK KLEIN                                                             | Image: Constraint of the constraint of the constraint of the                    | <ul> <li>▼</li> <li>▼</li> <li>010</li> <li>010</li></ul> | Voorvetkoop (*<br>4<br>8<br>6<br>19<br>8<br>6<br>4<br>4<br>4<br>4<br>5<br>7<br>7<br>3<br>11<br>3<br>9<br>3                       | Prebd         Preb           0,00         0,00           0,00         0,00           0,00         0,00           0,00         0,00           0,00         0,00           0,00         0,00           0,00         0,00           0,00         0,00           0,00         0,00           0,00         0,00           0,00         0,00           0,00         0,00           0,00         0,00           0,00         0,00           0,00         0,00                                                                                                    | d ac v Preb<br>0<br>0<br>0<br>0<br>0<br>0<br>0<br>0<br>0<br>0<br>0<br>0<br>0<br>0<br>0<br>0<br>0<br>0<br>0  | id m.   MP                                                                                                    | 0,04<br>0,04<br>0,10<br>0,10<br>0,10<br>0,10<br>0,10<br>0,10                                                                                                    | UNITED  |
| Regional Scientifications of<br>Foto Control Control Con                                                                                                    | m te groeperen op de l<br>ed B.v                                                                                                    | Product     GE GX PASTA CANDELE     GE GX PASTA CANDELE     GE GX PASTA CANDELE     GE GX PASTA CANDELE     GE GX PASTA CANDELE     GE GX CANDELA     GE GX CANDELA     GX CANDELA     GX     GX CANDELA     GX     GX     GX       | Produktyposp     Cerbera grootiloemig     Gerbera grootiloemig     Gerbera grootiloemig      | ALC                                                                                                    | (* Geen at<br>pLd ▼ ApE<br>4<br>6<br>10<br>8<br>6<br>4<br>4<br>4<br>6<br>4<br>4<br>6<br>24<br>3<br>7<br>7<br>3<br>11<br>1<br>3<br>9<br>3<br>6 | Eute         Flast         F           40         996         C           40         996         C </td <td>Markeren<br/>at<br/>DNT. + REK KLEIN<br/>DNT. + REK KLEIN</td> <td>C         Demarkeren           V         V         V         V         V           A1         050         010         021           A1         050         010         021           A1         050         010         021           A1         050         010         021           A1         050         010         021           A1         050         010         021           A1         050         010         021           A1         050         010         021           A1         050         010         021           A1         050         011         14           A1         050&lt;011</td> 14         050<011                                                                                                    | Markeren<br>at<br>DNT. + REK KLEIN<br>DNT. + REK KLEIN | C         Demarkeren           V         V         V         V         V           A1         050         010         021           A1         050         010         021           A1         050         010         021           A1         050         010         021           A1         050         010         021           A1         050         010         021           A1         050         010         021           A1         050         010         021           A1         050         010         021           A1         050         011         14           A1         050<011                                                                                                    | •         •         •         •         •           0 10         0 10         0 10         0 10         0 10           0 10         0 10         0 10         0 10         0 10           0 10         0 10         0 10         0 10         0 10           0 10         0 10         0 10         0 10         0 10           0 10         0 10         0 10         0 10         0 10           0 10         0 10         0 10         0 10         0 10           0 10         0 10         0 10         0 10         0 10           0 10         0 10         0 10         0 10         0 10           0 10         0 10         0 10         0 10         0 10                                                                                                    | Voorverkoop (*<br>4<br>8<br>6<br>10<br>8<br>6<br>4<br>4<br>4<br>4<br>6<br>4<br>4<br>5<br>7<br>3<br>11<br>3<br>9<br>9<br>3<br>6   | Prebid         Prebid         Prebid           0,00         0,00         0,00           0,00         0,00         0,00           0,00         0,00         0,00           0,00         0,00         0,00           0,00         0,00         0,00           0,00         0,00         0,00           0,00         0,00         0,00           0,00         0,00         0,00           0,00         0,00         0,00           0,00         0,00         0,00           0,00         0,00         0,00                                                                                                    | d az                                                                                                    | id m.                                                                                                    | 0,04<br>0,04<br>0,04<br>0,10<br>0,10<br>0,10<br>0,10<br>0,10                                                                                                    | JNITED  |

Foto's kunt u op twee manieren zichtbaar maken, of door de gewenste partijregel te selecteren en toets "F9" of "muisklik Toon Foto" te gebruiken of 2 door voor de partijregel met de cursor (muis) over de foto-icoontjes in de partijregel te schuiven.

## 2.6 Exporteren aanbod

Indien gewenst kunt u het al dan niet gefilterd aanbod exporteren via "F4" of "muisklik Exporteren" en opslaan als bestand. Om dit bestand te openen en in te zien heeft u een spreadsheet programma nodig (bijvoorbeeld Excel).

# 2.7 Afdrukken aanbod

Ook is het mogelijk het aanbod te printen op een onder Windows ingestelde printer door te drukken op "F6" of muisklik "Afdrukken"

# 2.8 Afsluiten

Door te drukken op "F10" of "muisklik "Afsluiten" verlaat u het aanvoerscherm en komt u terug in het koopscherm, u bent gereed om te gaan inkopen.

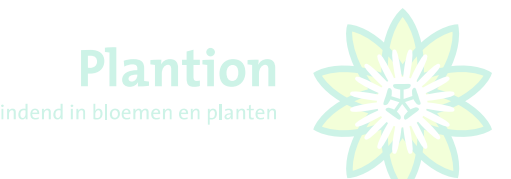

# 3. Inkopen

Inkopen op de klokken van Plantion geschiedt door het zogenoemde multitransactie veilen. Dit principe houdt in dat binnen een klokstop meerdere transacties kunnen plaatsvinden. De klok hanteert hiervoor na een klokstop een zogenoemde nascantijd van ca. 30 milliseconden. Wie binnen deze fractie van een seconde heeft mee gedrukt, zal binnen de beschikbaarheid van het product ook van het gewenste product worden voorzien.

# 3.1 Gebruik van het toetsenbord

Onderstaand ziet u een overzicht van de sneltoetsen die voor het KOA programma gebruikt worden.

Let op dat bij het veilen met veelvouden net als in de tribune het gevraagde aantal wordt afgerond op het bovenliggende veelvoud.

Voorbeeld: de veilingmeester hanteert een minimale afname van 4 en een veelvoud van 4, u stopt de klok met de aantaltoets 6, dan zult u er u in dit geval 8 ontvangen mits beschikbaar. Het veilen met een veelvoud van de minimale afname wordt vaak toegepast bij karren die per laag gemengd zijn, maar bij ook bij losse eenheden waarbij het niet wenselijk is dat 1 enkel exemplaar overblijft.

#### **KLOKKEUZE**

| 1, 2, 3 =     | KOPEN OP KLOK Toets 1, 2 of 3      |
|---------------|------------------------------------|
| 🕲 1 🕲 2 🕲 3 🗕 | KOPEN OP KLOK 1, 2 of 3 (muisklik) |

#### AANTALLEN KOPEN

| Z | = | 1 | S | = | 8  | W | = | 16   |
|---|---|---|---|---|----|---|---|------|
| Х | = | 2 | D | = | 9  | E | = | 18   |
| С | = | 3 | F | = | 10 | R | = | 20   |
| V | = | 4 | G | = | 11 | Т | = | 25   |
| В | = | 5 | Н | = | 12 | Y | = | 30   |
| Ν | = | 6 | J | = | 14 | U | = | 40   |
| М | = | 7 | К | = | 15 | 1 | = | REST |

#### **OVERIGE TOETSEN**

| А | = | AUDIOAANVRAAG (contact veilingmeester bv. i.v.m. abuis koper) |
|---|---|---------------------------------------------------------------|
| 5 | = | GA DIRECT NAAR SUBNUMMER 99 , COMISSIONAIR                    |
| L | = | KOPEN OP SUBNUMMERS AAN / KOPEN OP SUBNUMMERS UIT             |
| 0 | = | KOPEN EENHEDEN / KOPEN HELE LADINGDRAGERS                     |

Eventueel kan een deel van de toetsen naar voorkeur geprogrammeerd worden, bijvoorbeeld door de aantallen 1 t/m 10 in het numerieke gedeelte van het toetsenbord onder te brengen. Dit heeft wel consequenties voor de klokkeuze toetsen. (<u>Zie verder bij instellingen</u>)

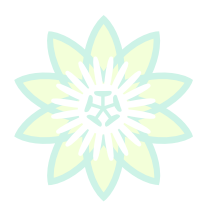

# 3.2 Het koopscherm (lay-out)

Het koopscherm bestaat ruwweg uit 2 gedeelten, het linker gedeelte toont de voor inkoop actieve klok, het rechter gedeelte laat de volgklokken zien. De actieve klok is ook altijd zichtbaar als volgklok. U wisselt van actieve klok door de kiezen met de toetsen "1","2" of "3" of met de muis linksboven te klikken op de gewenste actieve klok (0, 1, 0). In principe is de lay-out geheel aan uw persoonlijke voorkeur qua kleur en vorm aan te passen en op te slaan.

| Kopen Op Afstand v2.10.0.<br>100121 - Vis                                                                                                    | .4                                |                                                                                                    |                    |           |                                                                                                    |                                          |                                                  |                         |                  |                |          |
|----------------------------------------------------------------------------------------------------|-----------------------------------|----------------------------------------------------------------------------------------------------|--------------------|-----------|----------------------------------------------------------------------------------------------------|------------------------------------------|--------------------------------------------------|-------------------------|------------------|----------------|----------|
| Bestand Instellingen Berichten H                                                                                                    | HandelsPortal Aanvoer Transaction | eoverzicht Venster                                                                                              |                    |           |                                                                                                    |                                          |                                                  |                         |                  |                |          |
|                                                                                                    | 3 Ø Volume luidspreker 5          | Volume microfoon 5 \$                                                                                           | Profiel Gerrit 👻 🗜 |           | Gerrit                                                                                                    | - 🗃 🕽                                    | Sub nr 0 : Vis                                   | •                       |                  |                |          |
| KOMENDE PARTIJEN - Klok 3 Planti                                                                                                    | tion                              |                                                                                                    |                    | BEELDPLA  | ATJE VOLGKLOK 1 -                                                                                                    | - partij                                 | KOMENDE PARTIJEN VOLGKI                          | LOK 1 - Klok 1 Plantion |                  |                |          |
| PRODUCT                                                                                                    | AANVOERDER                        | APLD APE FUS                                                                                                    | KM1 KM2 KM3 KM4    | KWAL      | 2 V8                                                                                                    | 2                                        | PRODUCT                                          | AANVOERDER              | APLD APE FUS.    | KM1 KM2 KM3    | 3 KM4 KW |
| HYACIN ORIENTAL GEM                                                                                                    | De Vlerkjes Vof                   | 40 10 460                                                                                                    | 012 015 090 023    | A1 37.6   | all a state                                                                                                    | t.                                       |                                                  | Algemeen/Marginpar      | 10 100 588       | 060            | 029 A1   |
| HYACIN ORIENTAL GEM                                                                                                    | De Vlerkjes Vof                   | 40 10 460                                                                                                    | 012 015 090 023    | A1        | 1 ST ANT MAN                                                                                                    | Bas Istor                                | CLEM INSPIRATION                                 | Algemeen/Marginpar      | 4 60 996         | 060 034        | A1       |
| HYACIN ORIENTAL GEM                                                                                                    | De Vierkjes Vof                   | 40 10 460                                                                                                    | 012 015 090 022    | A1        | 1 1. A. A.                                                                                                    | See See                                  | PRUNUS TRILOBA VERT                              | Toscofiora              | 6 75 997         | 110 023        | A1       |
| NARC O TETE A TETE                                                                                                    | Pt-Creations B.V.                 | 45 10 480                                                                                                    | 012 017 005 022    | A1        | 2 8 9 3 40                                                                                                    | at the                                   | GYPS PA MY PINK                                  | Noam Tal Flws           | 9 50 997         | 075 040 034    | A1       |
| PHAL GEM 4 KL                                                                                                    | Butterfly-Orchids                 | 16 10 495                                                                                                    | 012 050 015 012    | A1        |                                                                                                    | a star                                   | CHAME UN LUNA                                    | Nakash Dror             | 10 75 588        | 070 040 023    | A1       |
| PARTIJ EIGENSCHAPPEN - Klok 3 P                                                                                                    | Plantion                          | ACTUELE PARTIJ - Klok 3 Plan                                                                                    | ion                |           | 100 100 100                                                                                                    | and the second                           | VOLGKLOK 1 - Klok 1 Plantie                      | on                      |                  |                |          |
| KENMERKTYPE                                                                                                    | KENMERKWAARDE                     |                                                                                                    |                    |           | 1 11 11 1                                                                                                    | 2                                        | 1 CH/                                            | AME UN LUNA             | 9                | 50             | 600      |
| Potmaat                                                                                                    | 9 cm                              | wit                                                                                                    | A1                 |           |                                                                                                    |                                          | Nakash                                           | h Dror                  | A1               |                | EB       |
| Minimum planthoogte                                                                                                    | 11 cm                             | The second second second second second second second second second second second second second second second se |                    |           |                                                                                                    |                                          | 080 062                                          | 023 005                 |                  |                | KUNY     |
| Minimum aantal bollen per                                                                                                    | 7                                 | 000052 4                                                                                                    | 1 X 45 0           | BEELDPLA  | ATJE VOLGKLOK 2 -                                                                                                    | - VKC                                    | KOMENDE PARTIJEN VOLGKI                          | LOK 2 - Klok 2 Plantion |                  |                |          |
| Riinheidsstadium                                                                                                    | 1.2                               | 000002 A                                                                                                    | 1740               |           | AR .                                                                                                    |                                          | PRODUCT                                          | AANVOERDER              | APLD APE FUST    | KM1 KM2 KM3    | KM4 KW   |
| Land van borkomet                                                                                                    | Nederland                         |                                                                                                    | Bloembollenbedriif |           |                                                                                                    |                                          | HYP LUCKY ROMANCE                                | Oz Import Bv            | 4 50 996         | 050            | 029 A1   |
| Land van nerkomst                                                                                                    | Neuerialiu                        | MUSCAR WHITE MAG                                                                                                | IC Duin            |           |                                                                                                    |                                          | HYP MELLOW ROMANCE                               | Oz Import Bv            | 4 50 996         | 060            | 029 A1   |
|                                                                                                    |                                   |                                                                                                    |                    | _         | 1000                                                                                                    | 30                                       | HYP COOL ROMANCE                                 | Oz Import Bv            | 6 50 996         | 060            | 029 A1   |
| BEELDPLAATJE - assortiment                                                                                                    |                                   | HOOPDKLOK - Klok 3 Plantion                                                                                     |                    | ок<br>3   |                                                                                                    |                                          | VOLGKLOK 2 - Klok 2 Plantie<br>2 HYP 1<br>Oz Imp | on<br>TRUE ROMANCE      | 4 50 996         | 070            | 029 A1   |
|                                                                                                    | A Why they were were              | g .                                                                                                    |                    |           |                                                                                                    |                                          | 060 029                                          | 005 023                 | 005 0            | 03             | Fund     |
| Shirt Shirt  |                                   | 8. 4                                                                                                    | 5 18 🚙 🥱           | DELEUTER  | TIJL VOLURLUR J -                                                                                                    |                                          | KOMENDE PARTIJEN VOLGKI                          | LOK 3 - Klok 3 Plantion |                  |                |          |
| What is a second second                                                                                                    | and a standard and the            | 8 =                                                                                                    | <b>1</b>           | 1         |                                                                                                    |                                          | PRODUCT                                          | AANVOERDER              | APLD APE FUST.   | KM1 KM2 KM3    | KM4 KW   |
| 10 - 10 - 200                                                                                                    |                                   | • 8- <u> </u>                                                                                                   |                    | - 8-      |                                                                                                    |                                          | HYACIN ORIENTAL GEM                              | De Vlerkjes Vof         | 40 10 460        | 012 015 090    | 023 A1   |
|                                                                                                    | CL. TO                            | 8                                                                                                    |                    |           |                                                                                                    |                                          | HYACIN ORIENTAL GEM                              | De Vlerkjes Vof         | 40 10 460        | 012 015 090    | 023 A1   |
|                                                                                                    |                                   | Q                                                                                                    | 41 (HARTON         | - 10      | No. Markette Mar                                                                                                    | WHI MA                                   | HYACIN ORIENTAL GEM                              | De Vlerkjes Vof         | 40 10 460        | 012 015 090    | 022 A1   |
| and the second second s |                                   | N 8 -                                                                                                    |                    | 14.61     | 1. 1. 10                                                                                                    | 1. 1. 1. 1. 1. 1. 1. 1. 1. 1. 1. 1. 1. 1 | NARC O TETE A TETE                               | Pt-Creations B.V.       | 45 10 480        | 012 017 005    | 022 A1   |
|                                                                                                    |                                   | 200                                                                                                    | 200                | • 1       |                                                                                                    | 2020                                     | PHAL GEM 4 KL                                    | Butterfly-Orchids       | 16 10 495        | 012 050 015    | 012 A1   |
|                                                                                                    |                                   | °00 •                                                                                                    | *                  | 9.93      |                                                                                                    |                                          | VOLGKLOK 3 - Klok 3 Plantie                      | on                      |                  |                |          |
|                                                                                                    |                                   | 9000                                                                                                    | *                  |           | and the second second se |                                          | 3 MUSCA                                          | AR WHITE MAGIC          | 45               | 18             | 6002     |
|                                                                                                    |                                   | ~0000c                                                                                                    | 00000000000        |           |                                                                                                    |                                          | Bloembollen<br>009 011                           | bedriif Duin<br>007 012 | A1<br>NL         |                | E        |
| BERICHTEN - 0 / 0                                                                                                    |                                   | KEURLABELS - Klok 3 Plantion                                                                                    |                    | TRANSACT  | IES                                                                                                    |                                          | Totaal aantal : 6 / 1495                         | Totaal gekocht : € 88   | .00 / € 28718.33 | Saldo : 1281.6 | 7€       |
| BERICHT                                                                                                    |                                   | 1                                                                                                    |                    | PRODUCT   |                                                                                                    |                                          | AANT APE                                         | PRIJS FUST SUB          | KM1 KM2          | KM3 KM4        | KWAL A   |
|                                                                                                    |                                   |                                                                                                    |                    | TU DU FLA | SH POINT                                                                                                    |                                          | 1 5                                              | 50 € 0,90 566 0         | 036 028          | 023 036        | A1       |
|                                                                                                    |                                   |                                                                                                    |                    | TU DU FLA | SH POINT                                                                                                    |                                          | 1 5                                              | 50 € 0,19 566 0         | 036 028          | 023 036        | A1       |
| 4 4 4 4 Y                                                                                                    |                                   | 1                                                                                                    |                    |           |                                                                                                    |                                          |                                                  |                         |                  |                | *        |
| *****                                                                                                    |                                   |                                                                                                    |                    | <         |                                                                                                    |                                          |                                                  |                         |                  |                | >        |
| 10-3-2020 13:51:28                                                                                                    | 2ms Kopen met aant                | tallentoetsen in eenheden                                                                                       |                    |           |                                                                                                    |                                          |                                                  |                         |                  |                |          |

## 3.3 Komende partijen

Bij zowel de actieve klok als de volgklokken ziet u boven de klokken de komende partijen, dit zijn eerstvolgende partijen die geveild zullen worden.

Bij de standaardinstelling worden de komende partijen van bovenuit ververst en is de onderste partij de eerstkomende partij op de klok. De witte achtergrond van sommige partijregels in komende partijen duidt er ofwel op dat u deze partijen in het aanbod als interessant gemarkeerd heeft, ofwel er is door u een prebid op geplaatst.

## 3.4 Kopen van volle karren

Met gebruik van de toets "O" stelt u het kopen van ladingdragers in. Er verschijnt dan een icoon in de hoofdklok om aan te geven dat in plaats van eenheden volle karren worden gekocht.

De functie schakelt automatisch uit op het moment dat:

- U een transactie maakt;
- Er een partijwissel is op de klok;
- U van klok wisselt.

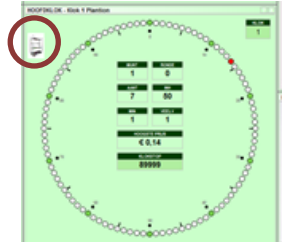

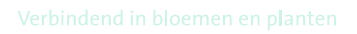

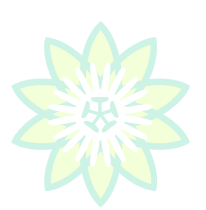

# 3.5 Commissionairs

Commissionairs zijn kopers die in opdracht van andere kopers inkopen. Vaak worden hiervoor zogenoemde subnummers gebruikt, dit zijn instelbare nummers in de range 1 - 99, waarop rechtstreeks of in deelkoop gekocht kan worden. Deze door <u>relatiebeheer@plantion.nl</u> ingestelde subnummers zijn verbonden met de debiteurennummers van bij Plantion ingeschreven kopers en kunnen door de commissionair worden ingesteld (midden boven in het koopscherm) De range 1 - 98 is bedoeld om direct op in te kopen. Dat wil zeggen vb. een specifiek subnummer 5 staat ingesteld, dit subnummer is vb. gekoppeld aan debiteurennummer 12345.

Met de toets "L" kan nu gekozen worden om het ingestelde subnummer "aan" of "uit" te zetten om zodoende voor de klant of het eigen kopernummer in te kopen.

Als subnummer 99 staat ingesteld en met "L" is geactiveerd is er sprake van zogenoemde deelkoop. Als nu de klok gestopt wordt, wordt met behulp van automatisch tot stand gebracht audiocontact het gekochte aantal

door de veilmeester op aangeven van de commissionair over de gewenste subnummers verdeeld. Als commissionair ontvangt u net als andere kopers een piep bij een geslaagde koop, hierna ontvangt u nog een zien ter teken det u contact beeft met de veilmeester om de gekente contallen te verdelen, als n

piep ten teken dat u contact heeft met de veilmeester om de gekochte aantallen te verdelen, als meerdere commissionairs binnen 1 klokstop actief zijn kan het zijn dat u hier heel even op moet wachten. Als een subnummer actief is ziet u dit aan het icoon linksboven in de hoofdklok.

| Kopen Op Afstand v2.10.0.4<br>100121 - Vis                                                                     |                                    |                          |                        |             |         |       |      |                                                                                                    |                             |                           |                                                                                                    |                |                    |  |
|----------------------------------------------------------------------------------------------------|------------------------------------|--------------------------|------------------------|-------------|---------|-------|------|----------------------------------------------------------------------------------------------------|-----------------------------|---------------------------|----------------------------------------------------------------------------------------------------|----------------|--------------------|--|
| Bestand Instellingen Berichten Han                                                                             | delsPortal Aanvoir Transactie      | overzicht Verster        |                        |             |         |       |      |                                                                                                    |                             | -                         |                                                                                                    |                |                    |  |
| A 1 0 2 0 3     A                                                                                              | 3 🕘 Volume luidspreke              | Interne microfoon        | 5 \$ Prot              | fiel Gerrit |         | - 6   | ×    | Layout 🚯 Gerrit 🔹 🔚                                                                                                    | X Sub 0: Vis                |                           |                                                                                                    |                |                    |  |
| KOMENDE PARTIJEN - Klok 3 Plantion                                                                             |                                    |                          |                        |             |         |       |      | BEELDPLAATJE VOLGKLOK 1 - partij                                                                                                    | KOMENDE PARTNER MOL         | Word 1 - Klok 1 Plantion  |                                                                                                    |                |                    |  |
| PRODUCT                                                                                                    | AANVOERDER                         | APLD AF                  | E FUST                 | KM1 KM      | KM3     | K344  | KWAL | , Well                                                                                                    | PRODUCT                     | AANVOERDER                | APLD APE FUS.                                                                                                   | KM1 KM2 KM     | 3 KM4 KW           |  |
| HYACIN ORIENTAL GEM                                                                                            | De Vlerkjes Vof                    | 40                       | 10 460                 | 012 015     | 090     | 023   | A1   | the second second second second second                                                                                                    |                             | Algemeen/Marginpar        | 10 100 588                                                                                                    | 060            | 029 A1             |  |
| HYACIN ORIENTAL GEM                                                                                            | De Vlerkjes Vof                    | 40                       | 10 460                 | 012 016     | 090     | 023   | A1   | A State of the state of the state                                                                                                    | CLEM INSPIRATION            | Algemeen/Marginpar        | 4 60 996                                                                                                    | 060 034        | 6 A1               |  |
| HYACIN ORIENTAL GEM                                                                                            | De Vierkjes Vof                    | 40                       | 10 460                 | 012 015     | 090     | 022   | A1   | A STATE A STATE OF A STATE OF A S | PRUNUS TRILOBA VERT         | Toscoflora                | 6 75 997                                                                                                    | 110 023        | 3 A1               |  |
| NARC O TETE A TETE                                                                                             | Pt-Creations B.V.                  | 45                       | 10 480                 | 012 017     | 005     | 022   | A1   | LAND A MORE T                                                                                                    | GYPS PA MY PINK             | Noam Tal Flws             | 9 50 997                                                                                                    | 075 040 034    | 6 A1               |  |
| PHAL GEM 4 KL                                                                                                  | Butterfly-Orchids                  | 16                       | 10 495                 | 012 050     | 015     | 012   | A1   | and the second second s | CHAME UN LUNA               | Nakash Dror               | 10 75 588                                                                                                    | 070 040 023    | 3 A1               |  |
|                                                                                                    |                                    |                          |                        |             |         |       |      |                                                                                                    |                             |                           | 100 - 100 - 100 - 100 - 100 - 100 - 100 - 100 - 100 - 100 - 100 - 100 - 100 - 100 - 100 - 100 - 100 - 100 - 100 |                |                    |  |
| PARTIJ EIGENSCHAPPEN - Klok 3 Plant                                                                            | tion                               | ACTUELE PARTIJ - KI      | ok 3 Plantion          |             |         |       |      | 1 ACTION OF THE CAL                                                                                                    | VOLGKLOK 1 - Klok 1 Plan    | ntion                     |                                                                                                    |                |                    |  |
| KENMERKTYPE KEN                                                                                                | MERKWAARDE                         |                          |                        |             |         |       |      |                                                                                                    | 1 0                         | HAME UN LUNA              | 9                                                                                                    | 50             | 6772               |  |
| Potmaat 9 c                                                                                                    | maat 9 cm wi                       |                          |                        |             | A1      |       |      |                                                                                                    | Naka                        | ash Dror                  | A1                                                                                                    |                | EIA                |  |
| Minimum planthoogte 11                                                                                         | imum planthoogte 11 cm             |                          |                        |             |         |       |      |                                                                                                    | 023 005                     | IL.                       |                                                                                                    | KUNY           |                    |  |
| Minimum aantal bollen per 7                                                                                    | imum planthoogte 11 cm             |                          |                        |             |         |       |      | BEELDPLAATJE VOLGKLOK 2 - VKC                                                                                                    | KOMENDE PARTIJEN VOL        | GKLOK 2 - Klok 2 Plantion |                                                                                                    |                |                    |  |
| Dilabaldatadium 12                                                                                             |                                    | 000032                   | ~                      | 1 A 40      | U       |       |      | ale .                                                                                                    | PRODUCT                     | AANVOERDER                | APLD APE FUST                                                                                                   | KM1 KM2 KM3    | B KM4 KW           |  |
| Rijpheidsstadium 1-z                                                                                           |                                    |                          |                        | Bloomh      | ollenhe | driif |      |                                                                                                    | HYP LUCKY ROMANCE           | Oz Import Bv              | 4 50 996                                                                                                    | 050            | 029 A1             |  |
| Land van herkomst Nei                                                                                          | derland                            | MUSCAR WHI               | ISCAR WHITE MAGIC Duin |             |         |       |      |                                                                                                    | HYP MELLOW ROMANCE          | Oz Import Bv              | 4 50 996                                                                                                    | 060            | 029 A1             |  |
|                                                                                                    |                                    |                          |                        | Duin        |         |       |      |                                                                                                    | HYP COOL ROMANCE            | Oz Import Bv              | 6 50 996                                                                                                    | 060            | 029 A1             |  |
| BEELDPLAATJE - assortiment                                                                                     |                                    | HOOFDKLOK - Klok 3       | Plantion               | •           |         |       | T I  |                                                                                                    | HYP COOL ROMANCE            | Oz Import Bv              | 2 50 996                                                                                                    | 070            | 029 A1             |  |
| 1 miles                                                                                                    |                                    | 20                       |                        | 00.0.       |         | -     | _    |                                                                                                    |                             | Oz Import Bv              | 4 50 996                                                                                                    | 070            | 029 A1             |  |
|                                                                                                    |                                    | <b>424</b>               | 0000000                | 0000000     | 20      | K     | LOK  |                                                                                                    | 1                           |                           |                                                                                                    |                | 1                  |  |
| 30 -                                                                                                    |                                    |                          |                        |             | Nog.    |       | 3    | ~37/_                                                                                                    | VOLGKLOK 2 - Klok 2 Plan    | ntion                     |                                                                                                    |                |                    |  |
|                                                                                                    |                                    |                          | 50                     |             | 1 00    |       |      |                                                                                                    | 2 HYP TRUE ROMANCE 10 100   |                           |                                                                                                    |                |                    |  |
|                                                                                                    |                                    | Š.                       |                        | 0           | 2       | 0     |      |                                                                                                    | Oz Ir                       | nport Bv                  | A1                                                                                                    |                | E = =              |  |
|                                                                                                    | NW. There was and                  | å                        | ANT                    | NH          |         | 0     |      |                                                                                                    | 060 029 005 023 005 003 Kuy |                           |                                                                                                    |                |                    |  |
|                                                                                                    | And the second second              | × •                      | 45                     | 18          |         | . 9   |      | DELEDFEMATJE VOLOREOR J -                                                                                                    | KOMENDE PARTIJEN VOLO       | GKLOK 3 - Klok 3 Plantion |                                                                                                    |                |                    |  |
| ALL STREET, STREET, STREET, STREET, STREET, STREET, STREET, STREET, STREET, STREET, STREET, STREET, STREET, ST |                                    | Ř                        | MIN                    | VIEW        |         | 8     |      | -                                                                                                    | PRODUCT                     | AANVOERDER                | APLD APE FUST.                                                                                                  | KM1 KM2 KM3    | 3 KM4 KW           |  |
| IN A WARLAND READS                                                                                             | AT B MORE AND AND                  | • X_                     | 1                      | 1           |         | Ă     |      | ¥-                                                                                                    | HYACIN ORIENTAL GEM         | De Vlerkjes Vof           | 40 10 460                                                                                                    | 012 015 090    | 023 A1             |  |
|                                                                                                    |                                    | ×                        | HOOGS                  | TE PRUS     |         | Ň     |      |                                                                                                    | HYACIN ORIENTAL GEM         | De Vlerkjes Vof           | 40 10 460                                                                                                    | 012 015 090    | 023 A1             |  |
|                                                                                                    |                                    | ×.                       |                        |             |         | × ×   |      |                                                                                                    | HYACIN ORIENTAL GEM         | De Vlerkjes Vof           | 40 10 460                                                                                                    | 012 015 090    | 022 A1             |  |
|                                                                                                    | AL MI                              | 8                        | KLQ:                   | STOP        | 1       | • ĕ - |      |                                                                                                    | NARC O TETE A TETE          | Pt-Creations B.V.         | 45 10 480                                                                                                    | 012 017 005    | 022 A1             |  |
|                                                                                                    |                                    | õ                        |                        |             |         | õ     |      |                                                                                                    | PHAL GEM 4 KL               | Butterfly-Orchids         | 16 10 495                                                                                                    | 012 050 015    | 012 A1             |  |
|                                                                                                    |                                    | 200                      |                        |             | 2       | o o   |      |                                                                                                    |                             |                           |                                                                                                    |                | and a state of the |  |
|                                                                                                    |                                    | 90.                      | <u>10</u>              |             | * 00    |       |      |                                                                                                    | VOLGKLOK 3 - Klok 3 Plan    | ntion                     |                                                                                                    |                |                    |  |
|                                                                                                    |                                    |                          | D                      | ÷           | 000     | 6     |      | And and a second second s                                                                                                    | 3 MUS                       | CAR WHITE MAGIC           | 45                                                                                                    | 18             | 6000               |  |
|                                                                                                    |                                    |                          | 0000000                | 000000      | 30      |       |      |                                                                                                    | Bloemboll                   | enbedriif Duin            | A1                                                                                                    |                | EIS                |  |
|                                                                                                    |                                    | 15                       |                        |             |         |       | -    |                                                                                                    | 009 011                     | 007 012                   | NL                                                                                                    |                | Kus                |  |
| BERICHTEN - 0 / 0                                                                                              | HTEN - 0 / 0 KEURLABELS - Klok 3 I |                          |                        |             |         |       |      | TRANSACTIES                                                                                                    | Totaal aantal : 6 / 1495    | Totaal gekocht : € 88     | 00 / € 28718,33                                                                                                 | Saldo : 1281,6 | 57€                |  |
| BERICHT                                                                                                    | HT ROMENCES HOR ST                 |                          |                        |             |         |       |      | PRODUCT                                                                                                    | AANT APE                    | PRIJS FUST SUB            | KM1 KM2                                                                                                    | KM3 KM4        | KWAL A             |  |
|                                                                                                    |                                    |                          |                        |             |         |       |      | TU DU FLASH POINT                                                                                                    | 1                           | 50 € 0,90 566 0           | 036 028                                                                                                    | 023 036        | A1                 |  |
|                                                                                                    |                                    |                          |                        |             |         |       |      | TU DU FLASH POINT                                                                                                    | 1                           | 50 € 0,19 566 0           | 036 028                                                                                                    | 023 036        | A1                 |  |
|                                                                                                    |                                    |                          |                        |             |         |       |      |                                                                                                    |                             |                           |                                                                                                    |                | *                  |  |
| ****X                                                                                                    |                                    |                          |                        |             |         |       |      | <                                                                                                    |                             |                           |                                                                                                    |                | >                  |  |
| 10-3-2020 13:51:28 3ms                                                                                         | 2ms Kopen met aanta                | ellentoetsen in eenheder |                        |             |         |       |      |                                                                                                    |                             |                           |                                                                                                    |                |                    |  |

## 3.6 Transacties

Op het moment dat een koopintentie wordt toegekend en de status van transactie krijgt hoort u een piep op uw headset en wordt de transactieregel een aantal seconden in geel getoond rechts onder in het koopscherm. Naarmate u meer transacties maakt vult dit scherm zich en zult met gebruik van de muis moeten scrollen om eerder gemaakte transacties te kunnen zien. Ook kunt u hiervoor het transactieoverzicht raadplegen. Gewiste transacties hebben een rode achtergrond en de tekst is doorgehaald.

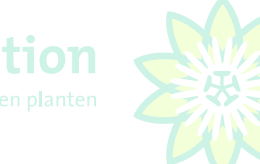

#### Verbindend in bloemen en planter

# 3.7 Transactieoverzicht raadplegen, opslaan en afdrukken

Tijdens en na de veiling kunt u ook het transactieoverzicht raadplegen, hierin vindt u alle tot dan toe gemaakte transacties. Eventueel kunt u dit per dag opslaan (exporteren) door "F4" of "muisklik Exporteren" en opslaan als bestand. Om dit bestand te openen en in te zien heeft u een spreadsheet programma nodig (bijvoorbeeld Excel). Ook is het mogelijk het transactieoverzicht te printen op een in Windows ingestelde printer door te drukken op "F6" of "muisklik Afdrukken" Dit kan rechtstreeks vanuit het KOA programma.

|            | 2.          |           |                   |                       |                  |                      |             |           |                  |      |     |                     |                      | ? 🗆 X           |
|------------|-------------|-----------|-------------------|-----------------------|------------------|----------------------|-------------|-----------|------------------|------|-----|---------------------|----------------------|-----------------|
| Kopen C    | p Afstand v | 1.9.0.0 - | Transactieoverzi  | cht                   |                  |                      |             |           |                  |      |     |                     |                      | JAL .           |
| 899995 - P | LANTION BV  |           |                   |                       |                  |                      |             |           |                  |      |     |                     |                      | 200             |
| VEILDATUM  | 10/01/2013  | 🔹 🔒 F4    | EXPORTEER NAAR EX | KCEL 🧏 F5 : VERVERSEN | G F6 : AFDRUKKEN | 🕺 F9 : TOON F        | OTO 🛛 😧 F10 | AFSLUITEN |                  |      |     |                     |                      |                 |
| PARTIJ     | LTTR        |           | ANT O             | SUB                   | KOPER            | DATUM                | SESSIE      | BRIEF     | AANVOERDER       | REST | APE | PRODUCT             | PRODUKTGROEP         | GROEP           |
| 2635091    | A           |           | 2                 | €0,140                | 89999            | 10-1-2013            | 1           | 000241    | GEBR. VAN DER LU | 9    | 5   | 0 EUST E PI HOT PIN | Eustoma russell. en  | k 1093          |
| 2635097    | A           |           | Ð                 | € <del>0,23</del> 0   | 899999           | <del>10-1-2013</del> | 1           | 009392    | HET HEESTER COLL | E 40 | 4   | 0 SYR V MME FL STEP | f <del>Syringa</del> | <del>1131</del> |
| 2635082    | A           |           | 1                 | €0,490                | 89999            | 10-1-2013            | 1           | 000713    | EN-KENYA         | 9    | 10  | 0 HYP I MAG GREEN   | Hypericum inodorur   | n 1083          |
| 2635091    | A           |           | 1                 | €0,490                | 89999            | 10-1-2013            | 1           | 000241    | GEBR. VAN DER LU | 9    | 5   | 0 EUST E PI HOT PIN | Eustoma russell. en  | k 1093          |
|            |             |           |                   |                       |                  |                      |             |           |                  |      |     |                     |                      |                 |
|            |             |           |                   |                       |                  |                      |             |           |                  |      |     |                     |                      |                 |
|            |             |           |                   |                       |                  |                      |             |           |                  |      |     |                     |                      |                 |
|            |             |           |                   |                       |                  |                      |             |           |                  |      |     |                     |                      |                 |
|            |             |           |                   |                       |                  |                      |             |           |                  |      |     |                     |                      |                 |
|            |             |           |                   |                       |                  |                      |             |           |                  |      |     |                     |                      |                 |
|            |             |           |                   |                       |                  |                      |             |           |                  |      |     |                     |                      |                 |
|            |             |           |                   |                       |                  |                      |             |           |                  |      |     |                     |                      |                 |
|            |             |           |                   |                       |                  |                      |             |           |                  |      |     |                     |                      |                 |
|            |             |           |                   |                       |                  |                      |             |           |                  |      |     |                     |                      |                 |
|            |             |           |                   |                       |                  |                      |             |           |                  |      |     |                     |                      |                 |
|            |             |           |                   |                       |                  |                      |             |           |                  |      |     |                     |                      |                 |
| •          |             |           |                   | m                     |                  |                      |             |           |                  |      |     |                     |                      | F.              |

# 4. Instellingen

# 4.1 Profiel en lay-out aanmaken, opslaan en overschrijven

Voordat u aan de slag gaat met instellingen dient u een profiel aan te maken om daarna gemaakte wijzigingen in de instellingen te kunnen opslaan. Door met de muis te klikken op de afgebeelde diskette kunt u een nieuw profiel aanmaken of een bestaand profiel overschrijven. Het standaard profiel is Plantion, dit profiel kunt u niet wijzigen, overschrijven of opslaan. Een nieuw profiel dient dus een andere naam te hebben, bijv. de voornaam van de gebruiker of de naam van het bedrijf. Een overbodig geworden profiel lay-out kunt u simpel wissen door deze te selecteren en op het rode kruis × rechts van profiel of lay-out te klikken.

Als u dit gedaan heeft maakt u binnen dit nieuwe profiel op dezelfde wijze een lay-out aan, deze lay-out heeft ook weer een zelf gekozen naam. Deze lay-out heeft u nodig om aanpassingen in de (deel)schermen te kunnen opslaan. U kunt een lay-out alleen wijzigen opslaan als het slotje avout 🏵 geopend is. Een overbodig geworden lay-out kunt u simpel wissen door deze lay-out te selecteren en op het rode kruis 🗙 rechts van lay-out te klikken. U kunt per profiel meerdere onderliggende lay-outs aanmaken.

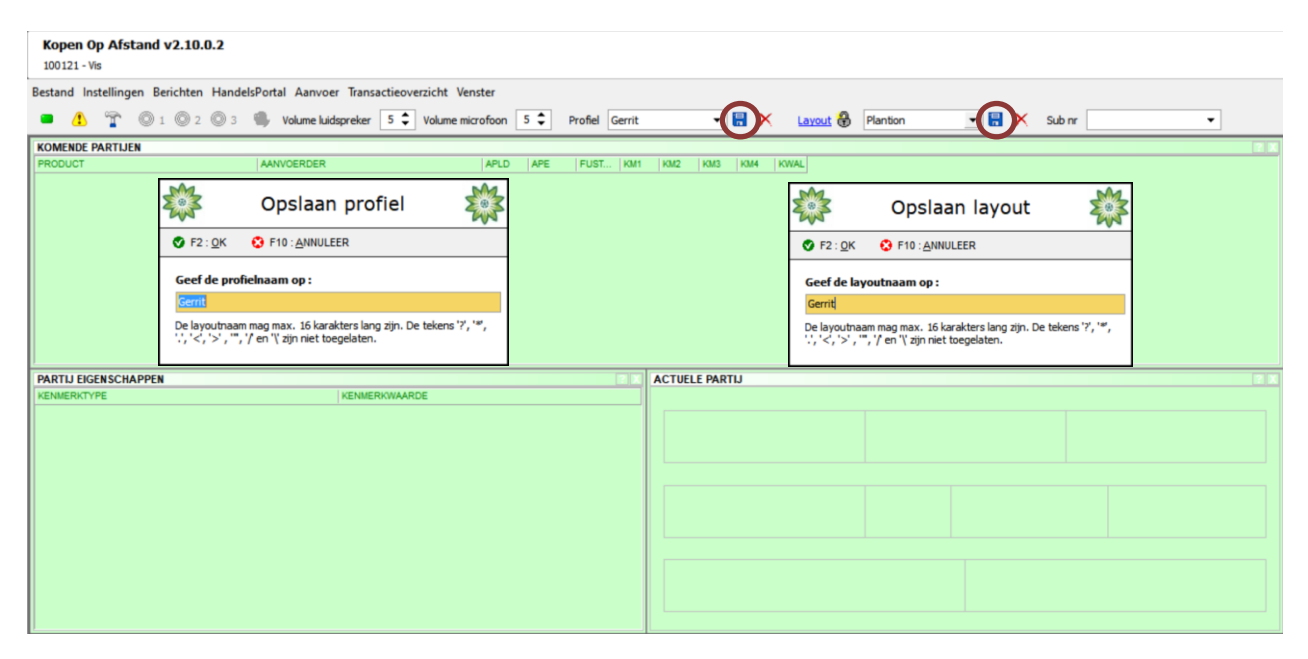

# 4.2 Opslaan van wijzigingen in profiel en lay-out

Alleen aanpassingen gedaan in de lay-out van het koopscherm slaat u op onder een bestaande of nieuwe lay-out. Alle andere aanpassingen slaat u op onder een bestaand of nieuw profiel.

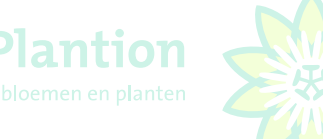

# 4.3 Schermresolutie KOA programma instellen

Vervolgens kunt u onder lay-out de resolutie van uw beeldscherm die het meest overeenkomt met de instellingen van uw beeldscherm onder Windows selecteren. Om dit te bepalen keert u terug naar uw Windows bureaublad en klikt u op een willekeurige plaats met de rechtermuisknop, waarna een pop up scherm verschijnt. Vervolgens klikt u met de linkermuisknop op "Beeldscherminstellingen" waardoor een 2<sup>e</sup> pop up verschijnt. Hier ziet u de ingestelde schermresolutie, in dit geval "1920 x 1080", deze instelling laat u ongewijzigd. U klikt met de muis op het X rechtsboven in de laatst getoonde pop up en keert terug naar uw KOA programma. Hier stelt onder lay-out de waarde in die het meest overeenkomt met de eerder gevonden schermresolutie.

Bij 4K schermen of zogenoemde Ultra Wide Screens die standaard een veel hogere resolutie ondersteunen kiest u in het KOA programma de hieronder in het 3<sup>e</sup> plaatje getoonde resolutie 1920 x 1080.

| Beeld                                 | > | Schaal en lay-out                                                                                    |          |                      |            |
|---------------------------------------|---|----------------------------------------------------------------------------------------------------|----------|----------------------|------------|
| Sorteren op                           | > | Bepaalde apps reageren pas op schaalwijzigingen nadat je deze<br>bebt afgesloten en opnjeuw geopend. |          |                      |            |
| Vernieuwen                            |   | De grootte van tekst, apps en andere items wijzigen                                                  | Lavout 骨 | Plantion             | -<br>-<br> |
| Plakken                               |   | 100%                                                                                                 |          | 1280x720             |            |
| Snelkoppeling plakken                 |   | Geavanceerde schaalinstellingen                                                                      |          | 1366x768             |            |
| Verzenden met Transfer                |   | Schermresolutie                                                                                      | AL       | 1440x900<br>1600x900 |            |
| NVIDIA-configuratiescherm             |   | 1920 × 1080 ~                                                                                        |          | 1920×1080            |            |
|                                       |   | Schermstand                                                                                          |          | Gerrit               |            |
| Nieuw                                 |   | Liggend $\checkmark$                                                                                 |          | Plantion             |            |
| Beeldscherminstellingen               |   |                                                                                                    |          |                      |            |
| 🧯 Aan persoonlijke voorkeur aanpassen |   | Meerdere beeldschermen                                                                               |          |                      |            |

Vervolgens slaat u door te klikken op de diskette deze instellingen op onder de onder <u>4.1</u> aangemaakte lay-out (naam profiel) of als u dit nog niet hebt gedaan onder een nieuwe lay-out naam. Als u de melding krijgt: "Deze lay-out bestaat reeds. Wilt u deze lay-out overschrijven?" drukt u op "F2" of "muisklik <u>J</u>a".

|                                  | Opslaan layout                                                                   |               |           | Opslaan layout                                               |  |
|----------------------------------|----------------------------------------------------------------------------------|---------------|-----------|--------------------------------------------------------------|--|
| 🔮 F2 : <u>O</u> K                | S F10 : ANNULEER                                                                 |               | 🔮 F2 : JA | F10 : NEE                                                    |  |
| Geef de la                       | youtnaam op :                                                                    |               |           |                                                              |  |
| Gerrit                           |                                                                                  |               |           | Deze layout bestaat reeds. Wilt u deze layout overschijven ? |  |
| De layoutna<br>'.', '<', '>' , ' | am mag max. 16 karakters lang zijn. De tek<br>", '/ en '\' zijn niet toegelaten. | ens '?', '*', |           |                                                              |  |

## 4.4 Systeeminstellingen

Om de systeeminstellingen voor KOA te raadplegen of te wijzigen, klikt u linksboven in uw scherm op instellingen. Vervolgens heeft u in het pop-up scherm voor "Instellingen" toegang tot de volgende tabbladen : Verbinding, Algemeen, Sneltoetsen, Audio, Pincode, Komende partijen en Klokvoorkeuren. Gewijzigde systeeminstellingen dient u altijd op te slaan onder het ingestelde profiel

| <b>Kop</b> | Kopen Op Afstand v2.10.0.2 |         |        |         |      |         |    |  |  |  |  |  |  |
|------------|----------------------------|---------|--------|---------|------|---------|----|--|--|--|--|--|--|
| Bestar     | nd Ins                     | telling | en Ber | richten | Hand | elsPort | al |  |  |  |  |  |  |
|            | 1                          | T       | © 1    | 0 2     | © 3  | 4       | ۷  |  |  |  |  |  |  |
| PROD       | UCT                        | ARTIJI  | EN     |         |      | AA      | ٩V |  |  |  |  |  |  |

|               | Instellingen                           |                  |            | ×.      | 3          |                 |  |
|---------------|----------------------------------------|------------------|------------|---------|------------|-----------------|--|
| 🔮 F2 : OK     | S F12 : ANNULEREN                      | DEFAULT          | NSTELLINGE | N       |            |                 |  |
| Verbinding    | Algemeen Sneltoetsen                   | Audio            | Pincode    | Komende | e partijen | Klok voorkeuren |  |
| CON<br>VIPS P | INECTIEMETHODE :<br>PUBLIEK IP-ADRES : | INTE<br>vips1.pk | RNET C     | LAN     |            |                 |  |
| VIPS L        | OKAAL IP-ADRES :                       | vips1.pla        | antion.nl  |         |            |                 |  |
|               | TAAL :                                 | NEDER            | LANDS      | •       |            |                 |  |
|               |                                        |                  |            |         |            |                 |  |

Na het voltooien van de wijzigingen in instellingen slaat u deze op als gewijzigd profiel, als beschreven onder 4.1

# 4.5 Verbinding

#### Connectiemethode

Bij de instellingen voor verbinding dient de gekozen connectiemethode op "INTERNET" te staan. De VIPS serverinstellingen laat u ongewijzigd.

#### Taal

Bij de ingestelde taal kunt u kiezen uit Nederlands, Engels en Duits

# 4.6 Algemeen

In het tabblad algemeen zijn de volgende zaken instelbaar:

#### Maximaal aantal kenmerken

Deze instelling regelt het maximaal aantal getoonde kenmerken op uw koopscherm. Afhankelijk van de grootte van uw laptopscherm kunt u meer of minder kenmerken instellen.

#### Teller gemarkeerde partijen vanaf

Hier stelt u in vanaf wanneer door u in het aanvoerscherm gemarkeerde partijen, zichtbaar worden en het bijbehorend akoestisch signaal hoorbaar wordt. Het is het zinvol om hier dezelfde waarde aan te houden als de gekozen instelling bij aantal te tonen komen partijen (zie 4.11)

# 4.7 Accepteer wel/niet minder dan gevraagd

Standaard staat deze instelling op aan, wat inhoudt dat u accepteert dat bij minder aantallen beschikbaar dan gevraagd, u dit geringere aantal accepteert. Als u het vinkje bij deze instellingen verwijdert geeft u expliciet aan, alleen het gevraagde aantal te accepteren, bij minder beschikbaar dan gevraagd krijgt u in dat geval dus niets toegewezen. Deze instelling is alleen van toepassing op de gebruikte aanmeldcode en is niet actief bij gebruikte subnummers. Bovendien wordt de instelling niet opgeslagen en dient het vinkje elke veildag opnieuw verwijderd te worden indien dit gewenst is.

Instellingen

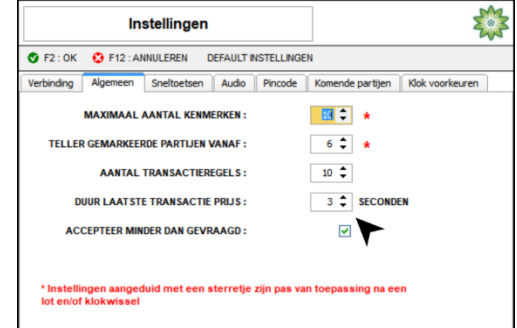

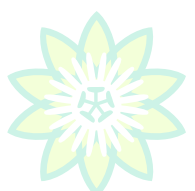

#### 4.8 Sneltoetsen

De instellingen bij sneltoetsen gaan over de posities van de kooptoetsen op het toetsenbord. Bij opening van dit tabblad ziet u de standaard ingestelde waarden. Deze zijn na eigen voorkeur aan te passen en op te slaan onder uw profiel. Dit kan vooral nuttig zijn voor laptops of computers met een numeriek gedeelte op het toetsenbord dan wel een apart numeriek toetsenbord. De Kooptoetsen aantal 1 t/m 10 zouden bijvoorbeeld onder de numerieke toetsen 1,2,3,4,5,6,7,8,9,0 kunnen worden geplaatst waarbij de 0 in dit geval voor de 10 staat. Ook is het mogelijk om bijvoorbeeld de Kooptoets 'Rest' onder de spatiebalk in te stellen.

|                      | Instellingen  |              |                 |    |      | No.       |   |
|----------------------|---------------|--------------|-----------------|----|------|-----------|---|
| 🔮 F2 : OK 🛛 🕄 F12 :  | ANNULEREN D   | EFAULT I     | NSTELLINGE      | N  |      |           |   |
| Verbinding Algemeer  | n Sneltoetsen | Komende part | Klok voorkeuren |    |      |           |   |
| Functie omschrijving |               |              |                 |    | Fund | ctietoets | ^ |
| Kooptoetsen          |               |              |                 |    |      |           |   |
| Kooptoets aantal 1   |               |              |                 |    | Z    |           |   |
| Kooptoets aantal 2   |               |              |                 |    | х    |           |   |
| Kooptoets aantal 3   |               |              |                 |    | С    |           |   |
| Kooptoets aantal 4   |               |              |                 |    | V    |           |   |
| Kooptoets aantal 5   |               |              |                 |    | в    |           |   |
| Kooptoets aantal 6   |               |              |                 |    | Ν    |           |   |
| Kooptoets aantal 7   |               |              |                 |    | м    |           |   |
| Kooptoets aantal 8   |               |              |                 |    | S    |           |   |
| Kooptoets aantal 9   |               |              |                 |    | D    |           |   |
| Kooptoets aantal 10  |               |              |                 |    | F    |           |   |
| Kooptoets aantal 11  |               |              |                 |    | G    |           |   |
| Kooptoets aantal 12  |               |              |                 |    | н    |           | ~ |
|                      |               | DEFAULT      | SNELTOFTS       | FN | -    |           |   |

Dit heeft wel tot gevolg dat ook de klokselectietoetsen aangepast moeten worden, immers 1,2,3 zijn nu kooptoetsen geworden. Voor de klokken kiest u dan bijvoorbeeld Z,X,C voor respectievelijk klok 1,2,3.

#### 4.9 Audio

Bij de instellingen voor audio is het belangrijk dat zowel bij Microfoon Ingang als bij Luidspreker de Plantronics Audio headset staat vermeld die bij het KOA programma is meegeleverd. Hier voor is het noodzakelijk dat voor het starten van de PC of laptop de Plantronics USB headset is aangesloten op één van de USB poorten van uw PC. Als niet eerst de headset wordt aangesloten zal Windows de interne geluidskaart van de PC/laptop als microfoon en luidspreker instellen. Vooral een verkeerde microfooninstelling is ongewenst omdat een eventueel benodigde audioverbinding met de veilingmeester hiermee onmogelijk wordt.

| Instellingen                                                                            |
|-----------------------------------------------------------------------------------------|
| S F2 : OK OF F12 : ANNULEREN DEFAULT INSTELLINGEN                                       |
| Verbinding Algemeen Sneltoetsen Audio Pincode Komende partijen Klok voorkeuren          |
| MICROFOON INGANG : Microfoon (Plantronics .Audio 6                                      |
| LUIDSPREKER : Luidsprekers (Plantronics .Audi                                           |
| AUDIO VOLUME SELECTIE : Numeriek 🔻                                                      |
| GELUIDSINDICATIE BIJ                                                                    |
| GEMARKEERDE ACTIEVE PARTIJ (HOOFDKLOK): 💟 C:\ProgramData\Aucxis\thuiskoper\Defau 🛋      |
| GEMARKEERDE KOMENDE PARTIJ (HOOFDKLOK) : 🗹 C: \ProgramData \Aucxis \thuiskoper \Defau 🧟 |
| GEMARKEERDE ACTIEVE PARTIJ (VOLGKLOK): 🗹 C: \ProgramData\Aucxis\thuiskoper\Defau 🗃      |
| GEMARKEERDE KOMENDE PARTIJ (VOLGKLOK): 🗹 C: \ProgramData \Aucxis \thuiskoper \Defau 🧰   |
| HONORATIE: 🔽                                                                            |
| AUDIOVERBINDING : 🔽 C:\ProgramData\Aucxis\thuiskoper\Defau 🚊                            |

Als ondanks de juiste opstartprocedure bij microfoon en luidspreker niet de **Plantronics Audio** headset wordt vermeld, dient u deze alsnog via het zwarte pijltje te selecteren en met "F2"te bevestigen. Vervolgens dient u dit onder uw profiel op te slaan, als u al een profiel had ingesteld wordt dit overschreven met de toegevoegde instellingen. De overige instellingen voor audio laat u het ongewijzigd.

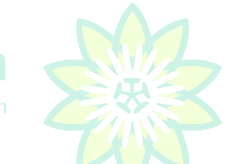

# Plantion

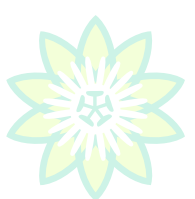

# 4.10 Pincode

In het tabblad "Pincode" kunt u uw pincode wijzigen, dit doet u door uw huidige pincode in te voeren. Vervolgens toetst u uw nieuwe pincode in en bevestigt deze nogmaals, daarna klikt u op "Wijzig pincode". Vanaf dit moment is het niet meer mogelijk uw oude pincode te gebruiken.

|            | Ins                  | tellingen                                     |                                  |                                           |                                                          | W               | Ser a |
|------------|----------------------|-----------------------------------------------|----------------------------------|-------------------------------------------|----------------------------------------------------------|-----------------|-------|
| 🔮 F2 : OK  | 😧 F12 : ANI          | NULEREN D                                     | EFAULT I                         | NSTELLINGE                                | N                                                        |                 |       |
| Verbinding | Algemeen             | Sneltoetsen                                   | Audio                            | Pincode                                   | Komende partijen                                         | Klok voorkeuren |       |
|            | Geef uw<br>Ter contr | v huidige en n<br>role dient de 1<br>Druk daa | ieuwe p<br>nieuwe p<br>arna op k | incode doo<br>pincode 2 m<br>knop 'wijzig | r aan het veilsysten<br>aal worden ingege<br>  pincode'. | em.<br>even.    |       |
|            | HUIDIGE PI           | INCODE :                                      |                                  |                                           |                                                          |                 |       |
|            | NIEUWE PI            | NCODE :                                       |                                  |                                           |                                                          | ]               |       |
| BEVES      | TIG NIEUWE PI        | NCODE :                                       |                                  |                                           |                                                          | ]               |       |
|            |                      | 1                                             |                                  | Wijzig p                                  | incode                                                   | ]               |       |
|            |                      |                                               |                                  |                                           |                                                          |                 |       |
|            |                      |                                               |                                  |                                           |                                                          |                 |       |

# 4.11 Komende partijen

Bij het tabblad voor "Komende partijen", kunt u per klok het aantal komende partijen instellen, voor een laptop met 17 inch scherm is "6" de juiste instelling voor een kleiner scherm stelt u 5 of 4 in voor een groter scherm kunt u meer dan 6 komende partijen instellen. Een en ander dient in overeenstemming te zijn met de instelling "Teller gemarkeerde partijen", <u>zie 4.6</u>

| Instellingen                                     |            |            |   |  |  |               | Y               |   |
|--------------------------------------------------|------------|------------|---|--|--|---------------|-----------------|---|
| 🔮 F2 : OK                                        | 😢 F12 : Al | INULEREN D | N |  |  |               |                 |   |
| Verbinding Algemeen Sneltoetsen Audio Pincode Ko |            |            |   |  |  | ende partijen | Klok voorkeuren | ] |
| Klok                                             | Kloknaan   | ı          |   |  |  | Aantal komen  | de partijen     |   |
| 1                                                | Klok 1 P   | lantion    |   |  |  | 6             |                 |   |
| 2                                                | Klok 2 F   | lantion    |   |  |  | 6             |                 |   |
| 3                                                | Klok 3 P   | lantion    |   |  |  | 6             |                 |   |
|                                                  |            |            |   |  |  |               |                 |   |

## 4.12 Klokvoorkeuren

Onder het tabblad klokvoorkeuren stelt u in welke klok bij het opstarten van het KOA programma als Hoofdklok wordt gepresenteerd. Standaard is dit klok 1. U zou dit evenals als de instellingen voor de volgklokken kunnen wijzigen, iemand die vrijwel alleen planten koopt zou bijvoorbeeld klok 3 als standaard Hoofdklok kunnen instellen en dan de instellingen van de volgklokken kunnen wijzigen naar 3,2,1.

| Instellingen                                                                                                    |                                                          |
|----------------------------------------------------------------------------------------------------|----------------------------------------------------------|
| S F2 : OK S F12 : ANNULEREN DEFAULT INSTELLINGE                                                                                                 | N                                                        |
| Verbinding Algemeen Sneltoetsen Audio Pincode                                                                                                   | Komende partijen Klok voorkeuren                         |
| STANDAARD KLOKIUMMER HOOFDKLOK :<br>STANDAARD KLOKIUMMER VOLGKLOK 1 :<br>STANDAARD KLOKIUMMER VOLGKLOK 2 :<br>STANDAARD KLOKIUMMER VOLGKLOK 3 : | 1 <b>\$</b><br>1 <b>\$</b><br>2 <b>\$</b><br>3 <b>\$</b> |
|                                                                                                    |                                                          |

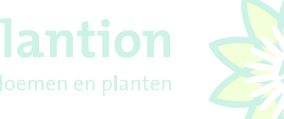

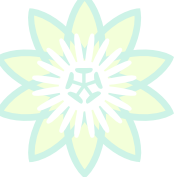

# 4.13 Instellen Schermen

De verschillende (deel)schermen in de KOA applicatie zijn allen aanpasbaar naar persoonlijke voorkeur. Zo kunt u in het koopscherm alle deelschermen een eigen kleurenschema geven maar ook zijn lettertype en lettergrootte instelbaar en zijn de deelschermen zelf groter en kleiner te maken en te verplaatsen. Voordat u begint controleert u of het slotje Lavout & de grijze balk geopend is, het is verstandig om na wijzigen en opslaan van de lay-out het slotje door middel van een muisklik weer te sluiten om onbedoelde wijzigingen te voorkomen.

Let op dat u ingestelde wijzigingen opslaat onder een bestaande of nieuwe lay-out, anders zullen ze na afsluiten van het programma verloren gaan!!

| Kopen Op Afstand v2.10.0.2         |                                                                                                    |                                                                                                    |
|------------------------------------|----------------------------------------------------------------------------------------------------|----------------------------------------------------------------------------------------------------|
| Restand Instellingen Resichten Har | ndelsPortal Aanvoer Transactienverzicht Venster                                                                     |                                                                                                    |
|                                    |                                                                                                    |                                                                                                    |
|                                    |                                                                                                    |                                                                                                    |
| DDODLOT                            |                                                                                                    | דראבו אבו פורו וובו ידיידו או                                                                                                    |
| rrubuui                            | AANI ULAULA APL                                                                                                    | ITE FUST MII ME MIƏ MIƏ MAL                                                                                                    |
|                                    | Opslaan profiel                                                                                                    | 🗱 Opsiaan layout 🗱                                                                                                    |
|                                    |                                                                                                    | F2 : QK S F10 : ANNULEER                                                                                                    |
|                                    | Geef de profielnaam op :                                                                                            | Geef de layoutnaam op :                                                                                                    |
|                                    | Gerrit                                                                                                    | Gerriti                                                                                                    |
|                                    | De layoutnaam mag max. 16 karakters lang zijn. De tekens '?',<br>'.', '<', '>' , '", '/ en '\ zijn niet toegelaten. | Y, **,<br>Ue layournaam mag max. to karakte's land zijn. Ue texens r, -,<br>', '<, '> , ", / en '\ zijn niet toegelaten.                                                                                                    |
| PARTIJ EIGENSCHAPPEN               |                                                                                                    | ACTUELE PARTIJ                                                                                                    |
| KENMERKTYPE                        | KENMERKWAARDE                                                                                                    |                                                                                                    |
|                                    |                                                                                                    | Opslaan layout 🙀                                                                                                    |
|                                    |                                                                                                    | Ø F2 : JA 🔇 F10 : NEE                                                                                                    |
|                                    |                                                                                                    |                                                                                                    |
|                                    |                                                                                                    | Deze Javout bestaat reeds. Wilt u deze Javout overschiiven ?                                                                                                    |
|                                    |                                                                                                    |                                                                                                    |
|                                    |                                                                                                    |                                                                                                    |
|                                    |                                                                                                    |                                                                                                    |
|                                    |                                                                                                    |                                                                                                    |
| BEELDPLAATJE                       |                                                                                                    | HOOFDKLOK Instellen kleuren > Labels                                                                                                    |
|                                    |                                                                                                    | Instellen lettertype > Schermkleur                                                                                                    |
|                                    |                                                                                                    | Basilour: Labels tonen Schermtitel                                                                                                    |
|                                    |                                                                                                    | Tientallen positie                                                                                                    |
|                                    |                                                                                                    | Informatieveld                                                                                                    |
|                                    |                                                                                                    |                                                                                                    |
|                                    |                                                                                                    | Verlage Verlage Ve                                                                                                    |
|                                    |                                                                                                    | Arubical Victor Arubican Street Street Stree |
|                                    |                                                                                                    | Bahnschrift Zwart 9<br>Baskerüb Old Pase v Schular, zwa v 12 v                                                                                                    |
|                                    |                                                                                                    |                                                                                                    |
|                                    |                                                                                                    |                                                                                                    |
| Ge                                 | een foto beschikbaar                                                                                                |                                                                                                    |
|                                    |                                                                                                    |                                                                                                    |
|                                    |                                                                                                    | NIOV(TOP                                                                                                    |
|                                    |                                                                                                    |                                                                                                    |
|                                    |                                                                                                    |                                                                                                    |
|                                    |                                                                                                    |                                                                                                    |
|                                    |                                                                                                    |                                                                                                    |
|                                    |                                                                                                    |                                                                                                    |
|                                    |                                                                                                    |                                                                                                    |
|                                    |                                                                                                    |                                                                                                    |
|                                    |                                                                                                    |                                                                                                    |

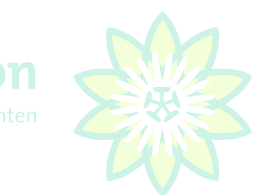

# 4.14 Instellen schermkleuren, lettertypen en lettergrootte en labels tonen

#### Kleuren

Door met de rechtermuisknop in de titelbalk van de afzonderlijk deelschermen te klikken (rode pijlen) kunnen de kleuren van labels, schermkleur (achtergrond), schermtitel en informatievelden worden aangepast. In het geval van het deelscherm klok, kunnen ook de tientallenposities van een andere kleur worden voorzien. Na het kiezen van de gewenste kleur in het kleurenoverzicht bevestigen met muisklik "OK"

## Lettertypen

Op dezelfde wijze kunnen lettertypen en groottes voor labels en informatievelden worden ingesteld. In het geval van het deelscherm Hoofdklok geldt dit ook voor de getallen 10, 20, 30 etc. die de verdeling van de klokcirkel weergeven.

# 4.15 Verplaatsen, vergroten of verkleinen deelschermen

Ieder afzonderlijk deelscherm kan vergroot, verkleind of verplaatst worden door met de linkermuisknop in de titelbalk van het aan te passen deelscherm te klikken.

#### Verplaatsen van een deelscherm

Klik met de linkermuisknop op de titelbalk en houdt de muisknop ingedrukt. Door te slepen verplaatst u het deelscherm. Voor grote schermen vanaf 27 inch zou dit mogelijk nuttig kunnen zijn, voor laptops wordt het niet aangeraden.

#### Vergroten of verkleinen deelscherm

Klik met de linkermuisknop kort in de titelbalk van het aan te passen deelscherm en ga vervolgens met de cursor over de getoonde zwarte puntjes (blauwe pijl). Op het moment dat de 2-zijdige pijl in beeld komt kunt u vanaf het geactiveerde punt het deelscherm vergroten of verkleinen<sup>2</sup>.

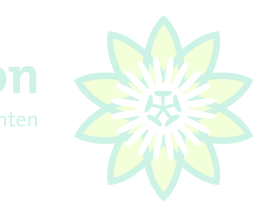

# 4.16 Aanpassen scherm aanvoerinformatie

|                                                                                                    |                                                                                                    |                                                                                                    |                                                                                                    |                                                                                                    |                                                                                                    |                                                                                                    |                                                                                                    |                                                                                                    |                                                                                                    |                                                                                                    |                                                                              |                                                                      |                                                                                                    |                                                                                  |                                                                                         | Ę                                                                                                    |
|----------------------------------------------------------------------------------------------------|----------------------------------------------------------------------------------------------------|----------------------------------------------------------------------------------------------------|----------------------------------------------------------------------------------------------------|----------------------------------------------------------------------------------------------------|----------------------------------------------------------------------------------------------------|----------------------------------------------------------------------------------------------------|----------------------------------------------------------------------------------------------------|----------------------------------------------------------------------------------------------------|----------------------------------------------------------------------------------------------------|----------------------------------------------------------------------------------------------------|------------------------------------------------------------------------------|----------------------------------------------------------------------|----------------------------------------------------------------------------------------------------|----------------------------------------------------------------------------------|-----------------------------------------------------------------------------------------|----------------------------------------------------------------------------------------------------|
| 100121 - Vis                                                                                                    |                                                                                                    |                                                                                                    |                                                                                                    |                                                                                                    |                                                                                                    |                                                                                                    |                                                                                                    |                                                                                                    |                                                                                                    |                                                                                                    |                                                                              |                                                                      |                                                                                                    |                                                                                  |                                                                                         |                                                                                                    |
| F2 : SELECTIE TOEPASSEN                                                                                                    | F3 : MARKEER 🔚 F4 : EXPORTEE                                                                                                    | R NAAR EXCEL 👃 F5 : PREBI                                                                                                    | D 🖂 F6 : AFDRUKKE                                                                                                    | N 🕺 F9                                                                                                    | : TOON FOTO                                                                                                    | C F10 : AFSLUITEN                                                                                                    |                                                                                                    |                                                                                                    |                                                                                                    |                                                                                                    |                                                                              |                                                                      |                                                                                                    |                                                                                  |                                                                                         |                                                                                                    |
|                                                                                                    |                                                                                                    | L. Warmandara constructioned                                                                                                    |                                                                                                    | Kolmo                                                                                                    | nen Sam                                                                                                    | envatting Filters                                                                                                    |                                                                                                    |                                                                                                    |                                                                                                    |                                                                                                    |                                                                              |                                                                      |                                                                                                    |                                                                                  |                                                                                         |                                                                                                    |
| Bewaarde instellingen:<br>Dubbelklik op de instelling om                                                                                                    | deze toe te j 🔍 🗟 🐧 🌣                                                                                                    | Kenmerken voor actuele pa                                                                                                    | roj:<br>Keomerkwaarde                                                                                                    | Date                                                                                                    |                                                                                                    | 23 4 2020                                                                                                    |                                                                                                    |                                                                                                    |                                                                                                    |                                                                                                    | -                                                                            |                                                                      |                                                                                                    |                                                                                  |                                                                                         |                                                                                                    |
| SYSTEM                                                                                                    |                                                                                                    | Minimum steellengte 36 cm     Gewicht (camiddeld) 34 gram                                                                                                    |                                                                                                    |                                                                                                    | n<br>                                                                                                    | 23-1-2020                                                                                                    |                                                                                                    |                                                                                                    |                                                                                                    |                                                                                                    |                                                                              | ne mun                                                               |                                                                                                    |                                                                                  |                                                                                         |                                                                                                    |
| Gerrit                                                                                                    |                                                                                                    | Gewicht (gemiddeld)                                                                                                    | 34 gram                                                                                                    | Sess                                                                                                    | e                                                                                                    | 1 -                                                                                                    |                                                                                                    |                                                                                                    | - A                                                                                                    | lle Multi                                                                                                    |                                                                              |                                                                      |                                                                                                    |                                                                                  |                                                                                         |                                                                                                    |
|                                                                                                    |                                                                                                    | Rijpheidsstadium                                                                                                    | 1-2                                                                                                    | Prod                                                                                                    | ict                                                                                                    |                                                                                                    | ×                                                                                                    |                                                                                                    |                                                                                                    | • <u>A</u>                                                                                                    | lle Multi                                                                    |                                                                      |                                                                                                    |                                                                                  |                                                                                         |                                                                                                    |
|                                                                                                    |                                                                                                    | Teeltwijze                                                                                                    | stromend water                                                                                                    | Prod                                                                                                    | uktgroep                                                                                                    |                                                                                                    |                                                                                                    |                                                                                                    |                                                                                                    |                                                                                                    | • <u>A</u>                                                                   | lle Multi                                                            |                                                                                                    |                                                                                  |                                                                                         |                                                                                                    |
|                                                                                                    |                                                                                                    | Aantal stelen per bo                                                                                                    | 10                                                                                                    | Prod                                                                                                    | ikt hoofdgr                                                                                                    | ep                                                                                                    |                                                                                                    |                                                                                                    |                                                                                                    |                                                                                                    | - A                                                                          | lle Multi                                                            |                                                                                                    |                                                                                  |                                                                                         |                                                                                                    |
|                                                                                                    |                                                                                                    | Land van herkomst                                                                                                    | Nederland                                                                                                    | Aanv                                                                                                    | perder                                                                                                    |                                                                                                    |                                                                                                    |                                                                                                    |                                                                                                    |                                                                                                    | - A                                                                          | lle Multi                                                            |                                                                                                    |                                                                                  |                                                                                         |                                                                                                    |
|                                                                                                    |                                                                                                    |                                                                                                    | MPS-A+                                                                                                    | Kwal                                                                                                    |                                                                                                    |                                                                                                    |                                                                                                    |                                                                                                    |                                                                                                    |                                                                                                    | • A                                                                          | lle Multi                                                            |                                                                                                    |                                                                                  |                                                                                         |                                                                                                    |
| ieurlabels:                                                                                                    |                                                                                                    | _                                                                                                    |                                                                                                    | Groe                                                                                                    | n                                                                                                    |                                                                                                    |                                                                                                    |                                                                                                    |                                                                                                    |                                                                                                    | - A                                                                          | le Multi                                                             |                                                                                                    |                                                                                  |                                                                                         |                                                                                                    |
| Duurzame Bloemist                                                                                                    |                                                                                                    |                                                                                                    |                                                                                                    | Fuet                                                                                                    |                                                                                                    |                                                                                                    |                                                                                                    |                                                                                                    |                                                                                                    |                                                                                                    |                                                                              | le Multi                                                             |                                                                                                    |                                                                                  |                                                                                         |                                                                                                    |
|                                                                                                    |                                                                                                    |                                                                                                    |                                                                                                    | Kaud                                                                                                    | abala                                                                                                    | Duurzama Bloomiet                                                                                                    |                                                                                                    |                                                                                                    |                                                                                                    |                                                                                                    | -                                                                            |                                                                      |                                                                                                    |                                                                                  |                                                                                         |                                                                                                    |
|                                                                                                    |                                                                                                    |                                                                                                    |                                                                                                    | Keun                                                                                                    | abers                                                                                                    | Dudi zame bioennat                                                                                                    |                                                                                                    |                                                                                                    |                                                                                                    | -                                                                                                    | - <u>-</u>                                                                   | Mulu                                                                 |                                                                                                    |                                                                                  |                                                                                         |                                                                                                    |
|                                                                                                    |                                                                                                    |                                                                                                    |                                                                                                    | ApE                                                                                                    |                                                                                                    |                                                                                                    | _                                                                                                    | Alle                                                                                                    |                                                                                                    |                                                                                                    |                                                                              |                                                                      |                                                                                                    |                                                                                  |                                                                                         |                                                                                                    |
|                                                                                                    |                                                                                                    |                                                                                                    |                                                                                                    |                                                                                                    |                                                                                                    |                                                                                                    |                                                                                                    |                                                                                                    |                                                                                                    |                                                                                                    |                                                                              |                                                                      |                                                                                                    |                                                                                  |                                                                                         |                                                                                                    |
| Sleep een kolom hierheen om te gro                                                                                                    | eperen op die kolom                                                                                                    |                                                                                                    |                                                                                                    | ApLd                                                                                                    | n actie                                                                                                    | C Markeren C                                                                                                    | Demarker                                                                                                    | Alle                                                                                                    |                                                                                                    |                                                                                                    |                                                                              |                                                                      |                                                                                                    |                                                                                  |                                                                                         |                                                                                                    |
| Sleep een kolom hierheen om te gro<br>Aanvoerder                                                                                                    | eperen op die kolom<br>Product                                                                                                    | Produktgroep     Trins debad                                                                                                    | Ld TLtr TAP                                                                                                    | ApLd<br>Geen                                                                                                    | E Fusto                                                                                                    | Markeren C                                                                                                    | MM1                                                                                                    | Alle<br>en<br>KM2 •                                                                                                    | • KM3 •                                                                                                    | KM4 💌                                                                                                    | KM5 💌 K                                                                      | M6 💌 Voorve                                                          | rk 💌 Prebid 💌 Pre                                                                                                    | bid aant 💌 Preb                                                                  | id max 💌 MF                                                                             |                                                                                                    |
| Sleep een kolom hierheen om te gro<br>Aanvoerder<br>Herkonst orbekend<br>Hierkonst orbekend                                                                                                    | eperen op die kolom                                                                                                    | Produktgroep     Ivipo dubbel     Tulipo dubbel                                                                                                    | Ld ▼Lttr ▼ Ap                                                                                                    | ApLd<br>Geen<br>old Ap<br>20<br>20                                                                                                    | E Fusto<br>100 5                                                                                                    | Markeren     Markeren     Markeren                                                                                                    | KM1 036                                                                                                    | Alle<br>en<br>KM2<br>034<br>036                                                                                                    | KM3 V<br>012<br>012                                                                                                  | KM4 💌<br>015                                                                                                    | КМ5 💌 К<br>010<br>010                                                        | M6 Voorve<br>20<br>20                                                | rk v Prebid v Pre                                                                                                    | bid aant 💌 Preb<br>0<br>0                                                        | id max i 💌 MF<br>0<br>0                                                                 | 0,03                                                                                                    |
| Sleep een kolom hierheen om te gro<br>Aanvoerder<br>Herkomst onbekend<br>Herkomst onbekend<br>Herkomst onbekend                                                                                                    | eperen op de kolom<br>Product<br>TU DU FLAMINS EVITA<br>TU DU MARGARITA<br>TU BN SATRONAUT                                                                                                    | Produktgroep     V     Produktgroep     Tulipe dubbel     Tulipe dubbel     Tulipe enkel                                                                                                    | LLd V Lttr V Ap                                                                                                    | ApLd<br>Geen<br>old Ap<br>20<br>20<br>20<br>20                                                                                                    | E Fusto<br>100 5<br>100 5<br>100 5                                                                                                    | Fust     V     Fust     V     A1     0     A1     0     A1                                                                                                    | KM1 036                                                                                                    | Alle<br>en<br>KM2<br>034<br>036<br>032                                                                                                    | <ul> <li>KM3 ▼</li> <li>012</li> <li>012</li> <li>012</li> <li>012</li> </ul>                                        | KM4 💌<br>015<br>015<br>015                                                                                                    | KM5 ¥ K<br>010<br>010<br>010                                                 | M6 Voorve<br>20<br>20<br>20                                          | rk • Prebid • Pre<br>0,00<br>0,00<br>0,00                                                                                                    | bid aant v Preb<br>0<br>0<br>0                                                   | id max ;▼ MF<br>0<br>0<br>0                                                             | 0,03 0,03 0,03                                                                                                    |
| Teop een kolon herheen om te gro<br>Anvoerder<br>Herkomst onbekend<br>Herkomst onbekend<br>Herkomst onbekend<br>Herkomst onbekend                                                                                                    | Pperen op die kolom<br>♥ Product<br>TU DU FLAMING EVITA<br>TU DU MARGARITA<br>TU DU MARGARITA<br>TU DU NORTH-CAP                                                                                                    | Produktgroep     Tulpa dubbel     Tulpa dubbel     Tulpa dubbel     Tulpa enkel     Tulpa dubbel                                                                                                    | Ld ▼ Lttr ▼ Αρ<br>1 A<br>1 B<br>1 C<br>1 A                                                                                                    | ApLd<br>Geen<br>act Ap<br>20<br>20<br>20<br>36                                                                                                    | E Fusto<br>100 5<br>100 5<br>100 5<br>100 5<br>100 5<br>150 5                                                                                                    | C Markeren C<br>F Fust V R<br>0 A1<br>0 A1<br>0 A1<br>0 A1<br>0 A1                                                                                                    | Cemarker<br>KM1 •<br>036<br>038<br>036<br>036                                                                                                    | <ul> <li>Alle</li> <li>en</li> <li>KM2</li> <li>034</li> <li>036</li> <li>032</li> <li>036</li> </ul>                                                             | KM3 ▼<br>012<br>012<br>012<br>012<br>012<br>022                                                                      | KM4 V<br>015<br>015<br>015<br>015                                                                                                    | KM5 💌 K<br>010<br>010<br>010<br>010                                          | M6 Voorve<br>20<br>20<br>20<br>36                                    | rk v Prebid v Pre<br>0,00<br>0,00<br>0,00<br>0,00<br>0,00                                                                                                    | bid aant V Preb<br>0<br>0<br>0<br>0                                              | id max ( V MF<br>0<br>0<br>0<br>0                                                       | 0,03<br>0,03<br>0,03<br>0,03                                                                                                    |
| Sleep een kolom herheen om te gro<br>Aanvoerder<br>Herkonst onbekend<br>Herkonst onbekend<br>Herkonst onbekend<br>Herkonst onbekend                                                                                                    | eperen op de kolom<br>▼  Product<br>TU DU FLAMMINS EVITA<br>TU DU NGRARTTA<br>TU EN ASTRONAUT<br>TU DU NGRTHCAP<br>TU DU ABRA                                                                                                    | Produktgroep     V     Produktgroep     V     Produktgroep     Tulpa dubbel     Tulpa dubbel     Tulpa dubbel     Tulpa dubbel                                                                                                    | Ld V Ltr V Ap<br>1 A<br>1 B<br>1 C<br>1 A<br>1 B                                                                                                    | ApLd<br>Geen<br>Geen<br>Cold      Ap<br>20<br>20<br>20<br>20<br>36<br>10                                                                                                    | E Fustr<br>100 5<br>100 5<br>100 5<br>100 5<br>100 5<br>100 5<br>100 5<br>100 5                                                                                                    | Fust     C     Markeren     C     Fust     V     Fust     V     C     A1     0     A1     0     A1     0     A1     3     A1                                                                                                    | KM1<br>KM1<br>036<br>038<br>036<br>036<br>036                                                                                                    | Alle<br>en<br>KM2<br>034<br>036<br>032<br>036<br>036<br>028                                                                                                    | <ul> <li>KM3 </li> <li>012</li> <li>012</li> <li>012</li> <li>012</li> <li>022</li> <li>022</li> </ul>               | KM4 💌<br>015<br>015<br>015<br>015<br>015                                                                                                    | КМ5 <b>у</b> К<br>010<br>010<br>010<br>010<br>010                            | M6 Voorve<br>20<br>20<br>20<br>36<br>10                              | rk v Prebid v Pre-<br>0,00<br>0,00<br>0,00<br>0,00<br>0,00                                                                                                    | bid aant V Preb<br>0<br>0<br>0<br>0<br>0<br>0                                    | id max i 🔽 MF<br>0<br>0<br>0<br>0                                                       | 0,03<br>0,03<br>0,03<br>0,03<br>0,03<br>0,03                                                                                                    |
| Clep een kolon herheen on te gro<br>Annoerder<br>Herkonst onbernd<br>Herkonst onbernd<br>Herkonst onbernd<br>Herkonst onbernd<br>Herkonst onbernd<br>Herkonst onbernd                                                                                                    | eperen op de kolom<br>TUDU RAMNG EVITA<br>TUDU MAGARITA<br>TUDU MAGARITA<br>TUDU NORTH-CAP<br>TUDU MORTH-CAP<br>TUDU MORTH-CAP                                                                                                    | Produktgroep     Impa dubbel     Tulpa dubbel     Tulpa dubbel     Tulpa dubbel     Tulpa dubbel     Tulpa dubbel     Tulpa dubbel                                                                                                    | Ld ▼ Ltr ▼ Ap<br>1 A<br>1 C<br>1 C<br>1 A<br>1 C                                                                                                    | ApLd<br>Geen<br>DLd      Ap<br>20<br>20<br>20<br>36<br>10<br>10<br>10                                                                                                    | E Fusto<br>100 5<br>100 5<br>100 5<br>100 5<br>100 5<br>100 5<br>100 5<br>100 5                                                                                                    | C Markeren C     C     Markeren C     C     C   | Emarker<br>(M1 )<br>036<br>038<br>036<br>036<br>036<br>036                                                                                                    | ▲lle<br>en<br>034<br>036<br>032<br>036<br>028<br>032                                                                                                    | KM3 V<br>012<br>012<br>012<br>012<br>012<br>022<br>022<br>022<br>022                                                 | KM4 💌<br>015<br>015<br>015<br>015<br>015<br>015                                                                                                    | КM5 💌 К<br>010<br>010<br>010<br>010<br>010<br>010                            | M6 Voorve<br>20<br>20<br>36<br>10<br>10                              | rk • Prebid • Pr<br>0,00<br>0,00<br>0,00<br>0,00<br>0,00<br>0,00                                                                                                    | bid aant V Preb<br>0<br>0<br>0<br>0<br>0<br>0<br>0                               | id max i 💌 MF<br>0<br>0<br>0<br>0<br>0                                                  | 0,03<br>0,03<br>0,03<br>0,03<br>0,03<br>0,03<br>0,03                                                                                                    |
| Ieop een kalon herheen on te gro<br>Aanveerder<br>Herkonst ondekend<br>Herkonst ondekend<br>Herkonst ondekend<br>Herkonst ondekend<br>Herkonst ondekend<br>Herkonst ondekend<br>Herkonst ondekend                                                                                                    | Product     Product     UDUFLAMING EVITA     TU DU MARGARITA     TU DU MARGARITA     TU DU MARGARITA     TU DU MARGARITA     TU DU ABRA     TU DU ABRA     TU DU ABRA     TU DU ADRHE     TU DU COLUMBUS                                                                                                    | Produktgroep     v /r Tulpa dubbel     Tulpa dubbel     Tulpa dubbel     Tulpa dubbel     Tulpa dubbel     Tulpa dubbel     Tulpa dubbel                                                                                                    | Ld ▼ Lttr ▼ Aç<br>1 A<br>1 B<br>1 C<br>1 A<br>1 B<br>1 C<br>1 C<br>1 C<br>1 C                                                                                                    | ApLd<br>Geen<br>Geen<br>Cold      Ap<br>20<br>20<br>20<br>20<br>36<br>10<br>10 | E V Fuste<br>100 5<br>100 5<br>100 5<br>100 5<br>100 5<br>100 5<br>100 5<br>100 5<br>100 5                                                                                                    | Fust     Fust     Fust  | KM1 036<br>038<br>036<br>036<br>036<br>036<br>036<br>036<br>036                                                                                                    | Alle<br>en<br>034<br>036<br>032<br>036<br>032<br>036<br>032<br>036<br>032<br>036                                                                                  | ► KM3 ▼<br>012<br>012<br>012<br>022<br>022<br>022<br>022<br>023                                                      | KM4<br>015<br>015<br>0<br>015<br>0<br>0<br>0<br>0<br>0<br>0<br>0<br>0<br>0 | KMS V K<br>010<br>010<br>010<br>010<br>010<br>010<br>010                     | M6 Voorve<br>20<br>20<br>36<br>10<br>10                              | rk ▼ Prebid ▼ Pre<br>0,00<br>0,00<br>0,00<br>0,00<br>0,00<br>0,00<br>0,00                                                                                                    | bid aant V Preb<br>0<br>0<br>0<br>0<br>0<br>0<br>0<br>0                          | id max ( V MF<br>0<br>0<br>0<br>0<br>0<br>0<br>0<br>0                                   | 0,03<br>0,03<br>0,03<br>0,03<br>0,03<br>0,03<br>0,03<br>0,03                                                                                                    |
| Seep een kolom hierheen om te gro<br>Aanveerder<br>Herkunst onbekend<br>Herkunst onbekend<br>Herkunst onbekend<br>Herkunst onbekend<br>Herkunst onbekend<br>Herkunst onbekend<br>Herkunst onbekend<br>Herkunst onbekend                                                                                                    | ▼          Product           TU DU FLAMING EVITA           TU DU FLAMING EVITA           TU DU RARGARITA           TU DU RARGARITA           TU DU RARGARITA           TU DU NORTHCAP           TU DU ARBA           TU DU RARA           TU DU REBA           TU DU REBA           TU DU REBA           TU DU REBA           TU DU REBA           TU DU REBA           TU DU REBA | Produktgroep     V Ja<br>Tuipa dubbel     Tuipa dubbel     Tuipa dubbel     Tuipa dubbel     Tuipa dubbel     Tuipa dubbel     Tuipa dubbel     Tuipa dubbel     Tuipa dubbel     Tuipa dubbel     Tuipa dubbel     Tuipa dubbel     Tuipa dubbel         | u.d ♥ Lttr ♥ Aç<br>1 A<br>1 B<br>1 C<br>1 A<br>1 B<br>1 C<br>1 C<br>1 C<br>1 D<br>1 C<br>1 C                                                                                                    | ApLd                                                                                                    | E V Fusic<br>100 5<br>100 5<br>100 5<br>100 5<br>100 5<br>100 5<br>100 5<br>100 5<br>100 5<br>100 5<br>100 5                                                                                                    | Putt     C     Markeren     C      Putt     C     Markeren     C      Putt     C     A      A | Example 2 Constraints of the second second s | Alle<br>en<br>034<br>036<br>032<br>036<br>028<br>032<br>036<br>032<br>036<br>035                                                                                  | KM3 ▼<br>012<br>012<br>012<br>022<br>022<br>022<br>022<br>023<br>023                                                 | KM4                                                                                                    | KM5 V K<br>010<br>010<br>010<br>010<br>010<br>010<br>010<br>010<br>010       | M6 Voorve<br>20<br>20<br>36<br>10<br>10<br>10<br>6                   | rk  Prebid  V Prebid  V Prebid V Prebid V Prebid                                                                                                    | bid aant v Preb<br>0<br>0<br>0<br>0<br>0<br>0<br>0<br>0<br>0<br>0<br>0<br>0      | id max :  MI 0 0 0 0 0 0 0 0 0 0 0 0 0 0 0 0 0 0                                        | 0,03<br>0,03<br>0,03<br>0,03<br>0,03<br>0,03<br>0,03<br>0,03                                                                                                    |
| Annoerder     Annoerder     Annoerder     Hecknast orbekend     Hecknast orbekend | Product     TU DU PEAMING EVITA     TU DU MARGARITA     TU DU MARGARITA     TU DU MARGARITA     TU DU MARGARITA     TU DU MARGARITA     TU DU ABRA     TU DU CULMBUS     TU DU CULMBUS     TU DU SUBTICIOUS     TU DU BUBLICIOUS                                                                                                    | Produktycep     Tulpa dubbel     Tulpa dubbel     Tulpa dubbel     Tulpa dubbel     Tulpa dubbel     Tulpa dubbel     Tulpa dubbel     Tulpa dubbel     Tulpa dubbel     Tulpa dubbel     Tulpa dubbel     Tulpa dubbel     Tulpa dubbel     Tulpa dubbel | Ld V Ltr A A<br>1 A<br>1 C<br>1 A<br>1 C<br>1 C<br>1 C<br>1 C<br>1 C<br>1 C<br>1 C<br>1 G<br>1 C<br>1 G<br>1 G | ApLd                                                                                                    | E ▼ Fustcl<br>100 5<br>100 5<br>100 | Fust         Constraint           0         A1           0         A1           0         A1           0         A1           0         A1           0         A1           0         A1           1         A1           1         A1           0         A1           1         A1           0         A1           0         A1           0         A1           0         A1           0         A1           0         A1           0         A1           0         A1                                                                                                    | Cemarker<br>036<br>038<br>036<br>036<br>036<br>036<br>036<br>036<br>036<br>036<br>036<br>036                                                                                                    | Alle<br>en<br>034<br>036<br>032<br>036<br>032<br>036<br>032<br>036<br>036<br>036<br>036<br>036                                                                    | <ul> <li>KM3 v</li> <li>012</li> <li>012</li> <li>022</li> <li>022</li> <li>023</li> <li>023</li> <li>023</li> </ul> | KM4                                                                                                    | KMS V K<br>010<br>010<br>010<br>010<br>010<br>010<br>010<br>010<br>010<br>01 | M6 Voorve<br>20<br>20<br>36<br>10<br>10<br>10<br>10<br>6<br>20       | rk         Prebid         *         Prevention           0,00         0,00         0,00         0,00         0,00         0,00         0,00         0,00         0,00         0,00         0,00         0,00         0,00         0,00         0,00         0,00         0,00         0,00         0,00         0,00         0,00         0,00         0,00         0,00         0,00         0,00         0,00         0,00         0,00         0,00         0,00         0,00         0,00         0,00         0,00         0,00         0,00         0,00         0,00         0,00         0,00         0,00         0,00         0,00         0,00         0,00         0,00         0,00         0,00         0,00         0,00         0,00         0,00         0,00         0,00         0,00         0,00         0,00         0,00         0,00         0,00         0,00         0,00         0,00         0,00         0,00         0,00         0,00         0,00         0,00         0,00         0,00         0,00         0,00         0,00         0,00         0,00         0,00         0,00         0,00         0,00         0,00         0,00         0,00         0,00         0,00         0,00 <td< td=""><td>bid aant v Preb<br/>0<br/>0<br/>0<br/>0<br/>0<br/>0<br/>0<br/>0<br/>0<br/>0<br/>0<br/>0<br/>0</td><td>id max (▼ MF<br/>0<br/>0<br/>0<br/>0<br/>0<br/>0<br/>0<br/>0<br/>0<br/>0<br/>0<br/>0<br/>0<br/>0<br/>0</td><td><ul> <li>•</li> <li>•</li></ul></td></td<> | bid aant v Preb<br>0<br>0<br>0<br>0<br>0<br>0<br>0<br>0<br>0<br>0<br>0<br>0<br>0 | id max (▼ MF<br>0<br>0<br>0<br>0<br>0<br>0<br>0<br>0<br>0<br>0<br>0<br>0<br>0<br>0<br>0 | <ul> <li>•</li> <li>•</li></ul> |
| Eleop een lakim herheen on le gro<br>Aanvoerder<br>Herkonst onbekend<br>Herkonst onbekend<br>Herkonst onbekend<br>Herkonst onbekend<br>Herkonst onbekend<br>Herkonst onbekend<br>Herkonst onbekend<br>Herkonst onbekend<br>Herkonst onbekend<br>Herkonst onbekend<br>Herkonst onbekend<br>Herkonst onbekend<br>Herkonst onbekend                                                | ■ Product<br>TU DU PLAMING EVITA<br>TU DU RAMING EVITA<br>TU DU RAGRATTA<br>TU DU NORTHCAP<br>TU DU ADRHCAP<br>TU DU ADRHCAP<br>TU DU ADRHCAP<br>TU DU CLURUS<br>TU DU EVITA<br>TU DU SURICIOS<br>TU DU CLESTA<br>HEL SURICIO ORANGE<br>HEL SURICIO ORANGE                                                                                                    | Produktgroep     Varia dubel     Tulpa dubel     Tulpa dubel     Tulpa dubel     Tulpa dubel     Tulpa dubel     Tulpa dubel     Tulpa dubel     Tulpa dubel     Tulpa dubel     Tulpa dubel     Tulpa dubel     Hainthus                                 | Ld v Ltt v Aq<br>1 A<br>1 B<br>1 C<br>1 A<br>1 C<br>1 A<br>1 B<br>1 C<br>1 B<br>1 C<br>1 B<br>1 C<br>1 A<br>1 G<br>1 A                                                                                                    | ApLd<br>Geen<br>Cold  Ap<br>20<br>20<br>20<br>20<br>20<br>20<br>20<br>36<br>10<br>10<br>10<br>10<br>10<br>6<br>20<br>80                                                                                                    | E ▼ Fustcl<br>100 5<br>100 5<br>100 | Pust     C     Markeren     C     Markeren     C     Markeren     C     Markeren     C     Markeren     C     A1     O     A1     O     A1     A1     A1     A1     A     A   | KM1         KM1           036         036           036         036           036         036           036         036           036         036           036         036           036         036           036         036                                                                                                    | <ul> <li>▲IIe</li> <li>▲ IIe</li> <li>● KM2 ●</li> <li>● 034</li> <li>● 036</li> <li>● 036</li> <li>● 036</li> <li>● 036</li> <li>● 036</li> <li>● 036</li> </ul> | <ul> <li>KM3 v</li> <li>012</li> <li>012</li> <li>022</li> <li>022</li> <li>023</li> <li>023</li> <li>023</li> </ul> | KM4                                                                                                    | KMS V K<br>010<br>010<br>010<br>010<br>010<br>010<br>010<br>010<br>010<br>01 | M5 Voorve<br>20<br>20<br>36<br>10<br>10<br>10<br>10<br>6<br>20<br>80 | rk  Prebid  0,00  0,00  0,00  0,00  0,00  0,00  0,00  0,00  0,00  0,00  0,00  0,00  0,00  0,00  0,00  0,00  0,00  0,00  0,00  0,00  0,00  0,00  0,00  0,00  0,00  0,00  0,00  0,00  0,00  0,00  0,00  0,00  0,00  0,00  0,00  0,00  0,00  0,00  0,00  0,00  0,00  0,00  0,00  0,00  0,00  0,00  0,00  0,00  0,00  0,00  0,00  0,00  0,00  0,00  0,00  0,00  0,00  0,00  0,00  0,00  0,00  0,00  0,00  0,00  0,00  0,00  0,00  0,00  0,00  0,00  0,00  0,00  0,00  0,00  0,00  0,00  0,00  0,00  0,00  0,00  0,00  0,00  0,00  0,00  0,00  0,00  0,00  0,00  0,00  0,00  0,00  0,00  0,00  0,00  0,00  0,00  0,00  0,00  0,00  0,00  0,00  0,00  0,00  0,00  0,00  0,00  0,00  0,00  0,00  0,00  0,00  0,00  0,00  0,00  0,00  0,00  0,00  0,00  0,00  0,00  0,00  0,00  0,00  0,00  0,00  0,00  0,00  0,00  0,00  0,00  0,00  0,00  0,00  0,00  0,00  0,00  0,00  0,00  0,00  0,00  0,00  0,00  0,00  0,00  0,00  0,00  0,00  0,00  0,00  0,00  0,00  0,00  0,00  0,00  0,00  0,00  0,00  0,00  0,00  0,00  0,00  0,00  0,00  0,00  0,00  0,00  0,00  0,00  0,00  0,00  0,00  0,00  0,00  0,00  0,00  0,00  0,00  0,00  0,00  0,00  0,00  0,00  0,00  0,00  0,00  0,00  0,00  0,00  0,00  0,00  0,00  0,00  0,00  0,00  0,00  0,00  0,00  0,00  0,00  0,00  0,00  0,00  0,00  0,00  0,00  0,00  0,00  0,00  0,00  0,00  0,00  0,00  0,00  0,00  0,00  0,00  0,00  0,00  0,00  0,00  0,00  0,00  0,00  0,00  0,00  0,00  0,00  0,00  0,00  0,00  0,00  0,00  0,00  0,00  0,00  0,00  0,00  0,00  0,00  0,00  0,00  0,00  0,00  0,00  0,00  0,00  0,00  0,00  0,00  0,00  0,00  0,00  0,00  0,00  0,00  0,00  0,00  0,00  0,00  0,00  0,00  0,00  0,00  0,00  0,00  0,00  0,00  0,00  0,00  0,00  0,00  0,00  0,00  0,00  0,00  0,00  0,00  0,00  0,00  0,00  0,00  0,00  0,00  0,00  0,00  0,00  0,00  0,00  0,00  0,00  0,00  0,00  0,00  0,00  0,00  0,00  0,00  0,00  0,00  0,00  0,00  0,00  0,00  0,00  0,00  0,00  0,00  0,00  0,00  0,00  0,00  0,00  0,00  0,00  0,00  0,00  0,00  0,00  0,00  0,00  0,00  0,00  0,00  0,00  0,00  0,00  0,00  0,00  0,00  0,00  0,00  0,00  0,00  0,00  0,00  0,00  0,00  0,00  0,00 0                                                                                                    | bid aant  Preb 0 0 0 0 0 0 0 0 0 0 0 0 0 0 0 0 0 0 0                             | id max :                                                                                | <ul> <li>v</li> <li>0,03</li> <li>0,03</li> <li>0,03</li> <li>0,03</li> <li>0,03</li> <li>0,03</li> <li>0,03</li> <li>0,03</li> <li>0,03</li> <li>0,03</li> <li>0,03</li> <li>0,04</li> </ul>                                                                                                    |

In het aanvoerscherm kunt u de hoeveelheid getoonde informatie aanpassen. Door op de tab Kolommen" te klikken, worden de beschikbare informatie categorieën zichtbaar. Door op > of < te klikken verplaatst u een geselecteerde categorie naar rechter of naar linker kolom door op >> of << te klikken verplaatst u alle categorieën naar de rechter of linker kolom. Met de pijl omhoog of omlaag kunt u in de rechter kolom de presentatievolgorde van een geselecteerde categorie in de onderste helft van het scherm bepalen. De gemaakte selectie slaat u op door op de diskette te klikken en als instelling met een door u gekozen naam op te slaan. U ziet vervolgens de opgeslagen instelling aan de linkerkant in de kolom "Bewaarde Instellingen" verschijnen.

Door bij filters de gewenste aanvoerdatum te kiezen en bij bewaarde instellingen de opgeslagen instelling te kiezen en vervolgens te drukken op "F2" of met de muis op "Selectie toepassen te klikken verschijnt de door u gewenste informatie. U kunt nu per productcategorie de kolomhoofden breder of smaller maken zodat een overzichtelijk geheel ontstaat. Als het gewenste resultaat is bereikt slaat u dit nogmaals op onder de eerder bewaarde instelling.

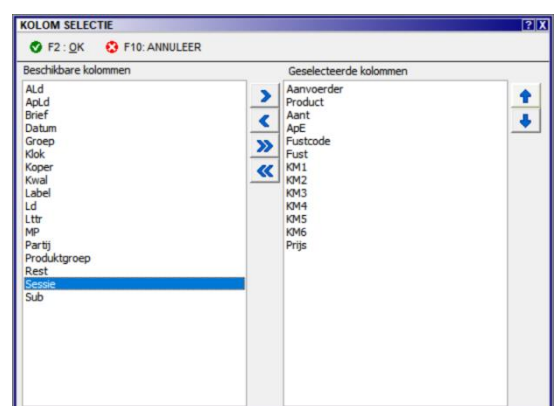

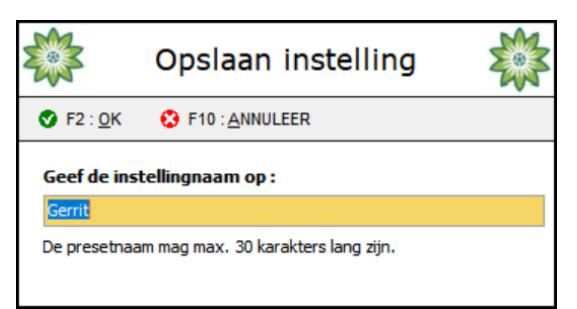

## 4.17 Aanpassen transactieoverzicht

Op vrijwel dezelfde wijze als u het aanvoeroverzicht aan past, kunt u ook het transactieoverzicht op uw voorkeuren instellen, met als enige verschil dat u de aanpassingen opslaat onder uw profiel in het koopscherm.

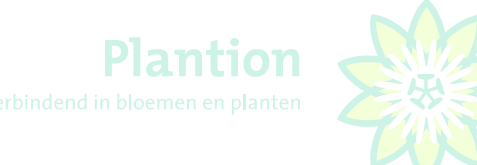

# 5. STANDAARD SNELTOETSEN KOA MODULE PLANTION

#### **KLOKKEUZE**

- 2 = KOPEN OP KLOK 2
- 3 = KOPEN OP KLOK 3

# AANTALLEN

| Z | = | 1    |
|---|---|------|
| Х | = | 2    |
| С | = | 3    |
| V | = | 4    |
| В | = | 5    |
| Ν | = | 6    |
| Μ | = | 7    |
|   |   |      |
| S | = | 8    |
| D | = | 9    |
| F | = | 10   |
| G | = | 11   |
| Н | = | 12   |
| J | = | 14   |
| К | = | 15   |
|   |   |      |
| W | = | 16   |
| Е | = | 18   |
| R | = | 20   |
| Т | = | 25   |
| Y | = | 30   |
| U | = | 40   |
| I | = | REST |
|   |   |      |

# **OVERIGE TOETSEN**

- A=AUDIOAANVRAAG (contact veilingmeester bv. i.v.m. abuis koper)5=GA DIRECT NAAR SUBNUMMER 99 , COMISSIONAIR
- L = KOPEN OP SUBNUMMERS AAN / KOPEN OP SUBNUMMERS UIT
- O = KOPEN EENHEDEN / KOPEN HELE LADINGDRAGERS